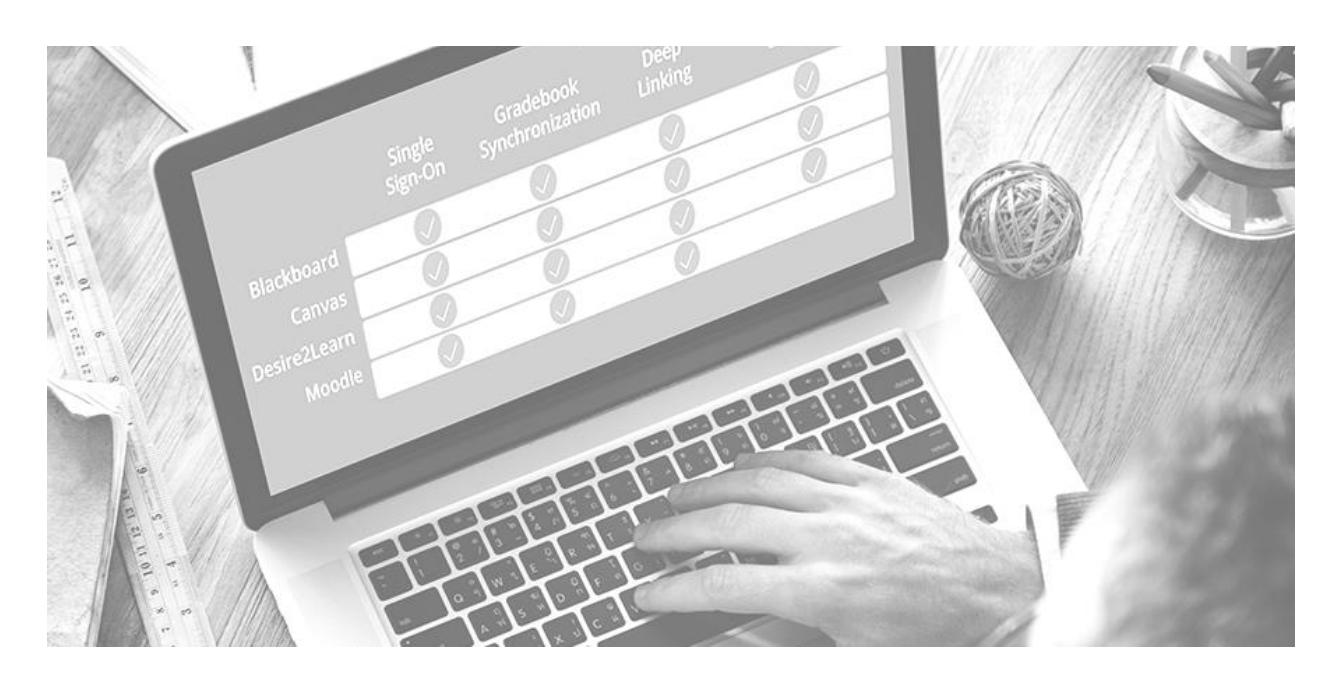

# WileyPLUS with Canvas Overview and Support Manual: Redesign

## Table of Contents

| Help and Resources          |                                   | 3  |
|-----------------------------|-----------------------------------|----|
| Accessing your Course       |                                   |    |
| How to sign in and Create y | our Course                        | 4  |
| How to import into your LN  | 1S                                | 10 |
| Managing your Course        |                                   |    |
| How to Copy your Course .   |                                   | 14 |
| How to Access your eText    |                                   | 21 |
| How to Customize your Cou   | Jrse                              | 26 |
| Assignment Manageme         | nt                                |    |
| How to Create an Assignme   | ent                               | 29 |
| How to create an Assignme   | nt with a Precreated Question Set | 40 |
| How to Edit an Assignment   |                                   | 47 |
| How to Create a Question F  | ٥٥٥                               | 51 |
| How to Create a Timed Ass   | gnment                            | 54 |
| Using Adaptive Practice     | 2                                 |    |
| How to Assign Adaptive Pra  | ictice                            | 63 |
| Overview of Adaptive Pract  | ice Reporting                     | 67 |
| Viewing your Students       | Performance                       |    |
| How to view your students   | performance on Assignments        | 72 |
| FAQs                        |                                   |    |
| Instructor FAQ              |                                   | 80 |
| Student FAQ                 |                                   | 82 |
|                             |                                   |    |

# **Help and Resources**

WileyPLUS offers a resource center to help students get started from Day One. Please visit <u>https://wileyplus.gallery.video/instructors</u>

If you ever need help or have questions, please contact our Instructor Technical Support at 877-586-0192. Our Technical Support team is available **24/7/365**.

Last minute instructor hire, or new to WileyPLUS? Register in the WileyPLUS Instructor Academy for a complete overview. Please visit <u>http://wileyinstructoracademy.wiley.com</u> and click Sign Up. Remember to use your School email address and select new WileyPLUS from the platform dropdown.

Students can contact our Technical Support team either by clicking the WileyPLUS Support link in their course, or by going to <a href="https://wpsupport.wiley.com/s/">https://wpsupport.wiley.com/s/</a>

# How to Login and Create your WileyPLUS Course

### How to login and create your WileyPLUS Course

- Once your course is issued you will receive an email from <u>Noreply@wileyplus.com</u>.
  - A) If this is your first time using WileyPLUS, you will receive a second email with a link to create your password. (Figure A and B)
  - B) After creating your WileyPLUS account, go to to <u>www.wileyplus.com</u> and click Log in (Figure C)

| noreply@wi    | explus.com @<br>Saccount was created Figure A 3:12 PM                                                                                                    | Set your password<br>Enter a new password for your WileyPLUS account. |   |
|---------------|----------------------------------------------------------------------------------------------------|-----------------------------------------------------------------------|---|
| IO: darryland | ew1114+crtisgmail.com                                                                                                    | E-mail address*                                                       | В |
|               |                                                                                                    | darrylandrew1114+crt@gmail.com                                        |   |
|               | WileyPLUS                                                                                                    | New password*                                                         |   |
|               | Hi, Professor Andrew,                                                                                                    | Enter your password                                                   |   |
|               | Your WileyPLUS account was created. You're almost ready to get started teaching with<br>WileyPLUS!                                                                                                    |                                                                       |   |
|               | username is: darrylandrew1114+crt@gmail.com                                                                                                    | Confirm password*                                                     |   |
|               | Click here to set your password and complete the registration process. This link will expire in 7 days.                                                                                                    | Confirm your password                                                 |   |
|               | As you start using WileyPLUS, we recommend you check out our training site. It's full of helpful<br>information.                                                                                                    | I agree to the <b>Terms of Use</b> .                                  |   |
|               | Your WileyPLUS Customer Success Specialist, <u>STEVE SIMONS</u> , will be your main point of<br>contact as you get to know the platform. STEVE SIMONS works closely with your WileyPLUS<br>Account Manager, <u>Debble Ukah</u> to ensure you have a great WileyPLUS experience. | Sat Discoverd                                                         |   |
|               | If you need assistance, contact WileyPLUS Customer Support.                                                                                                    | Sec Password                                                          |   |

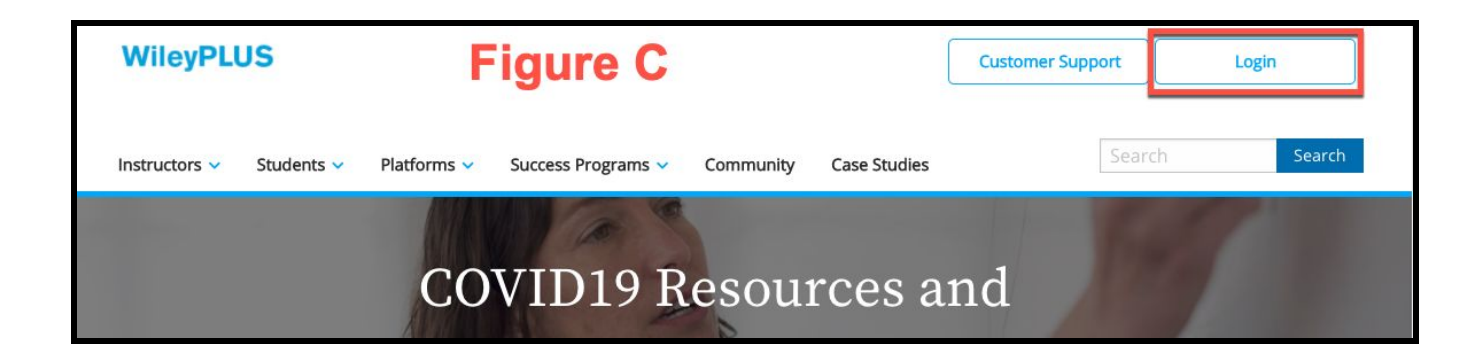

• After clicking Login from Figure C (above) you will see two platform options. Please select New WileyPLUS.

| Choose the New WileyPLUS Platform if:                                           | Choose the Legacy WileyPLUS platform if:                                                                                                    |
|---------------------------------------------------------------------------------|----------------------------------------------------------------------------------------------------|
| Your course code begins with an "A"                                             | Your course code is 6 numeric characters                                                                                                    |
| You have a registration code that starts with a "W"                             | • You have a registration code that starts with an "X"                                                                                                    |
| Wile PLUS Customer 5 nt<br>Welcome!                                             | Every student has a story.                                                                                                    |
| New WileyPLUS Platform                                                          | Contraction     Contraction     Contracti |
| Forget your password? Send a reset link.<br>Don't have an account? Sign up now. | Remember me Forgot Your Password? Not Registered? Find Your Course per Hilly Lion, bc. or related comparise. M rights merred. WILEY                                                                                                    |

• You will sign into WileyPLUS with your account.

| Email Address    |       |
|------------------|-------|
|                  |       |
|                  |       |
| Password         |       |
|                  |       |
| Forgot your pass | word? |
| Login            |       |
| Create Account   |       |

- After logging in you will see three tabs for your courses.
  - **<u>Current</u>**: Will show you all of your active courses (live for students)
  - **Draft**: All courses that are not available to students. You will also find you new course here, so you can choose which content is needed in your course.
  - **Past**: Where all of your Past courses are listed if you need to review how your students did.

| Current (1) | Draft (1) Past (0)                                                      |                           | Course Name                   | \$    | Add Course |
|-------------|-------------------------------------------------------------------------|---------------------------|-------------------------------|-------|------------|
|             | 9 Your students can't view or enter Dr                                  | raft Courses until they a | are converted to a Current Co | urse. |            |
|             | Training course                                                         |                           |                               |       |            |
|             | Product                                                                 | Author                    |                               |       |            |
| Barr        | STEADY_Master_Course_Package_For-<br>mat_Black, Business Statistics, 9e | Black                     |                               |       |            |
| 4 D .       | additional sature before source is activated                            |                           |                               |       |            |

- From your Draft tab, click on the title of your course to begin the course creation process. Your course creation process will be split into 3 parts
  - 1) Finding your course: which is done from the Draft Tab. This was addressed in the step above.
  - 2) Choosing the content you want covered. Here you can turn off specific Chapters or sections that you are not covering in your course.
  - Selecting how you are using WileyPLUS. Are you using as a Standalone course via <u>www.wileyplus.com</u>, or are you integrating into your Campus LMS (ie Canvas, Blackboard, or D2L)

Step 2: All chapters will be turned on by default. Here you can turn off a specific Chapter by unchecking the box to the left. If you cover a chapter, but not a specific Section, you can click the carrot to the right of the chapter title and turn off a specific Section.

- Once you are done selecting which chapters and/or sections to keep. Click Next Step.
  - You will be able to see the number of chapters and sections turned on, via the sticky filter on the bottom of your screen

| Choose chapters a<br>Focus questions and resources on the t<br>chapters and sections you choose here<br>SELECT ALL DESELECT ALL | nd sections<br>topics you want to cover. When you create assignme<br>. You can edit this later in Course Resources. | nts, you'll only see questions fro |
|----------------------------------------------------------------------------------------------------|----------------------------------------------------------------------------------------------------|------------------------------------|
| Ch 1: Introduction to Statistics                                                                                                | PERF                                                                                                    |                                    |
| Ch 2: Charts and Graphs                                                                                                    |                                                                                                    | ~                                  |
| Ch 3: The Accounting Information                                                                                                | on System                                                                                                    |                                    |
| Ch 4: Accrual Accounting Conce                                                                                                  | pts                                                                                                    | ~                                  |
| Ch 5: Merchandising Operations                                                                                                  | s and the Multiple-Step Income Statement                                                                            | ~                                  |
| Ch 6: Reporting and Analyzing Ir                                                                                                | nventory                                                                                                    | ~                                  |
| Ch 7: Fraud, Internal Control, an                                                                                               | nd Cash                                                                                                    | ~                                  |
| Ch 8: Reporting and Analyzing R                                                                                                 | eceivables                                                                                                    | ~                                  |
|                                                                                                    |                                                                                                    |                                    |

Step 3: You will select how you are using Wiley. From the dropdown pick the LMS you wish to integrate WileyPLUS with, or if you choose to use outside of your LMS, pick None (Figure A). You will see a sample image of the LMS you choose, to help you identify, then click Complete. (Figure B). If you choose None (Select to use WileyPLUS outside of your LMS) you will choose your course name and dates, then click Complete (Figure C)

• If you select to integrate into your Campus LMS, you will also see a note of when your LMS admin received the information to turn on the WileyPLUS Integration. If you find this area blank, you will be asked to provide their information so Wiley can send the required components. Without these you will not be able to install WileyPLUS in your LMS.

| Find Course 🛈                                               | Choose Content        | Select LMS    | > | Pind Course 🛈                                                             | Ochoose Content                                                                                                    | Select LMS                |
|-------------------------------------------------------------|-----------------------|---------------|---|---------------------------------------------------------------------------|----------------------------------------------------------------------------------------------------|---------------------------|
| Select your Learn<br>If you're not using an LMS, select Nor | ing Management System | Figure A      |   | Select your Learn                                                         | ing Management System                                                                                                    | Figure B                  |
| Blackboard                                                  |                       |               |   | Select UMS<br>Canvas                                                      |                                                                                                    | *                         |
| Canvas                                                      |                       |               |   | 0                                                                         | Notifications. Tell as how and alters you would like to be rectified of Coming Up 🔅 You Comme                                                                                                    | 1                         |
| D2L                                                         |                       |               |   |                                                                           | Pathoand In Carlos Pathoand Pathoand Pa |                           |
| Moodle                                                      |                       |               |   | Carltowe<br>Distributed                                                   | Unandourd I Verdiner                                                                                                    |                           |
| None                                                        |                       |               |   | Contrast<br>Contrast<br>Contrast                                          |                                                                                                    |                           |
|                                                             |                       |               |   |                                                                           | Teur Galded Garrer Tringlate<br>NA-COURSE (TIMPLAT)                                                                                                    | /                         |
|                                                             |                       |               |   |                                                                           |                                                                                                    |                           |
|                                                             |                       |               |   | К-                                                                        | INSTRUCTURE PrivacePointy Acceptable/DerPointy Facebook. Telliter                                                                                                    |                           |
|                                                             |                       |               |   | Download the course cartridge, ther<br>Canvas for more information. You c | upload it to Canvas. Reference How do I import content I<br>an always download the cartridge file from My Courses.                                                                                                    | rom Common Cartridge into |
|                                                             |                       | BACK COMPLETE | 4 |                                                                           |                                                                                                    | BACK COMPLETE             |

|                                           |          | oose Content | 🖉 Select LMS |
|-------------------------------------------|----------|--------------|--------------|
|                                           |          | Figure C     |              |
| elect your Learnin                        | g Manage | ment System  |              |
| you're not using an LMS, select None      |          |              |              |
| Select LMS                                |          |              |              |
| vone                                      |          |              |              |
| ourse Settings                            |          |              |              |
| eview course name and enter course da     | ates     |              |              |
| Course name<br>Training Course Standalone |          |              |              |
|                                           |          |              | 26/140       |
|                                           |          | End date     |              |
| Start date<br>05/28/2020                  |          | 06/28/2020   |              |

- You will be taken back to your WlleyPLUS Dashboard, where you will see your course listed on the Current Tab. If you selected None on Step 3 you will be able to access your course from this dashboard (Figure A). If you selected a specific LMS on Step 3 (Blackboard, Canvas, D2L) you will see a link to download the course cartridge to import into your LMS (Figure B).
  - If you choose to integrate with your LMS, you will also receive an email with instructions on how to integrate

| Your Cou    | rses               | Figure A                                                            | Sort Courses By |                    |
|-------------|--------------------|---------------------------------------------------------------------|-----------------|--------------------|
| Current (2) | Draft (0) Past (0) |                                                                     | Course Name     | \$<br>+ Add Course |
| Multiple    | Domain course      |                                                                     |                 | Actions -          |
| Semesters   | Product            | Author<br>Nicolaus Copernicus, Galileo<br>Galilei (old BP ID 12913) |                 |                    |
|             |                    |                                                                     |                 |                    |

| WileyPLUS                                                                                                    | Customer Support   JASON WHITEHEAD<br>Instructor      |
|----------------------------------------------------------------------------------------------------|-------------------------------------------------------|
| Your Courses Figure B<br>Current (2) Draft (0) Past (0)                                                      | Sort Courses By Course Name  Add Course               |
| Training course<br>Product Author<br>STEADY_Master_Course_Package_For-<br>mat_Black, Business Statistics, 9e | Course ID<br>d1e95a5e-d807-4d14-9ba0-<br>79e6165e409c |
| Canvas Cartridge Course                                                                                      |                                                       |

## **Importing WileyPLUS into Canvas**

## How to add WileyPLUS into your Canvas course

1) From within your Canvas course, click Settings

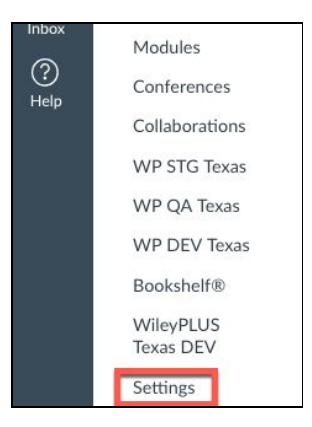

2) From setting click "Import Course Content" located on right side of settings screen

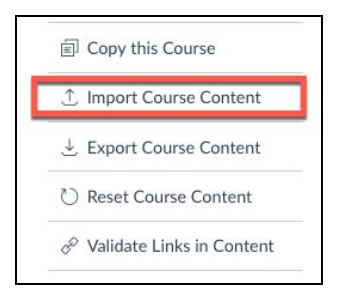

3) Click Content Type dropdown and select "Canvas Course Export Package"

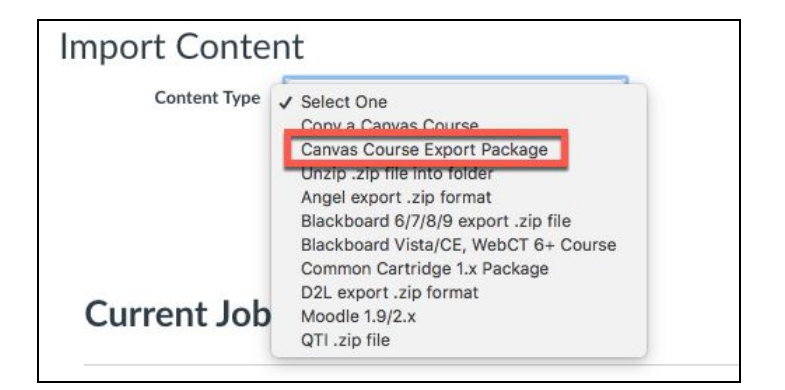

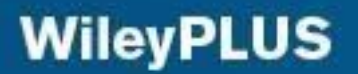

4) Click on "Choose File" and select .IMSCC (Course Cartridge) file you saved from step 1. Click "All Content" and "Import"

| Source  | Choose File No file chosen                                       |
|---------|------------------------------------------------------------------|
| Content | <ul> <li>All content</li> <li>Select specific content</li> </ul> |
| Options | Cancel Import                                                    |
|         |                                                                  |

5) After Import is complete you will receive a notification. You can click click the Home button in your Canvas Course.

|                       | Select One          | ~          |               |           |  |
|-----------------------|---------------------|------------|---------------|-----------|--|
|                       |                     |            |               |           |  |
|                       |                     |            |               |           |  |
|                       |                     |            |               |           |  |
| Current Jobs          |                     |            |               |           |  |
| Canvas Common Cartrid | ge Canvas-import.ir | mscc Jun 2 | 23 at 10:58pm | Completed |  |
| canvas common cartinu |                     |            |               |           |  |

- 6) After importing into your Canvas course, you will find a series of Prebuilt assignments added to your course. This can include assignments like Adaptive Practice, WEL (Wiley Efficent Learning), and Bongo activities.
  - a) Your next step is to click on Wiley Course Resources, found on the left side navigation bar.

| Home                      | Search for Assignment                  | + Group | + Assignment |   |
|---------------------------|----------------------------------------|---------|--------------|---|
| Wiley Course<br>Resources |                                        |         |              |   |
| Announcements Ø           | ii • Assignments                       |         | +            | : |
| Assignments               | No assignments in this a               | group   |              |   |
| Discussions               |                                        |         |              |   |
| Grades                    |                                        |         | +            | 1 |
| People                    |                                        |         |              |   |
| Pages Ø                   | E Ch 1: CPA Exam Practice Questions    |         | 0            | - |
| Files Ø                   | 🗄 🐵 Ch 1: Task Based Simulation        |         | $\otimes$    | 1 |
| Syllabus                  |                                        |         |              |   |
| Outcomes Ø                | Ch 2: CPA Exam Practice Questions      |         | 0            |   |
| Quizzes Ø                 | 🗄 🖻 Ch 2: Task Based Simulation        |         | $\odot$      | 5 |
| Modules 🧐                 | ii 📴 Ch 3: CPA Exam Practice Questions |         | 0            |   |
| Collaborations            |                                        |         |              |   |
| Settings                  | 🗄 🖻 Ch 3: Task Based Simulation        |         | $\odot$      | 1 |
|                           | 🗄 📑 Ch 6: CPA Exam Practice Questions  |         | 0            |   |
|                           | ii 💿 . Ch & Tesk Based Simulation      |         | 0            | - |

7) Your last step to finalize your course import is to click on the Wiley Course Resources link. Here you will be prompted to enter a course ID, which was included in your email with your Course Cartridge. After entering the Course ID, click Pair.

| Welcome to V<br>Copy and paste your Course ID to setup  | VIIEyPLUS<br>9 your Wiley Course Resources |
|---------------------------------------------------------|--------------------------------------------|
|                                                         |                                            |
| Enter Course ID<br>3dc2d47c-42f3-45c8-9025-a93169b20816 |                                            |
| Course IDs contain 36 characters including 4 dashes     |                                            |
| Don't have your WileyPLUS Course ID? Con                | act a Customer Support Specialist.         |

8) The first time you try to access WileyPLUS content from within your Canvas LMS, you will be prompted to sign in. Use the same Login information that was used when you finalized your course at WileyPLUS.com. If you cannot remember this information, you can click Forgot Password. If this is your first time using WileyPLUS, click on Create an Account and follow our account creation steps.

| WileyPLUS |                       | Customer Support |
|-----------|-----------------------|------------------|
|           | Welcome!              |                  |
|           | Email Address         |                  |
|           | jwhitehead@wiley.com  |                  |
|           | Password              |                  |
|           |                       |                  |
|           | Forgot your password? |                  |
|           | Claim Account         |                  |
|           | Create Account        |                  |
|           |                       |                  |
|           |                       |                  |
|           |                       |                  |

9) You will be prompted to sign into WileyPLUS after pairing your course. You will use the same login credentials used when finalizing your course set up on WileyPLUS.com. After logging in, you will be taken to your course content, that will match the customizations made when finalizing your course.

| COURSE RESOURCES INSTRUCTOR RESOURCES PRACTICE           | 🖬 VIEW ETEXTBOOK 🏚 он | PTIONS |
|----------------------------------------------------------|-----------------------|--------|
| Q Search resource titles                                 |                       |        |
| General Resources (8)                                    |                       | ~      |
| Ch 0: Accounting Cycle Review (22)                       |                       | ~      |
| Ch 1: Financial Accounting and Accounting Standards (14) |                       | ~      |
| Ch 3: The Accounting Information System (41)             |                       | ~      |
| Ch 4: Income Statement and Related Information (36)      |                       | ~      |
| Ch 5: Balance Sheet and Statement of Cash Flows (33)     |                       | ~      |
| Ch 7: Cash and Receivables (32)                          |                       | ~      |

## Course Copying WileyPLUS

### How to Course Copy with WileyPLUS

WileyPLUS allows you to course copy and also reassign with new dates all from one screen. Follow the below steps to successfully course copy;

• From the course Homepage, click Settings from left side menu

|                       | E Kimmel, 8e, >         | Modules                             |                        | I←                                                     |
|-----------------------|-------------------------|-------------------------------------|------------------------|--------------------------------------------------------|
|                       | Home                    | Recent Announcements                |                        | Import from Commons                                    |
| Account               | elextbook               |                                     | View Progress + Module |                                                        |
| (S)<br>Admin          | Quizzes                 |                                     | 0 + :                  | View Course Stream                                     |
| େ                     | Assignments             |                                     |                        | ₩ New Announcement                                     |
| Dashboard             | Grades                  | ii 🔗 Instructor Provided Notes 🧟    | O :                    | 6d Student View                                        |
|                       | Announcements           | •                                   |                        | View Course Analytics                                  |
| Courses               | Syllabus<br>Discussions | ⋮ ▼ Welcome to your Wiley Course    | • + :                  | Coming Up 3 View Calendar<br>Nothing for the next week |
| (E)                   | Conferences<br>People   | 🗄 🖻 What's Inside                   | r: 📀 :                 |                                                        |
| Company of the second | Pages<br>Files          | E Looking for Help and Tips?        | r 🖌 :                  |                                                        |
| ?                     | Outcomes                | ii 🖹 How to Succeed in This Course  | ē 📀 :                  |                                                        |
| Help                  | Settings                | ii Pilot Guidelines for Instructors | $\bigcirc$ :           |                                                        |

- You can copy one of two ways.
  - a. If you see Course Copy on the right side of your screen, this will allow you to create new sections on your own.
  - b. If you see Import Course Content, you will import this content directly into your already created course

- A) If you see Course Copy and you are creating a new course on your own, please follow the below steps
- Click on Course Copy

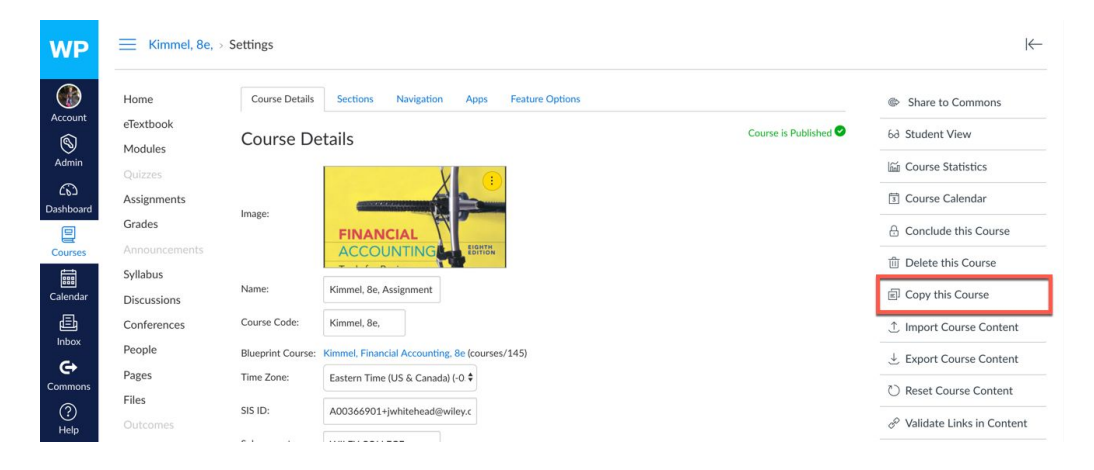

- Complete the following fields
  - a. Name your new section
  - b. Set your new start and end dates
  - c. Choose if you want all content or select content (recommend All Content)
  - d. Do you want to shift your dates of assignments, or enter in new dates once course is created. If you use this option your due dates will automatically change in the new course

| WP         | eTextbook      | Please enter the details | for the new course.                         |          | ourse,        |                       |       | mo course |
|------------|----------------|--------------------------|---------------------------------------------|----------|---------------|-----------------------|-------|-----------|
|            | Modules        | Name                     | Kimmel, 8e, Assignment Co                   | ourse, J | A             |                       |       |           |
| Account    | Assignments    | Course Code              | Kimmel. 8e                                  |          |               |                       |       |           |
| Account    | Grades         |                          | Talifici, ec,                               |          |               |                       |       |           |
| Admin      | Announcements  | Start Date               | Jun 15, 2018 10:14 am                       |          |               |                       |       |           |
| භ          | Syllabus       |                          | Fri Jun 15, 2018 10:14am                    |          |               | D                     |       |           |
| Dashboard  | Discussions    | End Date                 | Feb 28, 2019 10:15 am                       |          |               |                       |       |           |
| 8          | Conferences    |                          | Thu Feb 28, 2019 10:15am                    |          |               |                       |       |           |
| Courses    | People         | Term                     | Default Term                                | ŧ        |               |                       |       |           |
|            | Pages          |                          |                                             |          |               |                       |       |           |
| Calendar   | Files          | Content                  | All content     Select specific content     |          | C             |                       |       |           |
| E<br>Inbox |                |                          | <ul> <li>Select specific content</li> </ul> |          |               |                       |       |           |
| G          | Collaborations |                          | Adjust events and due da                    | tes      |               |                       |       |           |
| Commons    | Settings       | Date adjustment          | Shift dates                                 |          | D             |                       |       |           |
| ?          |                |                          | Remove dates                                |          | -             |                       |       |           |
| Help       |                | Paginaing data           | [11] (12] 1212 (12272)                      | -        |               |                       | -     |           |
|            |                | Deginning date           | Mar 15, 2018 at 10:14am                     |          | Change to     | Jun 15, 2018 10:14 am | [000] |           |
|            |                |                          | Thu Mar 15, 2018 10:14am                    |          | FN JUN 15, 20 | J18 10:14am           |       |           |
|            |                | Ending date              | Jun 20, 2019 at 10:15am                     |          | change to     | Feb 28, 2019 10:15 am |       |           |
|            |                |                          | Thu Jun 20, 2019 10:15am                    |          | Thu Feb 28,   | 2019 10:15am          |       |           |
| ⊬          |                |                          | + Substitution                              |          |               |                       |       |           |

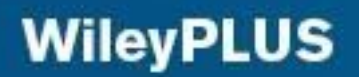

Click Copy Course

| Mar 15, 2018 at 10:14am  |                                                                       | Y                                                                                                    |                                                                                                    |                                                                                                    |
|--------------------------|-----------------------------------------------------------------------|----------------------------------------------------------------------------------------------------|----------------------------------------------------------------------------------------------------|----------------------------------------------------------------------------------------------------|
|                          | (11)                                                                  | change to                                                                                                    | Jun 15, 2018 10:14 am                                                                                                    |                                                                                                    |
| Thu Mar 15, 2018 10:14am |                                                                       | Fri Jun 15, 20                                                                                                    | )18 10:14am                                                                                                    |                                                                                                    |
| Jun 20, 2019 at 10:15am  |                                                                       | change to                                                                                                    | Feb 28, 2019 10:15 am                                                                                                    |                                                                                                    |
| Thu Jun 20, 2019 10:15am |                                                                       | Thu Feb 28, 2                                                                                                    | 2019 10:15am                                                                                                    |                                                                                                    |
| + Substitution           |                                                                       |                                                                                                    |                                                                                                    |                                                                                                    |
|                          | Jun 20, 2019 at 10:15am<br>Thu Jun 20, 2019 10:15am<br>+ Substitution | Jun 20, 2019 at 10:15am         Image: Control of the second second | Jun 20, 2019 at 10:15am         Image: change to           Thu Jun 20, 2019 10:15am         Thu Feb 28, 2           + Substitution         Thu Feb 28, 2 | Jun 20, 2019 at 10:15am         End of the control of the control of the contro |

Cancel

Create Course

• Status bar will appear

#### **Current Jobs**

| Course Copy | Kimmel, 8e, Assignment | Apr 30 at 10:46am | Pre-processing |  |
|-------------|------------------------|-------------------|----------------|--|
|             |                        |                   |                |  |

- Content import files cannot be downloaded after 500 days.
  - Once copy is complete you will see the status chance to complete. Click Home to access your course.
    - a. It is important to note, you will not see the 5 issues after the copy is complete. This is only when you first pair your Canvas course with the WileyPLUS (next generation) cartridge

| WP                    | Kimmel, 8e,                                                             |                                         |                        |                   |           |  |
|-----------------------|-------------------------------------------------------------------------|-----------------------------------------|------------------------|-------------------|-----------|--|
| Account<br>S<br>Admin | Home<br>Announcements<br>Assignments<br>Discussions<br>Grades<br>People | Import Conter<br>Content Type           | t<br>Select One C      |                   |           |  |
| Courses               | Pages                                                                   | Current Jobs                            |                        |                   |           |  |
| Calendar              | Syllabus<br>Outcomes<br>Quizzes                                         | Course Copy<br>Content import files car | Kimmel, 8e, Assignment | Apr 30 at 10:46am | Completed |  |
| Commons<br>⑦<br>Help  | Modules<br>Conferences<br>Collaborations<br>Settings                    |                                         |                        |                   |           |  |

WPNG > Settings

• Your course is populated and new assignment due dates are posted

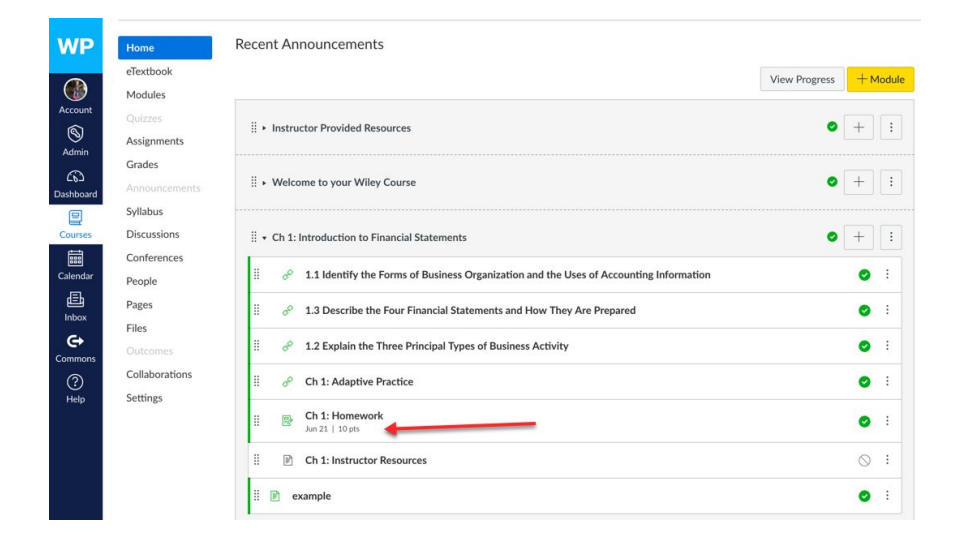

- B) If you are in your new course (which was already created) click on Import Course Conten
- From your settings screen, click Import Course Content

| lome                | Course Details | Sections Navigation Apps Feature Options                                                                       | 6d Student View             |
|---------------------|----------------|----------------------------------------------------------------------------------------------------|-----------------------------|
| Textbook            | Course De      | Course is Unpublished 🛇                                                                                        | Course Statistics           |
| 1odules             | Course De      | etans                                                                                                    |                             |
| irades              |                | 🕱 kimmel 🕼 🖉                                                                                                   | Course Calendar             |
|                     | Income         | revergender and the second second second second second second second second second second second second second | 🔒 Conclude this Course      |
| liscussions         | image.         | SURVEY OF                                                                                                    | Delete this Course          |
| Conferences         |                | ACCOUNTING                                                                                                    | D Conv this Course          |
| ollaborations       | Norma          |                                                                                                    | Er copy and course          |
| VileyPLUS           | iname:         | WPNG Copying training                                                                                          | 1 Import Course Content     |
| upport              | Course Code:   | WPNG                                                                                                    | 🛓 Export Course Content     |
| eopie<br>ssignments | Time Zone:     | Eastern Time (US & Canada) (-0.\$                                                                              | 🖔 Reset Course Content      |
| luizzes             | SIS ID:        |                                                                                                    | & Validate Links in Content |
| ages                | Subaccount:    | Manually-Created Courses 💠                                                                                     | Current Licer               |
|                     | N22.2717.0710  |                                                                                                    | Current Osers               |

• From the Content Type dropdown select Copy Canvas Course

| Import Conte | nt         |  |
|--------------|------------|--|
| Content Type | Select One |  |

- Complete Course Import form
  - a. Enter in name of section you are copying your content from
  - b. Select All Content so everything is pulled over
  - c. If you have due dates tied to your assignments and want to save time reassigning, Click Adjust events and due dates
  - d. Add the beginning and end dates for the section you are copying from and for the new section (using new semester start and end dates)
  - e. Click Import

#### Import Content

| arch for a course | Course name                                                      | 11363 |              | <b>^</b>             |  |
|-------------------|------------------------------------------------------------------|-------|--------------|----------------------|--|
| Content           | <ul> <li>All content</li> <li>Select specific content</li> </ul> | 3     |              |                      |  |
| Options           | <ul> <li>Adjust events and due</li> </ul>                        | dates | с            |                      |  |
| Date adjustment   | Shift dates                                                      |       | _            |                      |  |
|                   | Remove dates                                                     |       | D            |                      |  |
| Beginning date    |                                                                  |       | change to    | Jan 7, 2019 at 12am  |  |
|                   |                                                                  |       | Mon Jan 7, 2 | 019                  |  |
| Ending date       |                                                                  |       | change to    | May 16, 2019 at 12am |  |
|                   |                                                                  |       | Thu May 16,  | 2019                 |  |
|                   | L Substitution                                                   |       |              |                      |  |
|                   | T Substitution                                                   |       |              |                      |  |

- Once the import is complete you will receive a notification
  - a. It is important to note that you will not see the 5 issues like you did on the original import to canvas. These issues only occur when you are first pairing.

# Course Copy WPNG Training course 1 Nov 14 at 10:15pm Completed

Content import files cannot be downloaded after 500 days.

## • Your course content is now live in your new section.

|             | Home                   | Recent Announcements                                                                                                    |               |            |       |
|-------------|------------------------|----------------------------------------------------------------------------------------------------|---------------|------------|-------|
|             | eTextbook              |                                                                                                    | View Progress | + M        | odule |
|             | Modules                |                                                                                                    |               |            |       |
| Account     | Announcements          | Welcome to Your Wiley Course                                                                                                    | 0             | +          | :     |
| S<br>Admin  | Discussions            | ₩ 🔗 What's Inside                                                                                                    |               | 0          | :     |
| 6           | Conferences            | Even the state of the state of |               | 0          | :     |
| Dashboard   | Collaborations         |                                                                                                    |               |            |       |
| Courses     | WileyPLUS<br>Support   | How to Succeed in This Course                                                                                                    |               | 0          | :     |
|             | People                 | Example 1 Guidelines for Instructors                                                                                                    |               | $\bigcirc$ | :     |
| Calendar    | Assignments<br>Quizzes | Hereit State Assignment Zero - Introduction to WileyPLUS                                                                                                    |               | 0          | :     |
| Inbox       | Pages                  |                                                                                                    |               |            |       |
| (?)<br>Help | Files<br>Outcomes      | ii + Ch 1: Introduction to Financial Statements                                                                                                    | 0             | +          | :     |
|             | Syllabus               | 1.1 Identify the forms of business organization and the uses of accounting information                                                                                                    |               | 0          | :     |
|             | WP QA Texas            | ii 🖉 1.2 Explain the three principal types of business activity                                                                                                    |               | 0          | :     |
|             | WP DEV Texas           | 1.3 Describe the four financial statements and how they are prepared                                                                                                    |               | 0          | :     |
|             | WileyPLUS Texas<br>DEV | En 1: Adaptive Practice                                                                                                    |               | 0          | :     |
|             | Attendance             | E Ch 1: End-of-Chapter Practice                                                                                                    |               | 0          | :     |
|             | Settings               | 0 pts                                                                                                    |               |            |       |
|             |                        | En 1: Homework<br>Jan 21, 2019   10 pts                                                                                                    |               | 0          | :     |

19

- After you Course Copy or Import into your new course, and you need to make further updates to the due dates on your assignments
  - o This would occur if the due date in the Fall fell on a Friday, and now in the Spring that date is a Sunday.
- You can either go to the assignments area in your course, click the three dots to the right of each assignment to update

|                  | WPNG > Assignme             | ents                                                                                                    |                        |
|------------------|-----------------------------|----------------------------------------------------------------------------------------------------|------------------------|
|                  | Home                        | Search for Assignment                                                                                      | + Group + Assignment : |
| Admin            | eTextbook<br>Modules        | ii * Assignments                                                                                           | + :                    |
| CC)<br>Dashboard | Grades<br>Announcements     | Assignment Zero - Introduction to WileyPLUS Welscares to Your Wiley Course Module                          | ⊘ :                    |
| Courses          | Discussions<br>Conferences  | H B Ch 1: Adaptive Practice<br>Ch 1: Introduction to Financial Statements Module                           | 0 :                    |
| EEE<br>Calendar  | Collaborations<br>WileyPLUS | H B Ch 1: End-of-Chapter Practice<br>Ch 1: Introduction to Financial Statements Module                     | •                      |
| 目<br>Inbox       | Support<br>People           | En 1: Homework<br>Ch 1: Introduction to Financial Statements Module   Due Jan 21, 2019 at 11:59pm   10 pts |                        |
| (?)<br>Help      | Assignments<br>Quizzes      | 🗄 👺 Ch 1: Homework with Video Assistance                                                                   | ⊘ :                    |
|                  | Pages                       | H Provide Practice Ch 2: A Further Look at Financial Statements Module                                     | •                      |
|                  | Outcomes                    | En 2: End-of-Chapter Practice<br>Ch 2: A Further Look at Financial Statements Module                       | •                      |

- Then click Edit and update the date

| •                  | Mode Edit As | signment         |              | ×    |
|--------------------|--------------|------------------|--------------|------|
| 🕥 Edit             | i Modi       | Name: Ch 1: Home | ework        |      |
| 1 Move To          | a Mode       | Due: Jan 21, 201 | 9 at 11:59pm |      |
| Mastery Paths      | ssista       | Points: 10       |              |      |
| 🔟 Delete           | nts Mo       |                  |              |      |
|                    | nts Mc More  | Options          | Cancel       | Save |
| - Or go to your co | urse Ca      |                  |              | date |

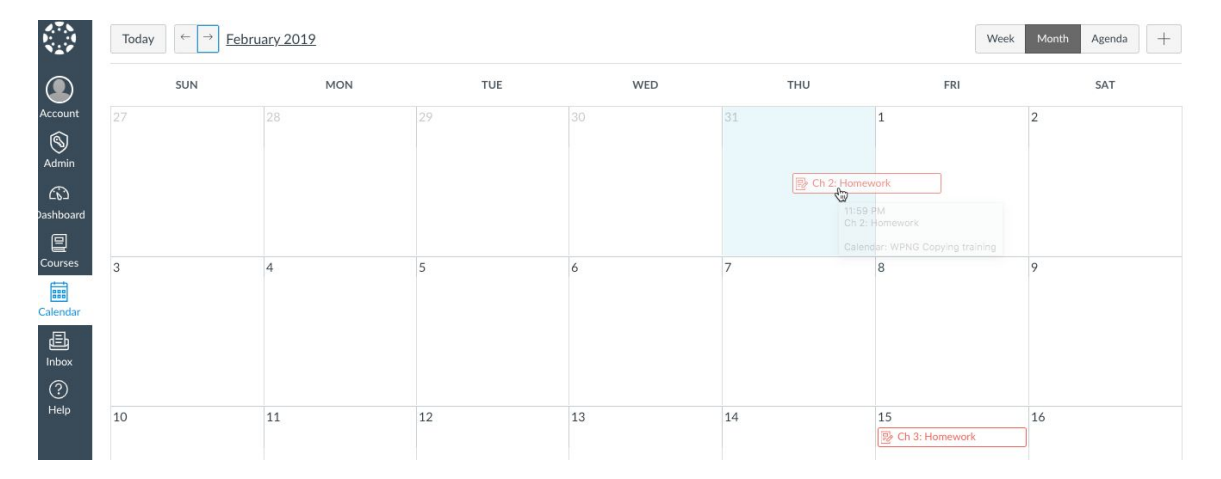

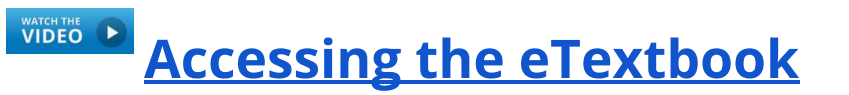

#### How to access your eTextbook

1. From your course, you will find a tab title Wiley Course Resources. This will be find on your left side navigation bar.

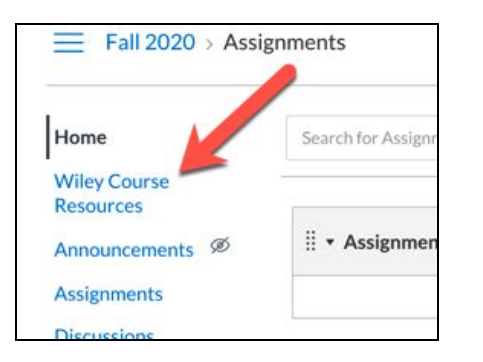

You will be taken to your Course Resoures, here you will find all of the course content. To access the eText, you can either click View eText on the top of the Resource Center (Figure A), or click the individual chapter and access the exact page the Section begins (Figure B).
 a. You can also use the Filters and search just for the eText resources in your course

|     | Figure A<br>Course Resources                                                                                                    | $\longrightarrow$         | I VIEW ETEXTBOOK   |
|-----|----------------------------------------------------------------------------------------------------|---------------------------|--------------------|
| □ c | h 2: Conceptual Framework for Financial Repor                                                                                   | ting (20) Figure B        | ^                  |
|     | Resource Title                                                                                                    | Section                   | Student Visibility |
|     | Ch 2: Narrated Lecture Presentation<br>Video<br><sup>Video</sup>                                                                |                           | Visible 👁          |
|     | Ch 2: Student Study Guide Document                                                                                              |                           | Visible 👁          |
|     | 2.1 Conceptual Framework                                                                                                    | 2.1: Conceptual Framework | Visible 🗿          |
|     | Applied Skills Video: How to Understand<br>the Conceptual Framework and Objective<br>of Financial Reporting<br><sub>Video</sub> | 2.1: Conceptual Framework | Visible 👁          |

21

- 3. The first time you enter the eText, you will be asked to log in with your current Vitalsource account, or create a new account.
  - a. Important to note, this is not the same log in as your WileyPLUS Next Gen account.
  - b. If you would not like to create an account you can click No Thanks I'll skip this step

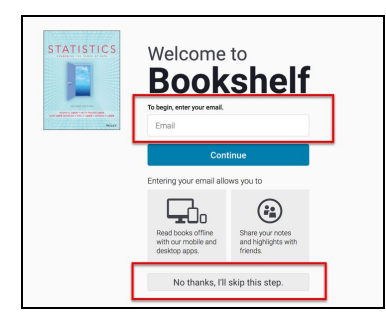

- 4. After signing into, or creating your VitalSource account you will be taken to the exact page in the eTextbook your Learning Objective begins.
  - a. Signing into VitalSource is a one-time step. You will not have to do this again, when access from your WileyPLUS course.
- 5. Once logged in you will be able to take full advantage of the Vitalsource etext;
  - a. Highlighting
  - b. Note taking
  - c. Create Flashcards
  - d. Study Guides
  - e. Easy Searching
  - f. Offline Access
  - g. Mobile Access

| 2.3 ONE QUAN                                                                                              | ITITATIVE VARIABLE: MEASURES OF SPREAD                                                                                                    |                     |
|----------------------------------------------------------------------------------------------------|----------------------------------------------------------------------------------------------------|---------------------|
| So far, we have loo<br>these measuremen<br>the data but also ho<br>range is between 8                     | ed at he important summary statistics for a single quantitative variable: the mean and the median. Although there are important differences between them, too<br>is ful us comething about the "middle" or "conter" of a tabate. When we variable: the means many of the values in a dataset, we are in therested in no just the<br>w spread out the data are. Knowing that the average high temperature in Des Moines, lowa, in April 62°F is helpful, but it is also helpful to know that the hist<br>F and 97°F. In this section, we examine additional measures of clocation and measures of spread. | th c<br>ent<br>oric |
| Using Technology t                                                                                        | Compute Summary Statistics                                                                                                    |                     |
| In practice, we gene<br>available suppleme                                                                | rally use technology to compute the summary statistics for a dataset. For assistance in using a wide variety of different types of technology and software, see t<br>ntary resources.                                                                                                    | he                  |
| - Manifester                                                                                              | Example 2.15                                                                                                    |                     |
| Des Moines v<br>Average tempe<br>April14Temps<br>TABLE 2.20                                               | s San Francisco Temperatures<br>rature on April 14th for the 21 years ending in 2015 is given in Table 2.20 for Des Moines, Iowa, and San Francisco, California. <sup>32</sup> Use technology and the data<br>to find the mean and the median temperature on April 14th for each city.                                                                                                    | in                  |
| Average tempe<br>April14Temps<br>TABLE 2.20<br>Temperature                                                | s Sen Francisco Temperatures<br>rature on April 14th for the 21 years ending in 2015 is given in <u>Table 2.20</u> for Des Moines, Iowa, and San Francisco, California. <sup>32</sup> Use technology and the data<br>to find the median temperature on April 14th for each city.                                                                                                    | in                  |
| Average tempe<br>April14Temps<br>TABLE 2.20<br>Temperature<br>Des Moines                                  | s San Francisco Temperatures<br>rature on April 14th for the 21 years ending in 2015 is given in <u>Table 2.20</u> for Des Moines, Iowa, and San Francisco, California <sup>32</sup> . Use technology and the data<br>to find the median temperature on April 14th for each city.                                                                                                    | in                  |
| Des Moines I<br>Average tempt<br>April14Temps<br>TABLE 2.20<br>Temperature<br>Des Moines                  | s San Francisco Temperatures rature on April 14th for the 21 years ending in 2015 is given in <u>Table 2.20</u> for Des Moines, Iowa, and San Francisco, California. <sup>32</sup> Use technology and the data to find the mean and the median temperature on April 14th for each city.  on April 14th 56.0 37.5 (37.2 (56.0 (54.3 (54.7 (60.6 7.6 (53.7 (52.9 74.8) (44.4 (40.3 44.4 17.0)                                                                                                    | in                  |
| Des Moines I<br>Average tempt<br>April14Temps<br>TABLE 2.20<br>Temperature<br>Des Moines                  | s San Francisco Temperatures<br>rature on April 14th for the 21 years ending in 2015 is given in <u>Table 2.20</u> for Des Moines, Iowa, and San Francisco, California <sup>32</sup> Use technology and the data<br>to find the mean and the median temperature on April 14th for each city.                                                                                                    | in                  |
| Des Moines I<br>Average tempt<br>April14Temps<br>TABLE 2.20<br>Temperature<br>Des Moines<br>San Francisco | s San Francisco Temperatures rature on April 14th for the 21 years ending in 2015 is given in <u>Table 2.20</u> for Des Moines, Iowa, and San Francisco, California, <sup>32</sup> Use technology and the data to find the mean and the median temperature on April 14th for each city.  April 14th 50. 37.5 37.2 50.0 54.3 56.3 54.7 60.6 70.6 55.3 75.2 74.9 44.4 40.3 44.4 71.0 56.8 59.2 53.3 35.7 56.2 10.55.3 55.7 46.7 56.2 57.2 49.5 61.0                                                                                                    | in                  |
| Des Moines N<br>Average tempt<br>April14Temps<br>TABLE 2.20<br>Temperature<br>Des Moines<br>San Francisco | s San Francisco Temperatures<br>rature on April 14th for the 21 years ending in 2015 is given in <u>Table 2.20</u> for Des Moines, Iowa, and San Francisco, California <sup>32</sup> Use technology and the data<br>to find the median temperature on April 14th for each city.                                                                                                    | in                  |
| Des Moines I<br>Average tempe<br>April14Temps<br>TABLE 2.20<br>Temperature<br>Des Moines<br>San Francisco | s San Francisco Temperatures<br>rature on April 14th for the 21 years ending in 2015 is given in <u>Table 2.20</u> for Des Moines, Iowa, and San Francisco, California <sup>32</sup> Use technology and the data<br>to find the mean and the median temperature on April 14th for each city.<br>an April 14th<br>500 37.5 37.2 56.0 54.3 63.3 54.7 60.6<br>70.6 53.7 52.9 74.9 44.4 40.3 44.4 71.0<br>56.8 59.2 53.3 55.7 64.9 756.2 57.2 49.5 61.0<br>51.4 55.3 55.7 48.7 56.2 57.2 49.5 61.0<br>51.4 55.3 55.7 145.7 53.58.4<br>51.0 55.3 15.7 15.5 3.4 49.9 53.8                                      | in                  |
| Des Moines I<br>Average tempt<br>April14Temps<br>TABLE 2.20<br>Temperature<br>Des Moines<br>San Francisco | s San Francisco Temperatures<br>rature on April 14th for the 21 years ending in 2015 is given in <u>Table 2.20</u> for Des Moines, Iowa, and San Francisco, California, <sup>32</sup> Use technology and the data<br>to find the mean and the median temperature on April 14th for each city.                                                                                                    | in                  |

- 6. How to highlight, and take notes;
  - a. Click and drag to highlight content, choose color and enter note if needed, then click out of the pop up box.

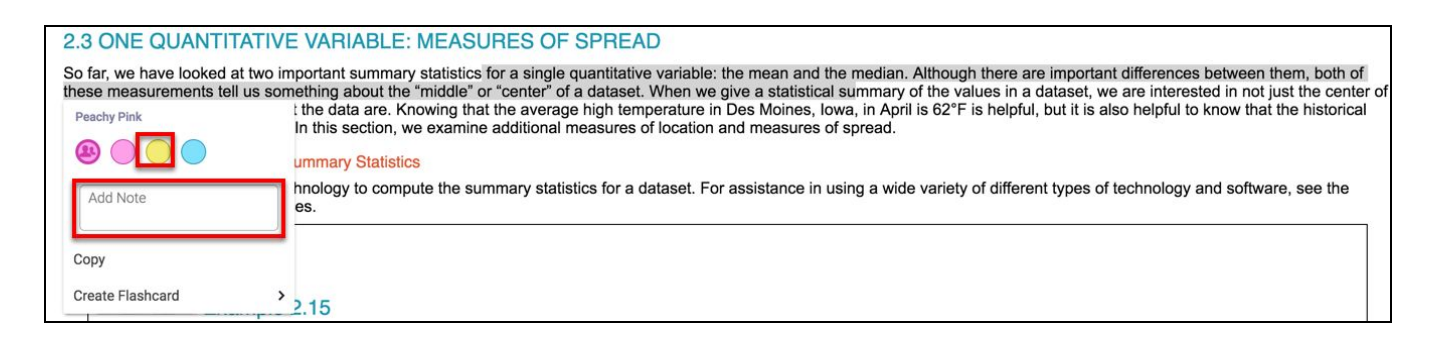

b. To find all highlights click on the notebook icon from left side of eText.

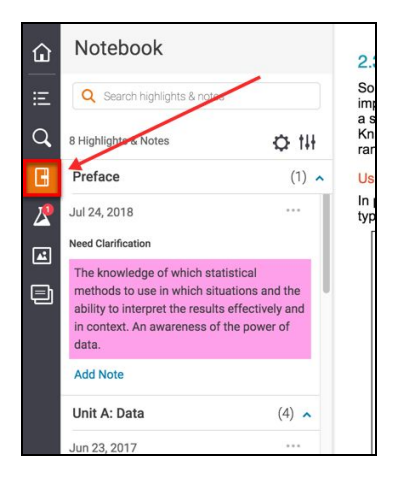

c. Create flashcards Click and Drag to highlight content and choose Flashcard from popup.

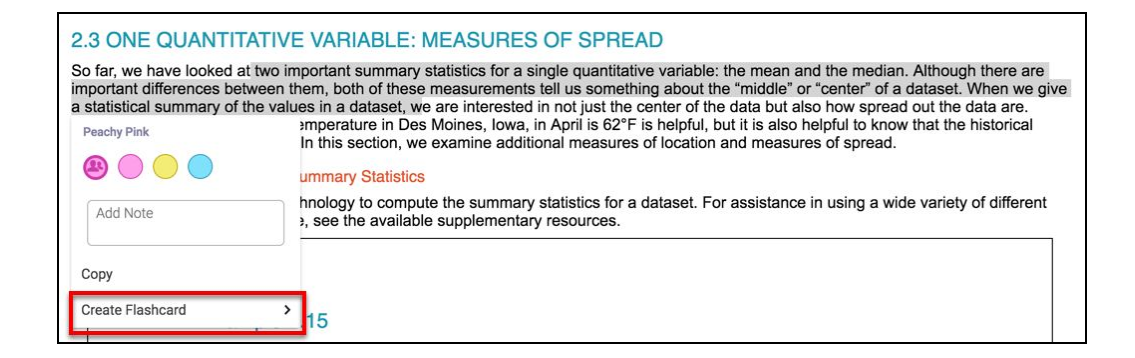

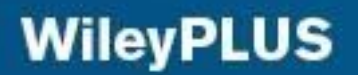

d. Choose your deck or create a new deck.

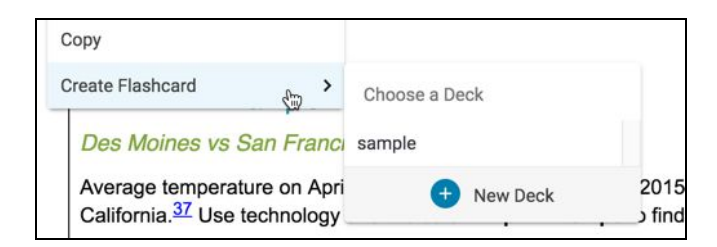

- e. Create your flashcard.
  - i. To access your flashcards moving forward click flashcard icon from left side navigation bar.

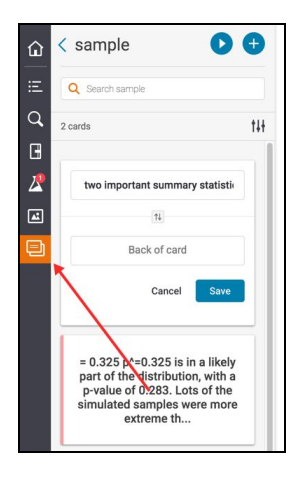

f. To navigate the eText you can use the Table of Contents, or using page numbers on the bottom left of your eText

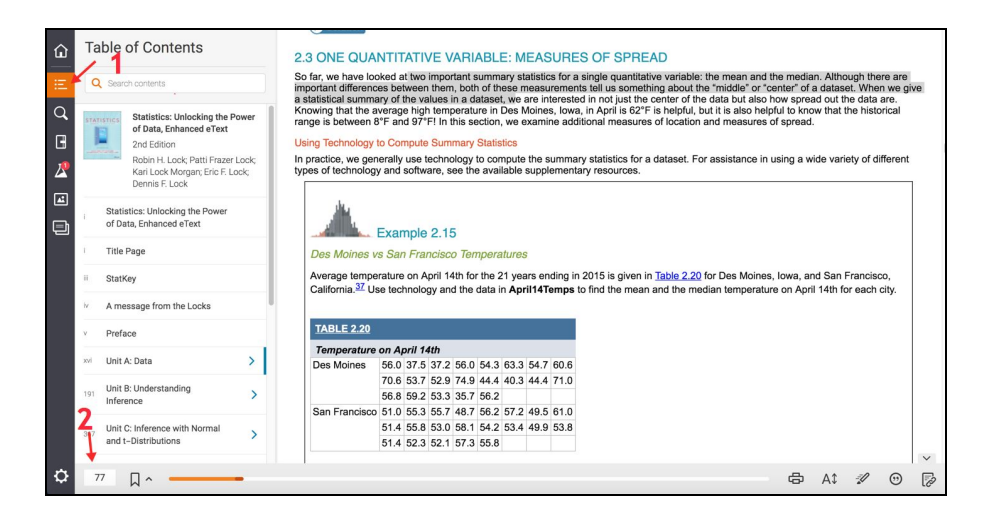

After accessing your eText from WileyPLUS, you will be able to locate the eText in the Vitalsource app for mobile and offline access.

• It is important to note that you need to create an account in Vitalsource to access offline. If you click No Thanks, I'll skip this step, I will not be able to

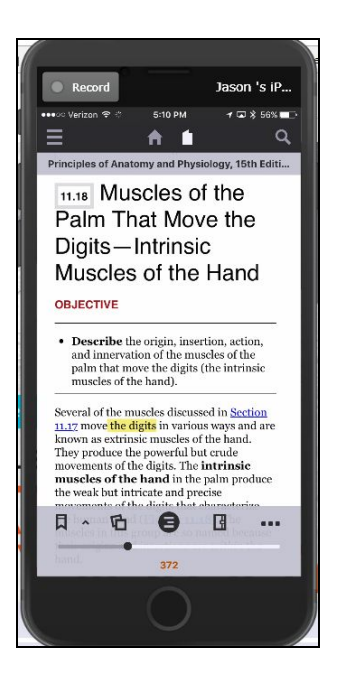

# Customizing your WileyPLUS Course

## How to Customize your WileyPLUS course

After creating your course, instructors have the ability to turn off specific resources, and even re-add Chapters and/or sections they originally turned off.

• Starting from your Wiley Course Resource, instructors can easily turn off specific resources, by checking the box to the left of the Resource then clicking Hide

| С         | ourse Reso            | ources                     | •                             | 画 VIEW ETEXTBOOK | COPTIONS        |
|-----------|-----------------------|----------------------------|-------------------------------|------------------|-----------------|
|           | COURSE RESOURCES      | INSTRUCTOR RESOURCES       | PRACTICE                      |                  |                 |
| ٩         | C Search resource tit | les                        |                               |                  |                 |
| Ŧ         | F FILTER              |                            |                               |                  |                 |
|           | General Resource      | s (8)                      |                               |                  | ~               |
|           | Ch 0: Accounting 0    | Cycle Review (22)          |                               |                  | ^               |
| Y         | Resource Title        |                            | Section                       | Stu              | dent Visibility |
|           | Math Skills f         | or Accounting: Decimals    |                               | Vis              | ible 👁          |
|           | Math Skills f         | or Accounting: Percentages | -                             | Vis              | ible 👁          |
| X         | Math Skills f         | or Accounting: Ratios      | ×                             | Vis              | ible 👁          |
| 1         | Math Skills f         | or Accounting: Rounding    | 5.                            | Vis              | ible 💿          |
|           | 0.1 Analyze           | Business Transactions      | 0.1: Analyze Business Transad | tions Vis        | ibl             |
| SELE<br>3 | ECTED                 |                            |                               | <b>Q</b> H       | IDE O SHOW      |

- After clicking Hide, you will see the Visable status (under Student Visability) change to hidden.
  - If you decide to make these visible to your students later, you check check the box again, and click Show

| Resource Inte                                    | section                            | Student visionity |
|--------------------------------------------------|------------------------------------|-------------------|
| Math Skills for Accounting: Decimals<br>Video    |                                    | Hidden 🕸          |
| Math Skills for Accounting: Percentages<br>Video |                                    | Hidden 🐼          |
| Math Skills for Accounting: Ratios<br>Video      | $\rightarrow$                      | Hidden 🕸          |
| Math Skills for Accounting: Rounding<br>Video    |                                    | Visible 👁         |
| 0.1 Analyze Business Transactions                | 0.1: Analyze Business Transactions | Visible 🐵         |

- If you originally turned off a Chapter and/or Section when creating your course, you can easily turn it back on throughout the semester. To do this, click on Options (located on the top right of your Wiley Course Resources) and select Edit Course Content.
  - Same goes for if you forgot to turn off a Chapter and/or Section, you can easily turn it off throughout the semester.

| COURSE RESOURCES                | NSTRUCTOR RESOURCES | PRACTICE | Edit | : Course Content | - |
|---------------------------------|---------------------|----------|------|------------------|---|
| <b>Q</b> Search resource titles |                     |          |      |                  |   |
| ₹ FILTER                        |                     |          |      |                  |   |

- You will be taken to your Course Set Up screen (this will look familiar as you needed to complete this step before starting your course).
  - You can now turn off additional Chapters/Sections that you wish to not cover. You can also turn on Chapters/Sections that you originally turned off.
  - Just check or uncheck the box to the left of each chapter to turn them On, or Off.

| Ch<br>Focus<br>chapte | OOSE chapters and sections<br>questions and resources on the topics you want to cover. When you create assign<br>ers and sections you choose here. | ments, you'll only see questions from |
|-----------------------|----------------------------------------------------------------------------------------------------|---------------------------------------|
| SELE                  | ECT ALL DESELECT ALL                                                                                                    |                                       |
|                       | Ch 0: Accounting Cycle Review                                                                                                    |                                       |
|                       | Ch 1: Financial Accounting and Accounting Standards                                                                                                | ~                                     |
|                       | Ch 2: Conceptual Framework for Financial Reporting                                                                                                 | ~                                     |
| ~                     | Ch 3: The Accounting Information System                                                                                                    | ~                                     |
|                       | Ch 4: Income Statement and Related Information                                                                                                    | ~                                     |

• If you would like to drill down to the specific sections, just click the arrow to the right of the Chapter.

| Ch ( | 0: Accounting Cycle Review                       | ~             |
|------|--------------------------------------------------|---------------|
| Ch 🤆 | 1: Financial Accounting and Accounting Standards | $\rightarrow$ |
| Ch : | 2: Conceptual Framework for Financial Reporting  | ~             |
| Ch : | 2. The Accounting Information System             |               |

• Then uncheck or check the box to the left of each section you want turned on, or turned off.

|   | Ch 1: Financial Accounting and Accounting Standards | ^ |
|---|-----------------------------------------------------|---|
| ~ | 1.1: Financial Reporting Environment                |   |
|   | 1.2: Parties Involved in Standard-Setting           |   |
| ~ | 1.3: Generally Accepted Accounting Principles       |   |
|   | 1.4: Major Challenges in Financial Reporting        |   |

• Once you are done, click Save and Close. This will take you back to your Wiley Course Resources where your customizations will go into effect.

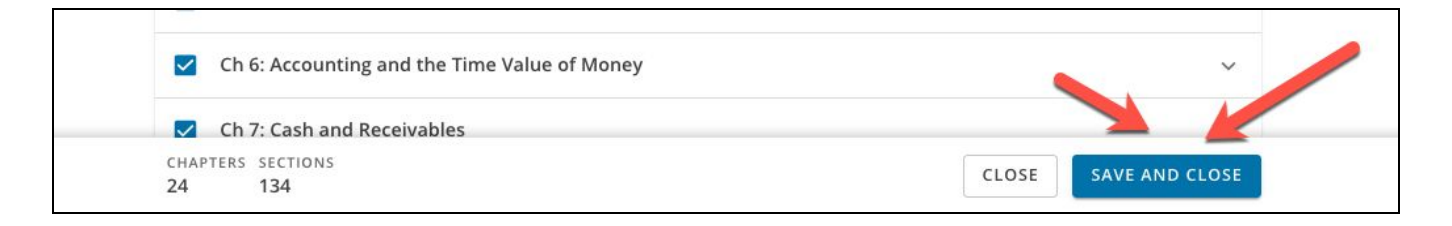

• You students will only see the content and resources that you have decided to make visible to them throughout the semester.

VIDEO

# How to create an Assignment in WileyPLUS: <u>Canvas</u>

### How to create assignments in WileyPLUS integrated with Canvas

If you would like to create your own assignment, or edit one of the Recommend Assignments please follow the below steps.

• From your Course Homepage, click on Assignments from the left side menu. This will take you to the assignment overview screen.

| WP        | E Kimmel, 8e, >              | Modules                                                                                    |               | K−                                            |
|-----------|------------------------------|--------------------------------------------------------------------------------------------|---------------|-----------------------------------------------|
| Account   | Home<br>eTextbook<br>Modulos | Recent Announcements View Progr                                                            | ress + Module | Course Status                                 |
| Admin     | Quizzes                      | ≓ + Welcome to your Wiley Course                                                           | • + :         | Import from Commons     Order Page            |
| Dashboard | Grades                       | ∄ 🕑 What's Inside                                                                          | r 📀 :         | Gil View Course Stream                        |
| Courses   | Syllabus                     | I Dooking for Help and Tips?                                                               | r 📀 :         | A New Announcement                            |
| Calendar  | Discussions<br>Conferences   | I I I I I I I I I I I I I I I I I I I                                                      | r 🖸 🗄         | Gi View Course Analytics                      |
| inbox     | People                       | II Pliot Guidelines for Instructors                                                        |               | Coming Up View Calendar                       |
| Commons   | Files                        | ∏ + Ch 1: Introduction to Financial Statements                                             | • + :         | Kimmel. 8e.<br>10 points • Mar 20 at 11:59pm  |
| Help      | Collaborations               | # 🖉 1.1 Identify the Forms of Business Organization and the Uses of Accounting Information | •             | S points • Multiple Due Dates                 |
|           | occurre.                     | 1.2 Explain the Three Principal Types of Business Activity                                 | <b>e</b> :    | Kimmel, 8e,<br>10 points • Multiple Due Dates |

- Here you will find all of the recommended assignments that come preloaded in your course. You can easily Publish these and make updates to the due date and points.
  - a. To create a new Assignment, Click on the +Assignment button on the top right

| WP           | E Kimmel, 8e, > A      | ssignments                                                            | I <del>C</del>         |
|--------------|------------------------|-----------------------------------------------------------------------|------------------------|
| Account      | Home                   | Search for Assignment                                                 | + Group + Assignment : |
| (S)<br>Admin | Modules                | ij ▼ Assignments                                                      | + :                    |
| 63           | Quizzes<br>Assignments | En 2: Honework<br>Ch 1: Introduction to Financial Statements Module   | $\bigcirc$ :           |
| Dashboard    | Grades                 | Ch 2: Homework<br>Ch 2: A Further Look at Financial Statements Module | ©⊘ :                   |
| Courses      | Syllabus               | Ch 3: Honework<br>Ch 3: The Accounting Information System Module      | €⊘:                    |
| Calendar     | Conferences<br>People  | Eh 4: Homework<br>Ch 4: Accrual Accounting Concepts Module            |                        |

- You will need to provide some assignment level information
  - a. Give your assignment a name (this is what will show up in the Gradebook),
  - b. A description if you would like
  - c. A point value for the assignment. You can enter this in now, or wait until you add your questions to get an accurate idea of point potential
    - i. Best practice is to wait until assignment is built and points per question is set prior to entering in points for whole assignment
- Next you will need to access the Wiley Assignment Builder. From the Submission type dropdown, select External Tool then click Find

| Display Grade as  | Points 🗘                                 |                |  |  |
|-------------------|------------------------------------------|----------------|--|--|
|                   | Do not count this assignment towards the | ie final grade |  |  |
| Submission Type   | External Tool                            | k              |  |  |
|                   | External Tool Options                    |                |  |  |
|                   | Enter or find an External Tool URL       |                |  |  |
|                   | Phttp://www.example.com/launch           | Find           |  |  |
|                   | Load This Tool In A New Tab              |                |  |  |
| Anonymous Grading | Graders cannot view student names        |                |  |  |
|                   |                                          |                |  |  |

• From the External Tool selector, click on WileyPLUS Assignments

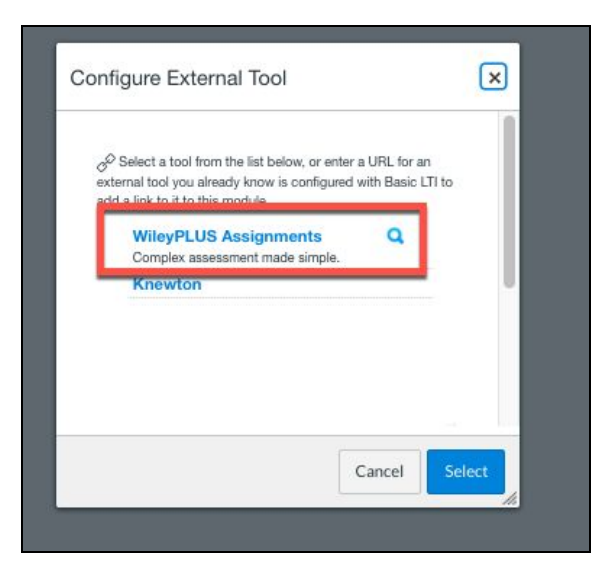

- From here, you will select how you want to start building your assignment. From this page you can:
  - A) Start with a Question set you already created
  - B) Search for a Recommend Question Set provided by Wiley
  - C) If you want to use an already created Question Set, click Use Set
  - D) If you want to start from scratch, click New Question Set
    - a) In this guide we will cover how to create using a New Set.

| Link Re         | source from | External Tool        |                                                    |                                   |                    | × |
|-----------------|-------------|----------------------|----------------------------------------------------|-----------------------------------|--------------------|---|
| marr<br>D<br>Np |             | Select a ques        | tion set<br>Istion set as a template or start from | m scratch by creating a new quest | ion set.           |   |
|                 | A           | Q Search my question | sets                                               |                                   | + NEW QUESTION SET | D |
|                 |             | Question Set Name 4  | Questions 3                                        | Policy Profile<br>Custom          | USE SET 👻 🗄        |   |
|                 |             |                      |                                                    |                                   | С                  |   |
|                 |             |                      | Wile Of US Question S                              | int i                             |                    | 0 |

• The first step to creating a new Question Set is to give your assignment a Name. Once you enter the name the Next button will highlight for you to continue

| C Enter Name                                | Add Questions | Set Policies | Choose Add-Ons |
|---------------------------------------------|---------------|--------------|----------------|
| Question Set Name<br>Chapter 1 & 2 Timed As | isignment     |              |                |
|                                             |               |              | 347140         |
|                                             |               |              |                |
|                                             |               |              |                |
|                                             |               |              |                |
|                                             |               |              |                |
|                                             |               |              |                |
|                                             |               |              |                |
|                                             |               |              |                |
|                                             |               |              |                |
|                                             |               |              |                |
|                                             |               |              |                |
|                                             |               |              |                |

- You will be taken to the Add Questions tab where you can start your search. From here you can search for questions two ways.
  - A) Using our Question Filters
  - B) Expand the Chapter to see each Learning Objective for that chapter. From here you can drill down to the topic you want to include.

| S Enter Name Add Questions                                            | 3 Set Policies    | Choose Add-Ons                                                                                                    |
|-----------------------------------------------------------------------|-------------------|----------------------------------------------------------------------------------------------------|
| euestion bank                                                         |                   | Added questions                                                                                                    |
| My Question Pools                                                     |                   | The second second secon |
| Multi-topic questions                                                 | 87 questions 🗸 🗸  |                                                                                                    |
| Ch 1: Introduction to Financial Statements                            | 170 questions 🗸 🗸 |                                                                                                    |
| Ch 2: A Further Look at Financial Statements                          | 374 questions 🗸 🗸 | B                                                                                                    |
| Ch 3: The Accounting Information System                               | 257 questions 🗸 🗸 | U U                                                                                                    |
| Ch 4: Accrual Accounting Concepts                                     | 337 questions 🗸 🗸 | You haven't added<br>any questions                                                                                                    |
| Ch 5: Merchandising Operations and the Multiple-Step Income Statement | 287 questions 🗸 🗸 |                                                                                                    |
| Ch 6: Reporting and Analyzing Inventory                               | 418 questions 💙   |                                                                                                    |
| Ch 7: Fraud, Internal Control, and Cash                               | 338 questions 🔍   |                                                                                                    |
| Ch 8: Reporting and Analyzing Receivables                             | 379 questions 🗸 🗸 |                                                                                                    |
| Ch 9: Reporting and Analyzing Long-Lived Assets                       | 418 questions 🗸 🗸 |                                                                                                    |
| # QUESTIONS WEIGHT                                                    | PREV              | IOUS NEXT STEP                                                                                                    |

- When setting your filters, just click the criteria you want. Once you have set your filters click apply.
  - You will notice the Chapter and Learning Objective links are updated to only included that criteria

| Filters. CANCEL APPLY                                                                                               |
|----------------------------------------------------------------------------------------------------|
| Q Question Title Search Filter                                                                                      |
| Accessibility Accessible Not Accessible                                                                             |
| Question Types                                                                                                    |
| Accounting Text Rely with Dropdown Multiple Choice True-False Text Rely Accounting Multipart Accounting Multipart 2 |
| Question Assistance                                                                                                 |
| erextbook & Meaa Henr Solution Accounting Terms                                                                     |
| Eary (Medium) Hard                                                                                                  |
| Value Randomization                                                                                                 |
| Non-Agorithmic Algorithmic with book values                                                                         |
| Assessment Practice Testbank                                                                                        |

• After you apply your filters, you can then choose which chapter and Learning Objective you want to search.

|                                                                                                    | Add Questions                                                                                           | Set Policies                                                     | G Choose Add-Ons |
|----------------------------------------------------------------------------------------------------|----------------------------------------------------------------------------------------------------|------------------------------------------------------------------|------------------|
| uestion bank  FILTERS My Question Pools Multi-topic questions Ch 1: Introduction to Financial Statements 1.1 Identify the Forms of Business Organization ar 1.2 Explain the Three Principal Types of Business / 1.3 Describe the Four Financial Statements and Hi | nd the Uses of Accounting Information<br>Activity (76 questions)<br>ow They Are Prepared (48 questions) | 87 questions<br>170 questions                                    | Added questions  |
| Chapter 1 General Questions (19 questions)                                                                                                    |                                                                                                    |                                                                  |                  |
| Chapter 1 General Questions (19 questions)<br>Ch 2: A Further Look at Financial Statements                                                                                                    |                                                                                                    | 374 questions                                                    | v                |
| Chapter 1 General Questions (19 questions)<br>Ch 2: A Further Look at Financial Statements<br>Ch 3: The Accounting Information System                                                                                                    |                                                                                                    | 374 questions<br>257 questions                                   | ~                |
| Chapter 1 General Questions (19 questions)<br>Ch 2: A Further Look at Financial Statements<br>Ch 3: The Accounting Information System<br>Ch 4: Accrual Accounting Concepts                                                                                        |                                                                                                    | 324 questions<br>257 questions<br>337 questions                  | *                |
| Chapter 1 General Questions (19 questions) Ch 2: A Further Look at Financial Statements Ch 3: The Accounting Information System Ch 4: Accrual Accounting Concepts Ch 5: Merchandising Operations and the Multiple-                                                | Step Income Statement                                                                                   | 374 questions<br>257 questions<br>337 questions<br>287 questions | *<br>*<br>*      |

- After choosing your Search Criteria, and you select your Chapter and Learning Objective to use, you will see all of the questions that fit your criteria. From here you can:
  - A) To add a question to your assignment, click the box to the left of the question.
    - a) You can also select all questions available by clickint the top check box
  - B) To preview the question, click on a Question Title to load our preview screen
    - a) From here you can see both the instructor and Student view. You will be able to move to the next question on the list to preview but clicking out advance arrow.
  - C) After choosing your questions, and checking the box, click on +Add.
    - a) Here you can add as an individual Question or add to a Question Pool
  - D) You will see every question and Question Pool you added to this Assignment, in your Added Questions area
  - E) To Organize your assignment, click the three dots to the right of the question (from your Added Questions area) to update individual question policies, move the question up or down.
    - a) You can also update the question weight as well.
  - F) Once you are done selecting your questions, and organizing the structure. Click Next Step on the bottom right.

|               | Senter Name                                                         | Add Questions                                            | 3 Set Policies    |          | Choose Add-Ons                       |             |
|---------------|---------------------------------------------------------------------|----------------------------------------------------------|-------------------|----------|--------------------------------------|-------------|
| - 1.1 Identif | fy the Forms of Business Orga                                       | nization and the Uses of Accour                          | nting Information |          | Added questions                      |             |
| ₹ FILTERS     |                                                                     |                                                          | C                 |          | Question 1 : E<br>Brief Exercise 1-4 | Weight<br>1 |
|               | Brief Exercise 1-4  Multiple Choice • Easy • Question Assistant     | ce: Correct Answer, eTextbook & Media                    |                   | ✓ Added  | Aultiple Choice                      | Weight<br>1 |
|               | Brief Exercise 1-5 B<br>Multiple Choice - Easy - Question Assistant | ce: Correct Answer, eTextbook & Media                    |                   | - Added  |                                      |             |
|               | Brief Exercise 1-6<br>Multiple Choice • Hard • Question Assistant   | ice: Correct Answer, eTextbook & Media, List of Accounts |                   |          |                                      |             |
|               | Exercise 1-4  Multiple Choice • Medium • Question Assis             | tance: Correct Answer, eTextbook & Media, Solution       |                   |          |                                      |             |
|               | Brief Exercise 1-6 Multiale Choice + Hard + Question Assistan       | rce: Correct Answer, eTextbook & Media. List of Accounts |                   |          | F                                    |             |
|               | # QUESTIONS WEIGHT                                                  |                                                          |                   | PREVIOUS | NEXT STEP                            |             |

- If you need to review a question, simply click on the question title (mentioned in previous step, Part B). Here you can preview the question as an instructor. But you can also:
  - A) Toggle to the Student view to try this question out
  - B) Add the question to your assignment or to a Question Pool
  - C) Move to the next question from the selected Chapter and Learning Objective.

| C Enter Name                                                      | Add Questions | Set Policies                | Choose        | Add-Ons   |          |
|-------------------------------------------------------------------|---------------|-----------------------------|---------------|-----------|----------|
| ← Brief Exercise 1-6                                              | I             | nteractive view 🌑 off 🕇 ADD | - Added       | questions |          |
| Question 1 of 15 < > C                                            |               | АВ                          | Question      | 1 :       | Weight   |
| View Policies                                                     |               |                             | Brief Exer    | cise 1-4  | 1        |
| Which is not a required part of an annual report of a publicly tr | aded company? |                             | Multiple Ch   | oice      |          |
|                                                                   |               |                             | Question      | 12 :      | Weight 1 |
| (a) Statement of cash flows.                                      |               |                             | Brief Exer    | cise 1-5  |          |
| (b) Notes to the financial statements.                            |               |                             | Multiple Ch   | oice      |          |
| (c) Management discussion and analysis.                           |               |                             |               |           |          |
| (d) All of these are required.                                    |               |                             |               |           |          |
|                                                                   |               |                             |               |           |          |
| eTextbook and Media                                               |               |                             |               |           |          |
|                                                                   |               |                             |               |           |          |
|                                                                   |               |                             |               |           |          |
|                                                                   |               |                             |               |           |          |
|                                                                   |               |                             |               |           |          |
|                                                                   |               |                             |               |           |          |
|                                                                   |               |                             |               |           |          |
|                                                                   |               |                             |               |           |          |
|                                                                   |               |                             |               |           |          |
| # QUESTIONS WEIGHT                                                |               |                             |               |           |          |
| 2 2                                                               |               |                             | PREVIOUS NEXT | STEP      |          |

- After adding all of your questions, you can now organize your assignment before setting your Global Policies. From the Added Questions tab (right side of your screen) you can adjust the question Weight as well as:
  - A) Edit the individual question policies
  - B) Duplicate the question is you would like a copy
  - C) Move the question order around
  - D) Remove the question from your assignment

|                                                      | Enter Name                                                                   | Add Questions                          | Set Policies      | Choose Add-C                                          | Dns                                         |
|------------------------------------------------------|------------------------------------------------------------------------------|----------------------------------------|-------------------|-------------------------------------------------------|---------------------------------------------|
| ← 1.1 Identif                                        | fy the Forms of Business Orga                                                | inization and the Uses of Accou        | nting Information | Added que                                             | estions                                     |
| <ul><li>     ∓ FILTERS     2 Question     </li></ul> | 15                                                                           |                                        | + 40              | Question 1<br>Brief Exercise<br>Multiple Choice       | i Weght 1                                   |
|                                                      | Fill in the Blank Question 202<br>Multiple Choice + Easy + Question Assistan | ce: Correct Answer, elfestbook & Media | e                 | Added Question 2<br>Brief Exercise<br>Multiple Choice | Duplicate B Move Up C                       |
|                                                      | Fill in the Blank Question 203 Multiple Choice + (asy + Question Assistant   | ce: Correct Answer, eTextbook & Media  | C                 | Added Question 3<br>Chapter 1 1<br>Use 1              | Move Down     Remove     Out of 2 questions |
|                                                      |                                                                              |                                        |                   | Use 1                                                 | out of 2 questions                          |
|                                                      |                                                                              |                                        |                   |                                                       |                                             |
|                                                      |                                                                              |                                        |                   |                                                       |                                             |
|                                                      |                                                                              |                                        |                   |                                                       |                                             |
|                                                      | # QUESTIONS WEIGHT                                                           |                                        |                   | PREVIOUS NEXT STEP                                    |                                             |

• When editing the individual Question policies instructors can customize how students should complete certian questions. These policies will differ between question types, but you will be able to control Attempts, Assistences provided. Once you set your individual policy, click Save

| Question 1 Policies CANCEL SAVE                                                                               |
|----------------------------------------------------------------------------------------------------|
| General Policies                                                                                              |
| Question attempts allowed Croose how many strengts students can use per question                              |
| Attempts allowed Score reduction Reduce score after<br>3 0% Second attempt                                    |
| Question Assistance                                                                                           |
| Correct Answer                                                                                                |
| Ausladily<br>After last attempt                                                                               |
| eTextbook & Media                                                                                             |
| A loss to the revenues faction in the factional and analogic resources Always available Score reduction Offic |
| Solution                                                                                                    |
| An explanation of how the question is solved with intermediate steps                                          |
| Availability<br>Afrier Last attempt                                                                           |

• After added your questions and organzing your assignment, Click Next Step to set your Global Policies

|              | Enter Name                                                                    | Add Questions                         | 3 Set Policies    | Choose Add-Ons                                                                                                    |
|--------------|-------------------------------------------------------------------------------|---------------------------------------|-------------------|----------------------------------------------------------------------------------------------------|
| ← 1.1 Identi | ify the Forms of Business Orga                                                | anization and the Uses of Accou       | nting Information | Added questions                                                                                                    |
|              | ins                                                                           |                                       | + AD              | Default policy edited<br>Brief Exercise 1-4<br>Multiple Choice                                                                                                    |
|              | Fill in the Blank Question 202<br>Multiple Choice - Eosy - Question Assistant | ce: Carrect Answer, eTextbook & Media | G                 | Question 2 : Weight<br>Brief Exercise 1-5<br>Multiple Choice                                                                                                    |
|              | Fill in the Blank Question 203  Multiple Choice - Enry - Question Assocned    | cer Carret Answer, elfestbook & Media | C                 | Question 3     image: provide the image: provide the image: providet the image: provide the image: pr |
|              | # QUESTIONS WEIGHT<br>3 3                                                     |                                       |                   | PREVIOUS NEXT STEP                                                                                                    |

- Here you will be able to control the policies for the entire assignment. Instructors will also be able to save these policies, so they can be used on a future assignment as well. After setting your policies, and saving them (if you wish), click Next Step
  - It is important to note, that if you set an individual policy when organizing your questions, they will not be applied to the Global Policies
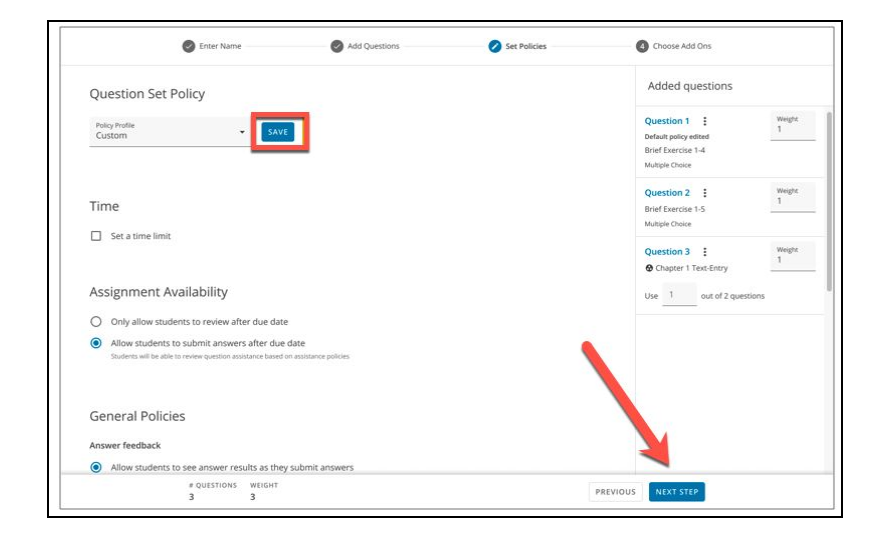

• Before you finish creating your Question Set, you are asked if you would like to provide your students a list of the Contents Covered on your assignment. All this does is tell students, on the Assignment Overview Page, what Chapters and Learning Objectives are covered in this assignment. If you would like you can toggle this offer, or leave it on. Once you set this feature, click Create.

| Enter Name                                             | Add Questions                                       | Set Policies | Choose Add ons                          |
|--------------------------------------------------------|-----------------------------------------------------|--------------|-----------------------------------------|
| Content Covered<br>Students will see a list of chapter | s and sections covered on the assignment cover page |              | (I) (I) (I) (I) (I) (I) (I) (I) (I) (I) |
| Ch 1: Guidelines for a He<br>1.1 Food Choices and Nut  | althy Diet<br>rient Intake                          |              |                                         |
|                                                        |                                                     |              |                                         |
|                                                        |                                                     |              |                                         |
|                                                        |                                                     |              |                                         |
|                                                        |                                                     |              |                                         |
|                                                        |                                                     |              |                                         |
|                                                        |                                                     |              |                                         |
| # QUESTIONS WEIGHT<br>3 3                              |                                                     |              |                                         |

• You will be taken back to the External Tool selector. From here Click Select

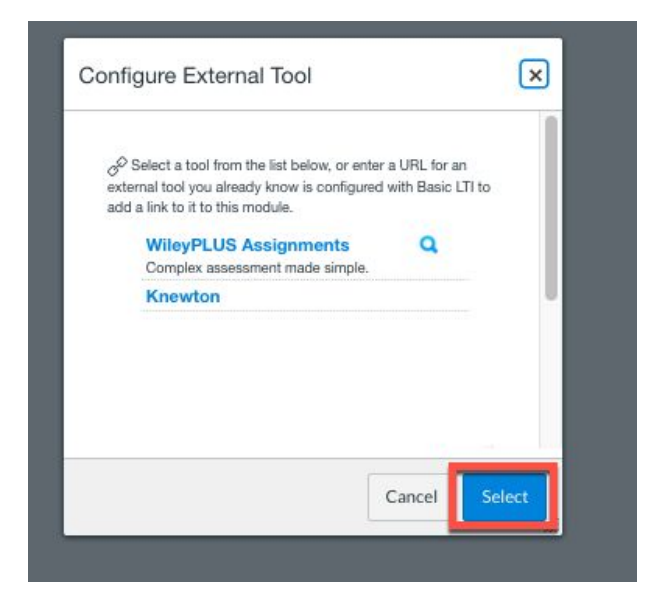

- After Creating your Question Set, you will return to the Assignment screen in WileyPLUS. Next, you need to select what sections are to have this assigned, and set their due date and time. Once you are done, click on **Save & Publish**.
  - $\circ$   $\,$  If you have multiple sections with the same due date, you can select Everyone
  - If you have Mulitple sections with different due dates, you just need to click +Add button (located at the bottom of the Assign To box) to set different due date.

|                        | External Tool Opt             | ions<br>External Tool URL |      |   |
|------------------------|-------------------------------|---------------------------|------|---|
|                        | ල <sup>ව</sup> https://assess | ment.education.wiley.com  | Find |   |
|                        | Load This Tool I              | n A New Tab               |      |   |
| Anonymous Grading      | Graders cannot                | view student names        |      |   |
| Assign                 | Assign to                     | Assign to                 |      |   |
|                        | Everyone X                    |                           |      |   |
|                        | Due                           |                           |      |   |
|                        | May 22 11:59pm                |                           |      | A |
|                        | Fri May 22, 2020 11:55        | )pm                       |      |   |
|                        | Available from                | Until                     |      |   |
|                        |                               |                           |      |   |
|                        |                               | +Add                      |      | В |
| Notify users that this | ontent has changed            |                           |      |   |

- Lastly, we recommend you add your assignment on your course homepage, or make your Assignments area visable for your students.
  - To ensure the Assignments area is visable to your students, click on Settings from the Left Side Navigation bar, and confirm Assignments is in the Visable area under Navigation. If not, simply click and drag Assignments from Not Visable to Visable, and click Save

| Home           |          | Course Details Sections Navigation Apps                                                                                                    | Feature Options |
|----------------|----------|----------------------------------------------------------------------------------------------------|-----------------|
| eTextbook      |          | K                                                                                                    |                 |
| Assignments    |          | Drag and drop items to reorder them in the course nave tio                                                                                          | n.              |
| Modules        |          | Home                                                                                                    |                 |
| Grades         |          | eTextbook                                                                                                    |                 |
| Wiley Accoun   | ting     | Assignments                                                                                                    | 1               |
| Weekly Upda    | tes      | Modules                                                                                                    | -               |
| Announceme     | nts      | Grades                                                                                                    | 1               |
| Discussions    |          | Wiley Accounting Weekly Update                                                                                                    | 1               |
| Conferences    |          | Announcements                                                                                                    | 1               |
| Collaboration  | s        | Discussions                                                                                                    |                 |
| WileyPLUS St   | poort    | Conferences                                                                                                    |                 |
| Decenie        | æ        | Collaborations                                                                                                    | -               |
| o inc          | æ        | WileyPLUS Support                                                                                                    | -               |
| Pages<br>Files | 90<br>90 | Drag items here to hide them from students.<br>Diabling most pages will cause students who visit those pages to be redired<br>the course home page. | cted to         |
| Outcomes       | ø        | People<br>Page disabled, will redirect to course home page                                                                                          | 1               |
| Syllabus       | ø        | Quizzes<br>Page disabled, will redirect to course home page                                                                                         | 1               |
| Settings       |          | Pages<br>Page disabled, will redirect to course home page                                                                                           | 1               |
|                |          | Files<br>Page disabled, will redirect to course home page                                                                                           | 1               |
|                |          | Outcomes<br>Page disabled, will redirect to course home page                                                                                        | 1               |
|                |          | Syllabus<br>Presidential will reduct to course bases ones                                                                                           | 1               |

#### Creating assignments with Wiley PreCreated Question Sets

#### How to create an assignment using a Pre-Created Question Set

If you are looking at creating an assignment, but do not want to start from scratch. You have the ability to start with one of the existing Question Set. The below steps will walk you through how to complete this task

• From your course home page, click on Assignments from the left side navigation bar

| WP              | Fall > Modules                         |                                             |                 |
|-----------------|----------------------------------------|---------------------------------------------|-----------------|
| Account         | Home<br>eTextbook                      |                                             | View Progress + |
| S<br>Admin      | Modules<br>Grades                      | ii → Welcome to your Wiley Course           | +               |
| CC<br>Dashboard | Announcements                          | ii 🕑 What's Inside                          |                 |
| Courses         | Conferences                            | Looking for Help and Tips?                  |                 |
| Calendar        | Collaborations<br>WileyPLUS<br>Support | How to Succeed in This Course               |                 |
| Inbox           | People                                 | I Guidelines for Instructors                | e               |
| Commons         | Assignments<br>Quizzes                 | Instructor Resources Guide                  | Č               |
| (?)<br>Help     | Pages<br>Files                         | Assignment Zero - Introduction to WileyPLUS | C               |

This is where all of your recommended assignments that come preloaded in your course can be found.
 a. To create a new assignment, click on +Assignments located on the Top Right

| ome                 | Search for Assignment                                                                            | + Group + Assignment : |
|---------------------|--------------------------------------------------------------------------------------------------|------------------------|
| odules              | H • Assignments                                                                                  | +                      |
| ades<br>mouncements | Image: Assignment Zero - Introduction to WileyPLUS           Welcome to your Wiley Course Module |                        |
| scussions           | Ch 1: Adaptive Practice                                                                          |                        |

- You will start off by giving your assignment a name. This is what your students will see and what the assignment will be titled in the Gradebook.
  - a. The gradebook will wrap the title so it fits in one cell, but best practice would be to use a short assignment name.

| WP        | Home              | Details Mastery Paths 🛇 Not Published 🗄                                                 | Links Fi                            |
|-----------|-------------------|-----------------------------------------------------------------------------------------|-------------------------------------|
|           | Modules           | Assignment Name                                                                         | Link to other co<br>any page to ins |
| Account   | Grades            | 60 HTMLEditor                                                                           | > Pages                             |
| 8         | Announcements     | B / ⊻ <u>A</u> • <u>B</u> • <u>L</u> ≡ <u>B</u> = <u>a</u> = <u>a</u> = <u>x</u> ×, ⊞ ⊟ | > Assign                            |
| Admin     | Discussions       | 囲- EB & 没 国 √ E - ハ ¶ + 12pt - Paragraph - ⑦                                            | > Ouizze                            |
| 62        | Conferences       |                                                                                         |                                     |
| Dashboard | Collaborations    |                                                                                         | > Annou                             |
| 믵         | WileyPLUS Support |                                                                                         | > Discus                            |
| Courses   | People            |                                                                                         | > Modul                             |

- You will see a box for Points. This is what you want the total assignment to be worth. You can enter your score here, or wait until you choose all of your questions.
  - a. It is best practice to wait until you have chosen your questions in the Assignment Builder.

| Points           |                   |                    |                 |  |
|------------------|-------------------|--------------------|-----------------|--|
| ssignment Group  | Assignments       | \$                 |                 |  |
| Display Grade as | Points            | \$                 |                 |  |
|                  | Do not count this | assignment towards | the final grade |  |
| Submission Type  |                   |                    |                 |  |

• Under Submission Type, choose "External Tool, then click Find.

| Submission Type | External Tool                      | <b>←</b> , |  |
|-----------------|------------------------------------|------------|--|
|                 | External Tool Options              |            |  |
|                 | Enter or find an External Tool URL |            |  |
|                 | http://www.example.com/launch      | Find       |  |
|                 | Load This Tool In A New Tab        |            |  |

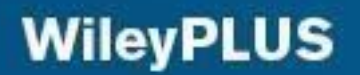

• From the External Tool list, Click WileyPLUS Assigments

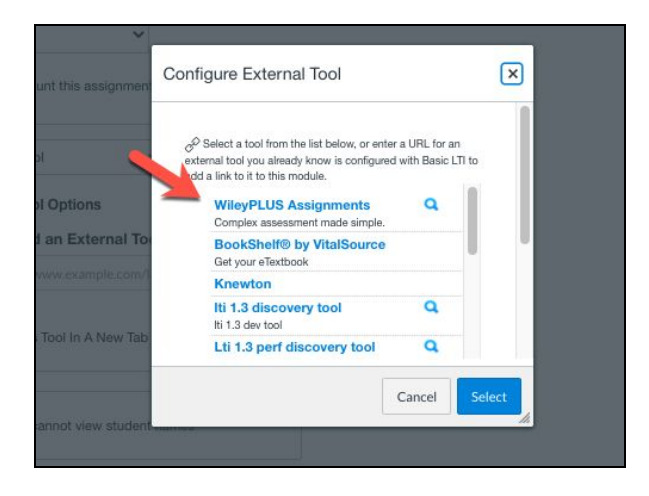

• From here, you will select how you want to start building your assignment. Click Wiley Question Set, to use our PreCreated sets.

| Link Resour | ce from External Tool              |                                    |                                |                    |   |
|-------------|------------------------------------|------------------------------------|--------------------------------|--------------------|---|
|             | Select a questio                   | n set                              |                                |                    |   |
|             | You can use an existing question : | et as a template or start from scr | atch by creating a new questio | n set.             |   |
|             | MY QUESTION SETS (1) WILL          | Y QUESTION SETS (3)                |                                |                    |   |
|             | Q Search my question sets          |                                    |                                | + NEW QUESTION SET |   |
|             | Question Set Name 4                | Questions                          | Policy Profile                 |                    |   |
|             | My Questions 1                     | 3                                  | Custom                         | USE SET -          |   |
|             |                                    |                                    |                                |                    |   |
|             |                                    |                                    |                                |                    | Q |
|             |                                    |                                    |                                |                    | _ |

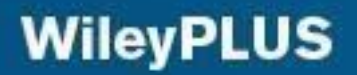

- After locating the Question set you would like choose, click Use set then
  - a. Use set as is: Allows you to use the Question Set as is. If you choose this option, you will skip to the end of your assignment set up, to schedule a date. If you are going to use this option, please skip to end of this How To Guide
  - b. **Modify and use set:** Allows you to use the Question Set as a starting point. You will be able to edit the questions included and set your Assignment Policies. If you are going to use this option, please continue through the remaining steps.

| You can start with an existing ques | tion set or create a new one from | scratch        |                      |
|-------------------------------------|-----------------------------------|----------------|----------------------|
| MY QUESTION SETS (1) WILE           | Y QUESTION SETS (3)               |                |                      |
| Q Search Wiley question sets        |                                   |                |                      |
| Question Set Name 🔸                 | Questions                         | Policy Profile |                      |
| Wiley Questions 1                   | 5                                 | Custom         | USE SET 👻            |
| Wiley Questions 2                   | 5                                 | Custom         | Use set as is        |
| Wiley Questions 3                   | 5                                 | Custom         | B Modify and use set |

• You will be taken to Step 1 of your Assignment where you decide to keep the name the same, or make a quick update. Click Next Step review your questions

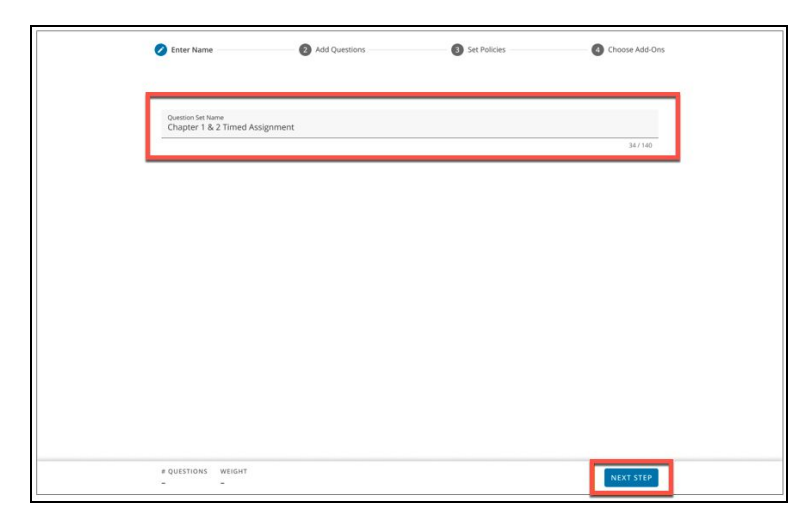

- After updating or confirming the Assignment Name, you will taken to your (PreFilled) Add Questions step. You will
  notice all of the questions in your assignment will automatically show on the right of your screen. Once you are ready
  click Next Step to review/update the Policies of your assignment. Here you cam
  - A) Add new Questions to your assignment

- a) You will start at the Chapter level where you can filter for specific questions, or SectionsB) Organize and manage your chosen questions
  - a) Here you can rearrange your assignment, Control the individual Question Weights, and the Individual Policies.

| 🖉 Enter Name                                                     | Add Questions | 3 Set Policies | Add-Ons |                                                                        |             |
|------------------------------------------------------------------|---------------|----------------|---------|------------------------------------------------------------------------|-------------|
| Question Bank                                                    |               |                |         | Added questions                                                        | в           |
| = FILTERS                                                        | Α             |                |         | Question 1 :                                                           | Weight<br>1 |
| Welcome to your Wiley Course                                     |               | 0 questions    | ×       | Chapter 1, Section 1.2, Additional<br>Question 002<br>Numeric-Maple    |             |
| Ch AT Algebra & Trigonometry Refreshers                          |               | 50 questions   | ~       | Question 2 :                                                           | Weight      |
| Ch MV Linear Systems and Matrices Refresher for Multivariable Ca | lculus        | 441 questions  | ×       | Chapter 1, Section 1.2, Question<br>044a                               | 1           |
| Ch 1 Foundation for Calculus: Functions and Limits               |               | 391 questions  | ^       | Numeric-Maple                                                          |             |
| 1.1 Functions and Change (64 questions)                          |               |                |         | Question 3 :<br>Chapter 01, Section 1.2,                               | Weight<br>1 |
| 1.2 Exponential Functions (41 questions)                         |               |                |         | ConcepTest Question 014<br>Multiple-Choice                             |             |
| 1.3 New Functions from Old (56 questions)                        |               |                |         | Question 4 :                                                           | Weight<br>1 |
| 1.4 Logarithmic Functions (45 questions)                         |               |                |         | Chapter 01, Section 1.2,<br>ConcepTest Question 004<br>Multiple-Choice |             |
| 1.5 Trigonometric Functions (36 questions)                       |               |                |         |                                                                        |             |
| 1.6 Powers, Polynomials, and Rational Functions (49 questions)   |               |                |         |                                                                        |             |
| # QUESTIONS WEIGHT<br>4 4                                        |               | PREVIOUS       | XT STEP |                                                                        |             |

• Next you will confirm or edit your assignment policies. You will still be able to organize your assignment (from your Added Questions menu), you will also be able to see your total questions count and Assignment Weight on the bottom "Sticky Filter". Once done, click Next Step

| Enter Name                                                                                            | Add Questions                        | Set Policies | Add-Ons   |                                                                                             |             |
|----------------------------------------------------------------------------------------------------|--------------------------------------|--------------|-----------|---------------------------------------------------------------------------------------------|-------------|
| Question Set Policy                                                                                   |                                      |              |           | Added questions                                                                             | Α           |
| Policy Profile  Custom                                                                                |                                      |              |           | Question 1 :<br>Chapter 1, Section 1.2, Additional<br>Question 002<br>Numeric-Maple         | Weight<br>1 |
| Time Set a time limit                                                                                 |                                      |              |           | Question 2 :<br>Chapter 1, Section 1.2, Question<br>044a                                    | Weight<br>1 |
| Minutes<br>60                                                                                         |                                      |              |           | Numeric-Maple Question 3 : Chapter 01, Section 1.2, ConcepTest Question 014 Multiple-Choice | Weight<br>1 |
| Assignment Availability                                                                               |                                      |              |           | Ouestion 4                                                                                  | Weight      |
| <ul> <li>Only allow students to review after due d</li> <li>Questions</li> </ul>                      | ate                                  |              |           | Chapter 01, Section 1.2,<br>ConcepTest Question 004<br>Multiple-Choice                      | 1           |
| Question Assistance                                                                                   |                                      |              |           |                                                                                             |             |
| O Allow students to submit answers after d<br>Students will be able to review question assistance bas | ue date<br>ed on assistance policies |              |           |                                                                                             |             |
| # QUESTIONS WEIGHT<br>4 4                                                                             |                                      | PREVIOUS     | NEXT STEP |                                                                                             |             |

• Last part of editing your assignment is to confirm you Assignment Add-On. If you left this on, or turned it off by mistake you just need to click the toggle (A). Once down click Save

| Enter Name                                                                  |                                   | Add Questions                  |          | Set Policies | Ø 0      | hoose Add ons |   |
|-----------------------------------------------------------------------------|-----------------------------------|--------------------------------|----------|--------------|----------|---------------|---|
| Content Cove<br>Students will see a lis                                     | ered<br>t of chapters and section | s covered on the assignment co | ver page |              |          | <b>ON</b>     | Α |
| Ch 1: Guidelines for a Healthy Diet<br>1.1 Food Choices and Nutrient Intake |                                   |                                |          |              |          |               |   |
|                                                                             |                                   |                                |          |              |          |               |   |
|                                                                             |                                   |                                |          |              |          |               |   |
|                                                                             |                                   |                                |          |              |          |               |   |
|                                                                             |                                   |                                |          |              |          |               |   |
|                                                                             |                                   |                                |          |              |          |               |   |
|                                                                             |                                   |                                |          |              |          |               |   |
| # QUESTIONS<br>4                                                            | WEIGHT<br>4                       |                                |          |              | PREVIOUS | SAVE          |   |

• You will be taken back to the External Tool list, click Select to return to the Canvas Assignments screen.

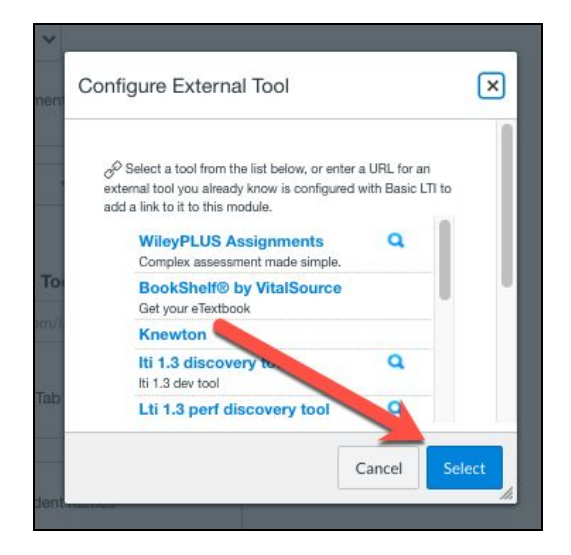

- After Creating your Question Set, you will return to the Assignment screen in WileyPLUS. Next, you need to select what sections are to have this assigned, and set their due date and time. Once you are done, click on **Save & Publish**.
  - If you have multiple sections with the same due date, you can select Everyone
  - If you have Mulitple sections with different due dates, you just need to click +Add button (located at the bottom of the Assign To box) to set different due date.

|                                | Do not count this assignment towards the h     | ina grade                  |
|--------------------------------|------------------------------------------------|----------------------------|
|                                |                                                |                            |
| Submission type                | WileyPLUS \$                                   |                            |
|                                |                                                |                            |
|                                | Add a Question Set                             |                            |
|                                | Chapter 8 Homework                             |                            |
|                                | Successfully Added                             |                            |
|                                |                                                |                            |
| Group Assignment               | This is a Group Assignment                     |                            |
|                                | <ul> <li>This is a Group Assignment</li> </ul> |                            |
| Peer Reviews                   |                                                |                            |
|                                | Require Peer Reviews                           |                            |
|                                |                                                |                            |
| Assign                         | Assign to                                      |                            |
|                                | Everyone X                                     |                            |
|                                | Due                                            |                            |
|                                | Î.                                             |                            |
|                                | ▲ May 2020 ►                                   | A                          |
|                                | Su Mo Tu We Th Fr Sa                           | <b>M</b>                   |
|                                | 3 4 5 6 7 8 9                                  |                            |
|                                | 10 11 12 13 14 15 16                           | D D                        |
|                                | 17 18 19 20 21 22 23                           | <b>B</b>                   |
| Notify users that this control | 24 25 26 27 28 29 30                           |                            |
|                                | Time: ; \$ Done                                | Cancer Save & Publish Save |
|                                |                                                |                            |

- Lastly, we recommend you add your assignment on your course homepage, or make your Assignments area visable for your students.
  - To ensure the Assignments area is visable to your students, click on Settings from the Left Side Navigation bar, and confirm Assignments is in the Visable area under Navigation. If not, simply click and drag Assignments from Not Visable to Visable, and click Save

| Home           |       | Course Details Sections Navigation Apps Feature Options                                                                                                  |  |  |  |
|----------------|-------|----------------------------------------------------------------------------------------------------|--|--|--|
| eTextbook      |       | K                                                                                                    |  |  |  |
| Assignments    |       | Drag and drop items to reorder them in the course nave tion.                                                                                             |  |  |  |
| Modules        |       | Home                                                                                                    |  |  |  |
| Grades         |       | eTextbook :                                                                                                    |  |  |  |
| Wiley Accoun   | ting  | Assignments :                                                                                                    |  |  |  |
| Weekly Upda    | tes   | Modules :                                                                                                    |  |  |  |
| Announcemen    | nts   | Grades :                                                                                                    |  |  |  |
| Discussions    |       | Wiley Accounting Weekly Update                                                                                                    |  |  |  |
| Conferences    |       | Announcements :                                                                                                    |  |  |  |
| Collaboration  | s     | Discussions                                                                                                    |  |  |  |
| WileyPLUS Su   | pport | Conferences :                                                                                                    |  |  |  |
| People         | ø     | Collaborations :                                                                                                    |  |  |  |
| Quizzes        | ø     | WileyPLUS Support :                                                                                                    |  |  |  |
| Pages<br>Files | ø     | Drag items here to hide them from students.<br>Diskling most pages will cause students who will those pages to be redirected to<br>the course home page. |  |  |  |
| Outcomes       | ø     | People :<br>Page disabled, will redirect to course home page                                                                                             |  |  |  |
| Syllabus       | ø     | Quizzes Page disabled, will redirect to course home page                                                                                                 |  |  |  |
| Settings       |       | Pages :<br>Page disabled, will redirect to course home page :                                                                                            |  |  |  |
|                |       | Files :<br>Page disabled, will redirect to course home page                                                                                              |  |  |  |
|                |       | Outcomes :<br>Page disabled, will redirect to course home page                                                                                           |  |  |  |
|                |       | Syllabus                                                                                                    |  |  |  |

#### **Editing Assignments in WileyPLUS**

#### How to edit assignments in WileyPLUS

If you are looking to edit an already created assignment, please follow the below steps. Please note that your assignment edits will not delete any of your students already submitted work. If you want your students to start over, you must Reset your students assignment as well. For an overview on how to reset a student's assignment please click HERE

• Select your assignment from either your Chapter Module, or from the Assignments Tab.

| WP               | ■ Spring 2019 > M | odules                                                                                                    |               |         | I←                                                      |
|------------------|-------------------|----------------------------------------------------------------------------------------------------|---------------|---------|---------------------------------------------------------|
|                  | Home              | Recent Announcements                                                                                                    |               |         | Import from Commons                                     |
| Account          | eTextbook         |                                                                                                    | View Progress | + Modul | le 🛞 Choose Home Page                                   |
| 8                | Modules           |                                                                                                    |               |         | iii View Course Stream                                  |
| Admin            | Grades            | Welcome to your Wiley Course                                                                                                    | 0             | + :     | St New Announcement                                     |
| C63<br>Dashboard | Announcements     |                                                                                                    |               |         | () Chudrah Marris                                       |
|                  | Conferences       | I ► Ch 1: Collecting Data                                                                                                    |               | + :     | 66 Student View                                         |
| Courses          | Collaborations    |                                                                                                    |               |         | and view Course Analytics                               |
| Caleorlar        | WileyPLUS         | + Ch 2: Describing Data                                                                                                    | •             | + :     | Coming Up View Calendar                                 |
| æ                | Support           |                                                                                                    |               |         | Ch 3: Quickstart<br>Spring 2019                         |
| Inbox            | People            | element of the second second |               | •       | 4 points • Mar 2 at 9.59pm                              |
| Commons          | Quizzes           | 11 of 2.3 One Quantitative Variable: Measures of Spread                                                                                                    |               | 0 :     | Spring 2019<br>10 points + Mar 2 at 11pm                |
| 0                | Pages             | 🗄 🔗 2.2 One Quantitative Variable: Shape and Center                                                                                                    |               | •       | Ch 1: Adaptive Practice<br>Spring 2019                  |
| нер              | Outcomes          | 2.4 Boxplots and Quantitative/Categorical Relationships                                                                                                    |               | •       | 10 points • Mar 7 at 11:39pm<br>2 more in the next week |
|                  | Syllabus          | 👔 🔗 2.5 Two Quantitative Variables: Scatterplot and Correlation                                                                                                    |               | •       |                                                         |
|                  | Settings          | 🔢 🔗 2.6 Two Quantitative Variables: Linear Regression                                                                                                    |               | •       |                                                         |
|                  |                   | 11 de 2.7 Data Visualization and Multiple Variables                                                                                                    |               | •       |                                                         |
|                  |                   | En 2: Adaptive Practice                                                                                                    | q             |         |                                                         |
|                  |                   | Explore 2 Homework                                                                                                    |               | •       |                                                         |
| $\leftarrow$     |                   |                                                                                                    |               |         |                                                         |

- Once in your assignment, click Edit Question Set located on the top right
  - a. Please note, you can only Edit Assignments that you have created. Edit Question Set is not available in the Precreated Assignments, or Shared Assignments.

| Home                                         | Chapter 2 Home | ework              |               |          |          |                   | % Edit Assignment Settings |
|----------------------------------------------|----------------|--------------------|---------------|----------|----------|-------------------|----------------------------|
| eTextbook                                    |                |                    |               |          |          | Edit Question Set | (⅔ Speed Grader™           |
| Modules<br>Grades<br>Announcements           |                |                    | Next >        |          |          |                   |                            |
| Discussions<br>Conferences<br>Collaborations |                | Chapter 2 homework |               |          |          |                   |                            |
| WileyPLUS                                    | Question       | Question           | Question      | Question | Question |                   |                            |
| People<br>Assignments                        | 1              | 2                  | 3             | 4        | 5        |                   |                            |
| Quizzes                                      | /1             | -/1                | /1            | -/1      | /1       |                   |                            |
| Pages<br>Files                               |                |                    | Send to Grade | ebook    |          | Next >            |                            |
| Syllabus<br>Settings                         | Previous       |                    |               |          |          | Next •            |                            |
|                                              |                |                    |               |          |          |                   |                            |

• You will be taken to Step 1 of your Assignment where you decide to keep the name the same, or make a quick update. Click Next Step review your questions

| 🖉 Enter Name                               | Add Questions | Set Policies | Choose Add-Ons |
|--------------------------------------------|---------------|--------------|----------------|
| Question Set Name<br>Chapter 1 & 2 Timed J | Assignment    |              | 34/160         |
|                                            |               |              |                |
|                                            |               |              |                |
|                                            |               |              |                |
|                                            |               |              |                |
|                                            |               |              |                |
|                                            |               |              |                |
| # QUESTIONS WEIGHT                         |               |              | NEXT STEP      |

- After updating or confirming the Assignment Name, you will taken to your (PreFilled) Add Questions step. You will notice all of the questions in your assignment will automatically show on the right of your screen. Once you are ready click Next Step to review/update the Policies of your assignment Here you cam
  - A) Add new Questions to your assignment
    - a) You will start at the Chapter level where you can filter for specific questions, or Sections
  - B) Organize and manage your chosen questions
    - a) Here you can rearrange your assignment, Control the individual Question Weights, and the Individual Policies.

|                                        | Enter Name                      | Add Questions | 3 Set Policies | 4 Add-Ons |                                                                        |             |
|----------------------------------------|---------------------------------|---------------|----------------|-----------|------------------------------------------------------------------------|-------------|
| Question Bank                          |                                 |               |                |           | Added questions                                                        | в           |
| ₹ FILTERS                              |                                 | Α             |                |           | Question 1 :                                                           | Weight      |
| Welcome to your Wiley Course           |                                 |               | 0 questions    | ×         | Chapter 1, Section 1.2, Additional<br>Question 002<br>Numeric-Maple    |             |
| Ch AT Algebra & Trigonometry Refresh   | ners                            |               | 50 questions   | ~         | Ouestion 2                                                             | Weight      |
| Ch MV Linear Systems and Matrices Re   | efresher for Multivariable Calc | ulus          | 441 questions  | ~         | Chapter 1, Section 1.2, Question<br>044a                               | 1           |
| Ch 1 Foundation for Calculus: Function | ns and Limits                   |               | 391 questions  | ~         | Numeric-Maple                                                          |             |
| 1.1 Functions and Change (64 question  | ns)                             |               |                |           | Question 3 :<br>Chapter 01, Section 1.2,                               | Weight<br>1 |
| 1.2 Exponential Functions (41 question | ns)                             |               |                |           | ConcepTest Question 014<br>Multiple-Choice                             |             |
| 1.3 New Functions from Old (56 questi  | ions)                           |               |                |           | Question 4 :                                                           | Weight      |
| 1.4 Logarithmic Functions (45 question | ns)                             |               |                |           | Chapter 01, Section 1.2,<br>ConcepTest Question 004<br>Multiple-Choice | ·           |
| 1.5 Trigonometric Functions (36 quest  | ions)                           |               |                |           |                                                                        |             |
| 1.6 Powers, Polynomials, and Rational  | Functions (49 questions)        |               |                |           |                                                                        |             |
|                                        | # QUESTIONS WEIGHT<br>4 4       |               | PREVIOUS       | EXT STEP  |                                                                        |             |

• Next you will confirm or edit your assignment policies. You will still be able to organize your assignment (from your Added Questions menu), you will also be able to see your total questions count and Assignment Weight on the bottom "Sticky Filter". Once done, click Next Step

| C Enter Name                                                                                     | Add Questions                           | Set Policies | 4 Add-Ons | ;                                                                                      |             |
|--------------------------------------------------------------------------------------------------|-----------------------------------------|--------------|-----------|----------------------------------------------------------------------------------------|-------------|
| Question Set Policy                                                                              |                                         |              |           | Added questions                                                                        | Α           |
| Policy Profile<br>Custom                                                                         |                                         |              |           | Question 1 :<br>Chapter 1, Section 1.2, Additional<br>Question 002<br>Numeric-Maple    | Weight<br>1 |
| Time                                                                                             |                                         |              |           | Question 2 :<br>Chapter 1, Section 1.2, Question<br>044a<br>Numeric-Maple              | Weight<br>1 |
| 60                                                                                               |                                         |              |           | Question 3 :<br>Chapter 01, Section 1.2,<br>ConcepTest Question 014<br>Multiple-Choice | Weight<br>1 |
| Assignment Availability                                                                          |                                         |              |           | Question 4                                                                             | Weight      |
| <ul> <li>Only allow students to review after due</li> <li>Questions</li> </ul>                   | date                                    |              |           | Chapter 01, Section 1.2,<br>ConcepTest Question 004<br>Multiple-Choice                 | 1           |
| Question Assistance                                                                              |                                         |              |           |                                                                                        |             |
| Allow students to submit answers after<br>Students will be able to review question assistance be | due date<br>Ised on assistance policies |              |           |                                                                                        |             |
| # QUESTIONS WEIGHT<br>4 4                                                                        |                                         | PREVIOUS     | NEXT STEP |                                                                                        |             |

• Last part of editing your assignment is to confirm you Assignment Add-On. If you left this on, or turned it off by mistake you just need to click the toggle (A). Once down click Save

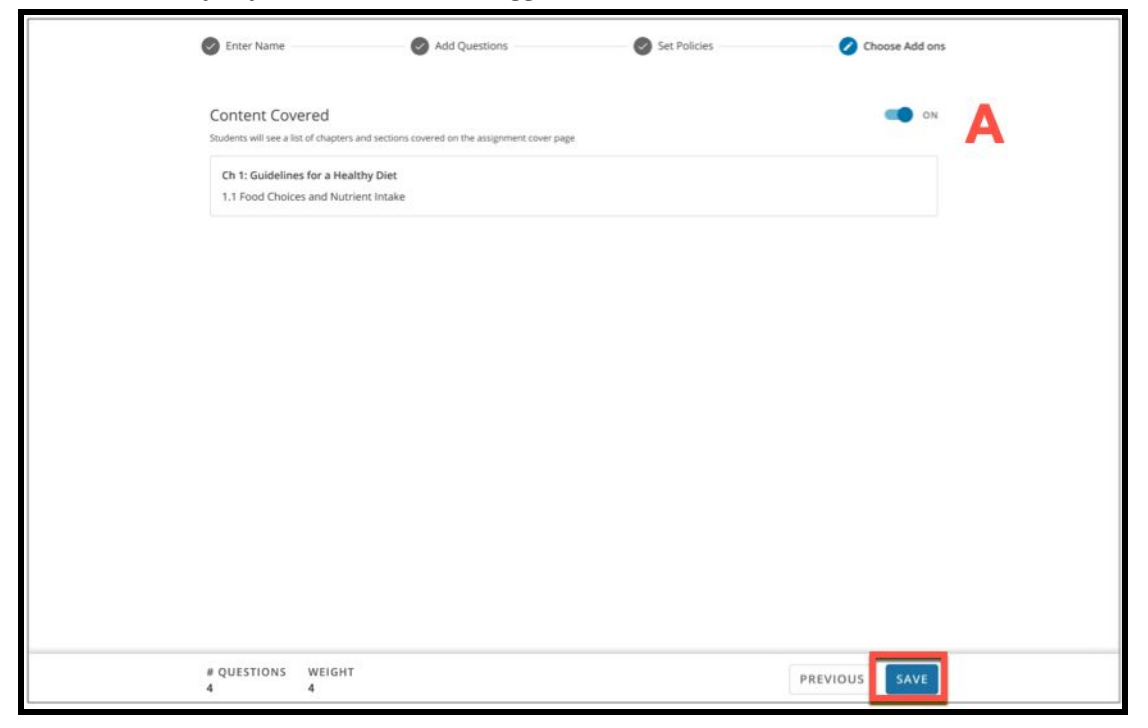

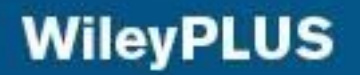

- Instructors will have the ability to preview the assignment.
  - a. Please note, that the changes will not go into effect until the assignment is opened again. So either click Preview Assignment or refresh your screen to launch the edits to all of your students.

| ⇒ Spring 2019 → Assignments → Chapter 2 Homework |                                                                                    |                            |  |  |  |  |  |
|--------------------------------------------------|------------------------------------------------------------------------------------|----------------------------|--|--|--|--|--|
|                                                  | Chapter 2 Homework                                                                 |                            |  |  |  |  |  |
| Home                                             |                                                                                    | % Edit Assignment Settings |  |  |  |  |  |
| eTextbook                                        |                                                                                    | (☉) Speed Grader™          |  |  |  |  |  |
| Modules                                          |                                                                                    |                            |  |  |  |  |  |
| Grades                                           | <i>G</i>                                                                           |                            |  |  |  |  |  |
| Announcements                                    | 0                                                                                  |                            |  |  |  |  |  |
| Discussions                                      | This question set has been edited.                                                 |                            |  |  |  |  |  |
| Conferences                                      | The edit was completed on Sun, Mar 3, 2019, 12:06:52 AM (America/New York -05:00). |                            |  |  |  |  |  |
| Collaborations                                   | The changes will take effect upon the next open of the assignment.                 |                            |  |  |  |  |  |
| WileyPLUS<br>Support                             | Preview Assignment                                                                 |                            |  |  |  |  |  |
| People                                           |                                                                                    |                            |  |  |  |  |  |
| Assignments                                      |                                                                                    |                            |  |  |  |  |  |
| Quizzes                                          |                                                                                    |                            |  |  |  |  |  |
| Pages                                            |                                                                                    |                            |  |  |  |  |  |

• Once you update the assignment all students will see a notification on the top of their assignment. This will inform them their assignment has been updated by their instructor, and they need to click "I Acknowledge it". This Acknowledge notification will remain on your students assignment and every question until they click "I Acknowledge it".

| This a   | ssignment was edited by y<br>Please co | your instructor on Mon, N<br>ntact your instructor if y<br>I acknow | Var 4, 2019, 11:37:15 AN<br>ou believe this was done i<br>ledge it | 1 (America/New York -05<br>in error. | :00).    |
|----------|----------------------------------------|---------------------------------------------------------------------|--------------------------------------------------------------------|--------------------------------------|----------|
|          | C                                      | Send to Gr                                                          | adebook                                                            | ¢                                    | Next >   |
| Question | Question                               |                                                                     | Question                                                           | Question                             | Question |
| 1        | 0                                      | 0                                                                   | 1                                                                  |                                      | 1        |
|          | Z                                      | 3                                                                   | 4                                                                  | 5                                    | 6        |
| 14.40    | /1                                     | /1                                                                  | -/1                                                                | /1                                   |          |

#### Looking for steps on building your assignment? <u>Click here to view our</u> <u>How to create an assignment guide</u>

# **Creating a Question Pool**

#### How to create Question Pools

Within the new WileyPLUS, professors have the ability to create Question Pools directly in the assignment. We are going to start out in the assignment builder.

• Starting from your Add Questions step, you can access the chapter and section directly, or use the Filters to narrow down your search.

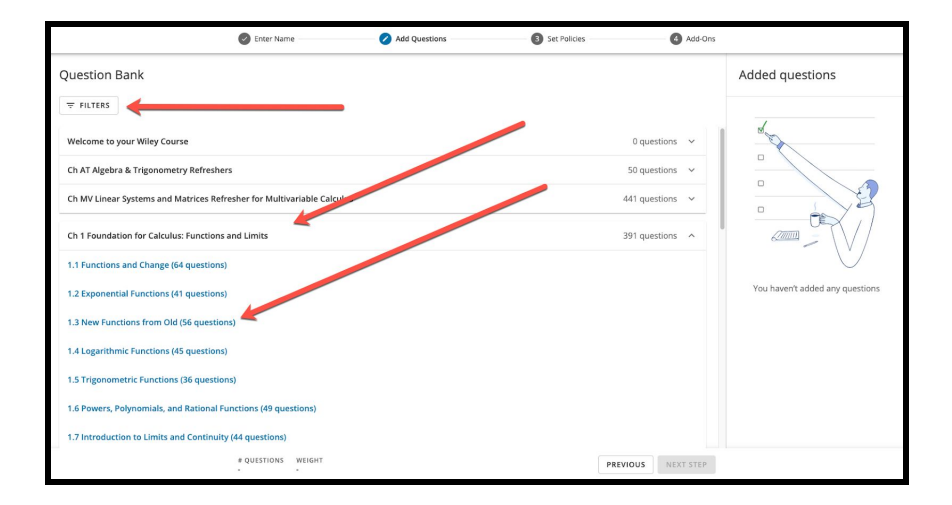

• After selecting your filters, and section, start checking the box next to the questions you want to add. You can select multiple questions to add

|     | Enter Name Add Questions   Set Policies                                                                                                    | Add-Ons     | *                                                                                                    |
|-----|----------------------------------------------------------------------------------------------------|-------------|----------------------------------------------------------------------------------------------------|
| ← : | 2.2 The Derivative at a Point                                                                                                    |             | Added questions                                                                                                    |
| ₹   | FILTERS                                                                                                    |             |                                                                                                    |
|     | 47 Questions                                                                                                    | + ADD (3) - | d'and and a second second seco |
| M   | Chapter 2, Section 2.2, Question 050  Munoric-Mapik • Molaum • Question Alastance Correct Answer, eTartbook & Mesia, Hira, Solation             |             |                                                                                                    |
| M   | Chapter 2, Section 2.2, Question 049  C Numeric Maple • Malum • Question Alsolatoric Carrect Annew, eTartbook & Media, Hird, Solation           |             |                                                                                                    |
| M   | Chapter 2, Section 2.2, Additional Question 002 Test Entry with Drupdows • Evy • Question Assistance: Correct Answer, elevations & Media        |             | rou naven cauceo any questions                                                                                                    |
|     | Chapter 02, Section 2.2, ConcepTest Question 004<br>Multiple Selection + Medium • Question Asstrance: Carret Answer, #Extbook & Media; Solution |             |                                                                                                    |
|     |                                                                                                    |             |                                                                                                    |
|     | # QUESTIONS WEIGHT PREVIOU                                                                                                    | S NEXT STEP |                                                                                                    |

- After selecting the questions you want to use, click on the Dropdown arrow next to the blue Add button (top right) and give your Pool a name.
  - You will be able to add more questions to this Pool as well, if needed

|     |              | Enter Name                                                                                                    | Add Questions                    | 3 Set Policies | Add-Ons                                      |                                                                                                    |
|-----|--------------|----------------------------------------------------------------------------------------------------|----------------------------------|----------------|----------------------------------------------|----------------------------------------------------------------------------------------------------|
| ← 2 | 2.2 The D    | erivative at a Point                                                                                                    |                                  |                |                                              | Added questions                                                                                                    |
| Ŧ   | ILTERS       |                                                                                                    |                                  |                |                                              |                                                                                                    |
|     | 47 Questions | :                                                                                                    |                                  |                | + ADD (3) -                                  | a the second second sec |
| V   | 0            | Chapter 2, Section 2.2, Question 050  Kumeric-Maple • Medium • Question Assistance: Correct Answer, et                      | Textbook & Media, Hint, Solution |                | DD TO<br>hapter 1 Text-Entry<br>REATE A POOL |                                                                                                    |
| V   | 0            | Chapter 2, Section 2.2, Question 049  Numeric-Maple • Medium • Question Assistance: Correct Answer, e                       | Textbook & Media, Hint, Solution |                | inter pool name →                            |                                                                                                    |
| V   | -            | Chapter 2, Section 2.2, Additional Question 002<br>Text-Entry with Dropdown • Entry • Question Assistance: Carrect Answer,  | eTextbook & Media                |                |                                              | rou naven audeu any questions                                                                                                    |
|     | ¥<br>¥       | Chapter 02, Section 2.2, ConcepTest Question 004<br>Multiple Selection • Medium • Question Assistance: Correct Answer, eVer | tbook & Media, Solution          |                |                                              |                                                                                                    |
|     |              |                                                                                                    |                                  |                |                                              |                                                                                                    |
|     |              | # QUESTIONS WEIGHT                                                                                                    |                                  |                | PREVIOUS NEXT STEP                           |                                                                                                    |

- After creating your Pool, and adding other questions to your assignment, you will see it listed under the Added Questions Screen. Once you have chosen all of your questions, click Next step.
  - From here you can
    - A) Choose how many questions each student should receive from the pool
    - B) Adjust the Policies for the Pool
    - C) Control the Weight each question should be worth in your Pool

|             | C Enter Name                                                                                                    | Add Questions                       | 3 Set Policies | 4 Add-Ons   |                                                                                       |             |
|-------------|----------------------------------------------------------------------------------------------------|-------------------------------------|----------------|-------------|---------------------------------------------------------------------------------------|-------------|
| ← 2.2 The l | Derivative at a Point                                                                                                    |                                     |                |             | Added questions                                                                       |             |
| ₹ FILTERS   |                                                                                                    |                                     |                |             | Question 1                                                                            | Weight<br>1 |
| 47 Question | 15                                                                                                    |                                     |                | + ADD +     | Chapter 2, Section 2.2, Question<br>050<br>Numeric-Maple                              | C           |
|             | Chapter 2, Section 2.2, Question 050  Mumeric-Maple • Medium • Question Assistance: Correct Answer                        | ; eTextbook & Media, Hint, Solution |                | Added       | Question 2 : B<br>Chapter 2, Section 2.2, Question<br>049<br>Use 1 out of 2 ouestions | Weight<br>1 |
|             | Chapter 2, Section 2.2, Question 049  Wurneric-Maple • Medium • Question Assistance: Correct Answer                       | ; eTextbook & Media, Hint, Solution |                | ✓ Added     |                                                                                       |             |
|             | Chapter 2, Section 2.2, Additional Question 002<br>Text-Entry with Dropdown • Easy • Question Assistance: Correct Answe   | er, eTextbook & Media               |                | Added       |                                                                                       |             |
|             | Chapter 02, Section 2.2, ConcepTest Question 004<br>Multiple Selection • Medium • Question Assistance: Correct Answer, et | Textbook & Media, Solution          |                |             |                                                                                       |             |
|             | # QUESTIONS WEIGHT<br>3 3                                                                                                 |                                     | PREVIOU        | S NEXT STEP |                                                                                       |             |

- Here you will be able to control the policies for the entire assignment. Instructors will also be able to save these policies, so they can be used on a future assignment as well. After setting your policies, and saving them (if you wish), click Next Step
  - It is important to note, that if you set an individual policy when organizing your questions, they will not be applied to the Global Policies

| Enter Name                                                                                                    | Add Questions                  | Set Policies | Choose Add Ons                                                                                                    |
|----------------------------------------------------------------------------------------------------|--------------------------------|--------------|----------------------------------------------------------------------------------------------------|
| Question Set Policy                                                                                                    |                                |              | Added questions                                                                                                    |
| Policy Profile<br>Custom                                                                                                    |                                |              | Question 1         Weeght 1           Default policy extend         1           Brief Exercise 1-4         Multiple Choice |
| Time                                                                                                    |                                |              | Question 2 : Weight<br>Brief Exercise 1-5<br>Mutiple Choise                                                                |
| Set a time limit                                                                                                    |                                |              | Question 3 : Weight<br>Chapter 1 Text-Entry                                                                                |
| Assignment Availability                                                                                                    |                                |              | Use 1 out of 2 questions                                                                                                   |
| Only allow students to review after due date                                                                                 |                                |              |                                                                                                    |
| <ul> <li>Allow students to submit answers after due<br/>Students will be able to review question assistance based</li> </ul> | date<br>on assistance policies | •            |                                                                                                    |
| General Policies                                                                                                    |                                |              |                                                                                                    |
| Answer feedback                                                                                                    |                                |              |                                                                                                    |
| Allow students to see answer results as the                                                                                  | y submit answers               |              |                                                                                                    |
| # QUESTIONS WEIGHT                                                                                                    |                                |              | PREVIOUS NEXT STEP                                                                                                    |

• Before you finish creating your Question Set, you are asked if you would like to provide your students a list of the Contents Covered on your assignment. All this does is tell students, on the Assignment Overview Page, what Chapters and Learning Objectives are covered in this assignment. If you would like you can toggle this offer, or leave it on. Once you set this feature, click Create.

| Senter Name                                          | Add Questions                                        | Set Policies | Choose Add ons |
|------------------------------------------------------|------------------------------------------------------|--------------|----------------|
| Content Covered<br>Students will see a kist of chapt | ers and sections covered on the assignment cover pag | e.           |                |
| Ch 1: Guidelines for a H<br>1.1 Food Choices and Nu  | ealthy Diet<br>trient Intake                         |              |                |
|                                                      |                                                      |              |                |
|                                                      |                                                      |              |                |
|                                                      |                                                      |              |                |
|                                                      |                                                      |              |                |
|                                                      |                                                      |              |                |
|                                                      |                                                      |              |                |
|                                                      |                                                      |              |                |
| e questions weight<br>3 3                            |                                                      |              |                |

• After you click Create your assignment and Question Pool are ready to go. All you need to do is Set a due date in WileyPLUS, or your LMS (Blackboard, Canvas, D2L, etc)

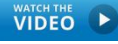

## How to create a Timed WileyPLUS Assignment

#### How to create a timed assignment

- From your assignment builder you can start a few different ways:
  - A) Start with a Question set you already created
  - B) Search for a Recommend Question Set provided by Wiley
  - C) If you want to use an already created Question Set, click Use Set
  - D) If you want to start from scratch, click New Question Set
    - a) In this guide we will cover how to create using a New Set.

| Link Resource from | External Tool        |                                                   |                                   |                    | × |
|--------------------|----------------------|---------------------------------------------------|-----------------------------------|--------------------|---|
| port               | Select a ques        | stion set<br>estion set as a template or start fr | om scratch by creating a new ques | tion set.          |   |
|                    | MY QUESTION SETS (1) | WILEY QUESTION SETS (3)                           | В                                 |                    |   |
| Α                  | Q Search my question | i sets                                            |                                   | + NEW QUESTION SET | D |
|                    | Question Set Name 🕹  | Questions                                         | Policy Profile                    |                    |   |
|                    | My Questions 1       | 3                                                 | Custom                            | USE SET 👻          |   |
|                    |                      |                                                   |                                   | С                  |   |
|                    |                      |                                                   |                                   |                    | Q |
|                    |                      | WileyPLUS Question                                | Set                               |                    |   |

• The first step to creating a new Question Set is to give your assignment a Name. Once you enter the name the Next button will highlight for you to continue

| Enter Name                                      | 2 Add Questions | 3 Set Policies | Choose Add-Ons |  |
|-------------------------------------------------|-----------------|----------------|----------------|--|
|                                                 |                 |                |                |  |
| Question Set Name<br>Chapter 1 & 2 Timed Assign | nment           |                | 34/140         |  |
|                                                 |                 |                |                |  |
|                                                 |                 |                |                |  |
|                                                 |                 |                |                |  |
|                                                 |                 |                |                |  |
|                                                 |                 |                |                |  |
|                                                 |                 |                |                |  |
|                                                 |                 |                |                |  |
| # QUESTIONS WEIGHT                              |                 |                | NEXT STEP      |  |

- You will be taken to the Add Questions tab where you can start your search. From here you can search for questions two ways.
  - A) Using our Question Filters
  - B) Expand the Chapter to see each Learning Objective for that chapter. From here you can drill down to the topic you want to include.

| Enter Name     Add Questions                                          | Set Policies      | Choose Add-Ons                            |
|-----------------------------------------------------------------------|-------------------|-------------------------------------------|
| Question bank                                                         |                   | Added questions                           |
| O My Question Pools                                                   |                   | A. C. C. C. C. C. C. C. C. C. C. C. C. C. |
| Multi-topic questions                                                 | 87 questions 🗸 🗸  |                                           |
| Ch 1: Introduction to Financial Statements                            | 170 questions 🗸 🗸 |                                           |
| Ch 2: A Further Look at Financial Statements                          | 374 questions 🛛 🗡 | B                                         |
| Ch 3: The Accounting Information System                               | 257 questions 🛛 🗸 | Ŭ                                         |
| Ch 4: Accrual Accounting Concepts                                     | 337 questions 🛛 🗸 | You haven't added<br>any questions        |
| Ch 5: Merchandising Operations and the Multiple-Step Income Statement | 287 questions 🗸 🗸 |                                           |
| Ch 6: Reporting and Analyzing Inventory                               | 418 questions 🗸 🗸 |                                           |
| Ch 7: Fraud, Internal Control, and Cash                               | 338 questions 🛛 🗸 |                                           |
| Ch 8: Reporting and Analyzing Receivables                             | 379 questions 🗸 🗸 |                                           |
| Ch 9: Reporting and Analyzing Long-Lived Assets                       | 418 questions 🗸 🗸 |                                           |
| # QUESTIONS WEIGHT                                                    | PREV              | IOUS NEXT STEP                            |

- When setting your filters, just click the criteria you want. Once you have set your filters click apply.
  - You will notice the Chapter and Learning Objective links are updated to only included that criteria

| Filters CANCEL APPLY                                                                                                    |
|----------------------------------------------------------------------------------------------------|
| Q Question Title Search Filter                                                                                                    |
| Accessibility Accessible Not Accessible                                                                                                    |
| Question Types           Accounting Text-Entry with Dropdown         Multiple Choice         True-False         Text-Entry         Accounting Multipart |
| Accounting Multipart 2                                                                                                    |
| Question Assistance eTextbook & Media Hint Solution Accounting Terms                                                                                    |
| Difficulty<br>Easy Medium Hard                                                                                                    |
| Value Randomization Non-Algorithmic Magorithmic with book values                                                                                        |
| Origin                                                                                                    |
| Assessment Practice Testbank                                                                                                    |

• After you apply your filters, you can then choose which chapter and Learning Objective you want to search.

| S Enter Name                                                                                                    | Add Questions                                           | Set Policies  | 0 | Choose Add-Ons                  |
|----------------------------------------------------------------------------------------------------|---------------------------------------------------------|---------------|---|---------------------------------|
| uestion bank                                                                                                    |                                                         |               | A | dded questions                  |
| Hy Question Pools                                                                                                    |                                                         |               |   | J.                              |
| Multi-topic questions                                                                                                    |                                                         | 87 questions  | ~ |                                 |
| Ch 1: Introduction to Financial Statements                                                                                                    |                                                         | 170 questions | ^ |                                 |
| 1.2 Explain the Three Principal Types of Business Activ<br>1.3 Describe the Four Financial Statements and How T<br>Chapter 1 General Questions (19 questions) | vity (76 questions)<br>(hey Are Prepared (48 questions) |               |   | You haven't added any questions |
| Ch 2: A Further Look at Financial Statements                                                                                                    |                                                         | 374 questions | ~ |                                 |
| Ch 3: The Accounting Information System                                                                                                    |                                                         | 257 questions | ~ |                                 |
| Ch 4: Accrual Accounting Concepts                                                                                                    |                                                         | 337 questions | ~ |                                 |
|                                                                                                    |                                                         |               |   |                                 |
| Ch 5: Merchandising Operations and the Multiple-Step                                                                                                    | p Income Statement                                      | 287 questions | ~ |                                 |

- After choosing your Search Criteria, and you select your Chapter and Learning Objective to use, you will see all of the questions that fit your criteria. From here you can:
  - A) To add a question to your assignment, click the box to the left of the question.
    - a) You can also select all questions available by clickint the top check box
  - B) To preview the question, click on a Question Title to load our preview screen
    - a) From here you can see both the instructor and Student view. You will be able to move to the next question on the list to preview but clicking out advance arrow.
  - C) After choosing your questions, and checking the box, click on +Add.
    - a) Here you can add as an individual Question or add to a Question Pool
  - D) You will see every question and Question Pool you added to this Assignment, in your Added Questions area
  - E) To Organize your assignment, click the three dots to the right of the question (from your Added Questions area) to update individual question policies, move the question up or down.
    - a) You can also update the question weight as well.
  - F) Once you are done selecting your questions, and organizing the structure. Click Next Step on the bottom right.

|           | S Enter Name                                                        | Add Questions                                           | 3 Set Policies    | Choose Add-Ons                                        |             |
|-----------|---------------------------------------------------------------------|---------------------------------------------------------|-------------------|-------------------------------------------------------|-------------|
| ← 1.1 Ide | ntify the Forms of Business Orga                                    | nization and the Uses of Accour                         | nting Information | Added questions                                       |             |
| ⇒ FILTERS | estions                                                             |                                                         | <b>C</b>          | Question 1 : E<br>Brief Exercise 1-4                  | Weight<br>1 |
|           | Brief Exercise 1-4  Multiple Choice • Easy • Question Assistant     | te: Correct Answer, eTextbook & Media                   | ✓ Adde            | Question 2 :<br>Brief Exercise 1-5<br>Multiple Choice | Weight<br>1 |
|           | Brief Exercise 1-5 B<br>Multiple Choice • Easy • Question Assistant | ce: Correct Answer, eTextbook & Media                   | ✓ Adde            | ND                                                    |             |
|           | Brief Exercise 1-6<br>Multiple Choice + Hard + Question Assistant   | ce: Correct Answer, eTextbook & Media, List of Accounts |                   |                                                       |             |
|           | Exercise 1-4<br>Multiple Choice • Medium • Question Assis           | tance: Correct Answer, eTextbook & Media, Solution      |                   |                                                       |             |
|           | Brief Exercise 1-6<br>Multiple Choice + Hard + Duestion Assistant   | ce: Correct Answer, eTextbook & Media. List of Accounts |                   | F                                                     |             |
|           | # QUESTIONS WEIGHT<br>2 2                                           |                                                         | PRE               | VIOUS NEXT STEP                                       |             |

- If you need to review a question, simply click on the question title (mentioned in previous step, Part B). Here you can preview the question as an instructor. But you can also:
  - A) Toggle to the Student view to try this question out
  - B) Add the question to your assignment or to a Question Pool
  - C) Move to the next question from the selected Chapter and Learning Objective.

| Enter Name                                                   | Add Questions      | Set Policies                  | 0        | Choose Add-Ons     |          |
|--------------------------------------------------------------|--------------------|-------------------------------|----------|--------------------|----------|
| ← Brief Exercise 1-6                                         | 1                  | nteractive view 🔵 off 🛛 + ADD | · -      | Added questions    |          |
| Question 1 of 15 < > C                                       |                    | Ав                            |          | Question 1         | Weight   |
| View Policies                                                |                    |                               |          | Brief Exercise 1-4 | 1        |
| Which is not a required part of an annual report of a public | ly traded company? |                               |          | Multiple Choice    |          |
|                                                              |                    |                               |          | Question 2         | Weight 1 |
| <ul> <li>(a) Statement of cash flows.</li> </ul>             |                    |                               |          | Brief Exercise 1-5 |          |
| (b) Notes to the financial statements.                       |                    |                               |          | Multiple Choice    |          |
| (c) Management discussion and analysis.                      |                    |                               |          |                    |          |
| # (d) All of these are required.                             |                    |                               |          |                    |          |
|                                                              |                    |                               |          |                    |          |
| eTextbook and Media                                          |                    |                               |          |                    |          |
|                                                              |                    |                               |          |                    |          |
|                                                              |                    |                               |          |                    |          |
|                                                              |                    |                               |          |                    |          |
|                                                              |                    |                               |          |                    |          |
|                                                              |                    |                               |          |                    |          |
|                                                              |                    |                               |          |                    |          |
|                                                              |                    |                               |          |                    |          |
|                                                              |                    |                               |          |                    |          |
| # QUESTIONS WEIGHT                                           |                    |                               | PREMOUNT |                    |          |
| 2 2                                                          |                    |                               | PREVIOUS | MEAT STEP          |          |

- After adding all of your questions, you can now organize your assignment before setting your Global Policies. From the Added Questions tab (right side of your screen) you can adjust the question Weight as well as:
  - A) Edit the individual question policies
  - B) Duplicate the question is you would like a copy
  - C) Move the question order around
  - D) Remove the question from your assignment

| A 11 Identify the Forms of Business Organization and the Uses of Accounting Information     Added questions     ILITIES     Added questions     Added questions       |             | Unter Name                                                                   | Add Questions                          | Set Policies      | Choose Add-Ons           |                      |
|----------------------------------------------------------------------------------------------------|-------------|------------------------------------------------------------------------------|----------------------------------------|-------------------|--------------------------|----------------------|
| Image: Construction 202     Image: Construction 202       Image: Construction 202     Image: Construction 202                                                                                                    | ← 1.1 Ident | ify the Forms of Business Orga                                               | nization and the Uses of Accou         | nting Information | Added question           | ons                  |
| 2 Questions  4 ADD  C  Adapte Concer  Fill in the Blank Question 202  Move Up  Move Up  Move Down  Move Up  Move Down  Move Up  Move Down  Move Up  Move Down  Move Up  Move Down  Move Up  Move Down  Move Up  Move Down  Move Up  Move Down  Move Up  Move Down  Move Up  Move Down  Move Up  Move Down  Move Down  Move Dow | ₹ FILTERS   |                                                                              |                                        |                   | Question 1               | Weight 1             |
| Fill in the Blank Question 202       Image: Constraint of Constraints of Constraints o                                        | 2 Questic   | ons                                                                          |                                        | + AD              | Multiple Choice 3        | Edit Question Policy |
| Fill in the Blank Question 203          • Move Down         • Chapter 11         • Chapter 1         • Chapter 1                                  |             | Fill in the Blank Question 202 Multiple Choice - Easy - Question Assistant   | te: Correct Answer, eTextbook & Media  | •                 | Added Question 2         | Move Up              |
| Use 1 out of 2 questions                                                                                                    |             | Fill in the Blank Question 203 Ø Multiple Choice - Cosy - Question Assistant | re: Correct Answer, elfextbook & Media | G                 | Question 3<br>Chapter 11 | Move Down Remove     |
|                                                                                                    | _           |                                                                              |                                        |                   |                          | or 2 questions       |
|                                                                                                    |             |                                                                              |                                        |                   |                          |                      |

• When editing the individual Question policies instructors can customize how students should complete certian questions. These policies will differ between question types, but you will be able to control Attempts, Assistences provided. Once you set your individual policy, click Save

| General Policies                                                                    |                                                                                                    |                           |                                                                                                    |                                                                                                    |
|-------------------------------------------------------------------------------------|----------------------------------------------------------------------------------------------------|---------------------------|----------------------------------------------------------------------------------------------------|----------------------------------------------------------------------------------------------------|
| Question attempts allowed<br>Choose how many attempts students can use per question | 1                                                                                                    |                           |                                                                                                    |                                                                                                    |
| Attempts allowed 3                                                                  | Score reduction<br>096                                                                                                    | •                         | Reduce score after<br>Second attempt                                                                                                    | •                                                                                                    |
|                                                                                     |                                                                                                    |                           |                                                                                                    |                                                                                                    |
| Question Assistance                                                                 |                                                                                                    |                           |                                                                                                    |                                                                                                    |
| Correct Answer                                                                      |                                                                                                    |                           |                                                                                                    |                                                                                                    |
| Availability<br>After last attempt                                                  |                                                                                                    |                           |                                                                                                    |                                                                                                    |
| eTextbook & Media                                                                   |                                                                                                    |                           |                                                                                                    |                                                                                                    |
| A link to the relevant section in the textbook and available                        | nesources                                                                                                    |                           |                                                                                                    |                                                                                                    |
| Availability<br>Always available                                                    | Score reduction<br>0%                                                                                                    | •                         |                                                                                                    |                                                                                                    |
| Solution                                                                            |                                                                                                    |                           |                                                                                                    |                                                                                                    |
| An explanation of how the question is solved with interme                           | diate steps                                                                                                    |                           |                                                                                                    |                                                                                                    |
| Availability<br>After last attempt                                                  |                                                                                                    |                           |                                                                                                    |                                                                                                    |
|                                                                                     | Question attempts allowed         One how many attempts allowers can use per question         Attempts allowed         Question Assistance         Correct Answer         After fast attempt         After fast attempt         After fast attempt         After fast attempt         Solution         Assistance         Solution         Anatolity         Atter fast attempt | Question attempts allowed | Question attempts stillents can use per question         3       Serie reduction         3       Serie reduction         Question Assistance         Correct Answer         Abustinity<br>Abustinity<br>Abustinity<br>Abustinity<br>Abustinity<br>Abustinity<br>Abustinity<br>Abustinity       Serie reduction         Solution       Serie reduction         Solution       Serie reduction         Solution       Serie reduction         Abustinity<br>Abustinity       Serie reduction         Abustinity<br>Abustinity       Serie reduction         Abustinity<br>Abustinity<br>Abustinity       Serie reduction         Abustinity<br>Abustinity       Serie reduction         Abustinity<br>Abustinity       Serie reduction | Question attempts allowed       Softer reduction       Reduce source after         3       Softer reduction       Reduce source after         Output: Softer reduction       Reduce source after         Output: Softer reduction       Reduce source after         Output: Softer reduction       Reduce source after         Output: Softer reduction       Reduce source after         Output: Softer reduction       Reduce source after         Output: Softer reduction       Reduce source after         Advect so source after reduction is advected resources         Solution         Output: Softer reduction is solved with intermediate target         Solution         Control         Solution         Control         Solution         Control         Solution         Control         Output: Solution         Control         Solution         Control         Control         Control         Control         Control       Control      < |

• After added your questions and organzing your assignment, Click Next Step to set your Global Policies

|                      | 🧭 Enter Name                                                                | Add Questions                         | 3 Set Policies    | Choose Add-Ons                                                                       |
|----------------------|-----------------------------------------------------------------------------|---------------------------------------|-------------------|--------------------------------------------------------------------------------------|
| ÷ 1.1 Identif        | fy the Forms of Business Orga                                               | inization and the Uses of Accour      | nting Information | Added questions                                                                      |
| ➡ FILTERS 2 Question | ns                                                                          |                                       | + 43              | Question 1 : Weight 1<br>Default policy edited 1<br>Brief Exercise 1-4               |
|                      | Fill in the Blank Question 202  Multiple Choice - Easy - Question Assistant | ce: Correct Answer, eTextbook & Media | •                 | Added     Question 2     Brief Exercise 1-5     Multiple Choice                      |
|                      | Fill in the Blank Question 203  Multiple Choice - Easy - Question Assistant | ce: Correct Answer, e?extbook & Media | •                 | Added     Question 3 : Weight     Othapter 1 Text-Entry     Use 1 out of 2 questions |
|                      |                                                                             |                                       |                   |                                                                                      |
|                      |                                                                             |                                       |                   |                                                                                      |
|                      |                                                                             |                                       |                   |                                                                                      |
|                      | # QUESTIONS WEIGHT                                                          |                                       |                   |                                                                                      |
|                      | # QUESTIONS WEIGHT<br>3 3                                                   |                                       |                   | PREVIOUS NEXT STEP                                                                   |

• In Step 3 (setting your policies) you have the ability to set a Time Limit for your students. To set this, first click on the Check box to the left of Timed Assignment.

|   | Set Policies Add Ons                                                                                                    |                                                                                                    |
|---|----------------------------------------------------------------------------------------------------|----------------------------------------------------------------------------------------------------|
| ٠ | Question Set Policies                                                                                                    | Added questions                                                                                                    |
|   | Policy Profile<br>Homework                                                                                                    | Question 1 : Weig<br>Chapter 01, Section 1.1,<br>ConcepTest Question 018<br>Multiple-Choice                                              |
|   | Time                                                                                                    | Question 2 : Weig<br>Chapter 1, Section 1.1,<br>Question 001<br>Multiple-Choice                                                          |
|   | Assignment Availability                                                                                                    | Question 3         Weig           Chapter 1, Section 1.1,         1           Question 034         1           Multiple-Choice         1 |
|   | Only allow students to review after due date     Questions     Questions     Question Assistance     Attention to exhibit an expert of the due to exhibit and the | Question 4 : Weig<br>Chapter 1, Section 1.10,<br>Question 017ab<br>Numeric-Maple                                                         |
|   | Allow students to submit amovers after due bare     Sudents will be able to review question assistance policies                                                   | Question 5 : Weig<br>Chapter 1, Section 1.1,<br>Additional Question 006<br>Numeric-Maple                                                 |
|   | General Policies Answer feedback                                                                                                    | Question 6 : Weig<br>Chapter 01, Section 1.1,<br>ConcepTest Question 015                                                                 |
|   | <ul> <li>Allow students to see answer results as they submit answers</li> </ul>                                                                                   | Multiple-Choice                                                                                                    |

• You will now have the ability to set the Time Limit for your students to complete this assignment. Simply enter the time, or use the Up/Down arrows from the Time selector box. If you have any students that need an Accommodation, after setting the Time Limit for your class click the +Add Accommodations but to start adding students.

| <br>🖉 Enter Name 🖉 Add Questions 🖉 Set Policies 🕢 Add-Ons                                                                            |                                                                                                    |
|----------------------------------------------------------------------------------------------------|----------------------------------------------------------------------------------------------------|
| Question Set Policies                                                                                                    | Added questions                                                                                                    |
| Patry Profile<br>Custom                                                                                                    | Question 1 : Weight<br>Chapter 01, Section 1.1,<br>ConcepTest Question 018<br>Multiple-Choice                                      |
| Time Set a time limit Minutes                                                                                                    | Question 2 : Weight<br>Chapter 1, Section 1.1,<br>Question 001<br>Multiple-Choice                                                  |
| 60<br>Accommodations<br>D Accommodations<br>+ ADD ACCOMMODATIONS                                                                     | Question 3         Weight           Chapter 1, Section 1.1,         1           Question 034         Multiple-Choice               |
| Assignment Availability                                                                                                    | Question 4         Weight           Chapter 1, Section 1,10,<br>Question 017ab         1           Numeric-Maple         1         |
| Only allow students to review after due date     Questions     Question Assistance                                                   | Question 5         Weight           Chapter 1, Section 1.1,<br>Additional Question 006         1           Numeric-Maple         1 |
| Allow students to submit answers after due date     Students will be able to review question assistance based on assistance policies | Question 6 : Weight<br>Chapter 01, Section 1.1,<br>ConcepTest Question 015<br>Muttiple-Choice                                      |
| # QUESTIONS WEIGHT PREVIOUS NEXT STEP                                                                                                |                                                                                                    |

• When adding Accommodations, just start by typing the first three letters of the students name in the then select from the dropdown.

| Add Accommodations   |   | CANCEL |
|----------------------|---|--------|
| Q whit               | I | ۵      |
| Whitehead UAT, Jason |   |        |
|                      |   |        |

• Next you will select what time allotment the student should receive. If you need to add in additional students you can keep adding from this screen. Once you have added all of your students, click Save to return to the Set Policies set to finish.

| \dd Accommodations   |                | CANCEL          |
|----------------------|----------------|-----------------|
| C Search students    | ommodations    |                 |
| Name                 | Accon podation | Total time      |
| Whitehead UAT, Jason | 1.5X 🗸 2X 3X   | 120 minutes 🛙 🗎 |
| whitehead UAT, Jason | 1.5X 2X 3X     | 120 mini        |

- Here you will be able to control the policies for the entire assignment. Instructors will also be able to save these policies, so they can be used on a future assignment as well. After setting your policies, and saving them (if you wish), click Next Step
  - It is important to note, that if you set an individual policy when organizing your questions, they will not be applied to the Global Policies

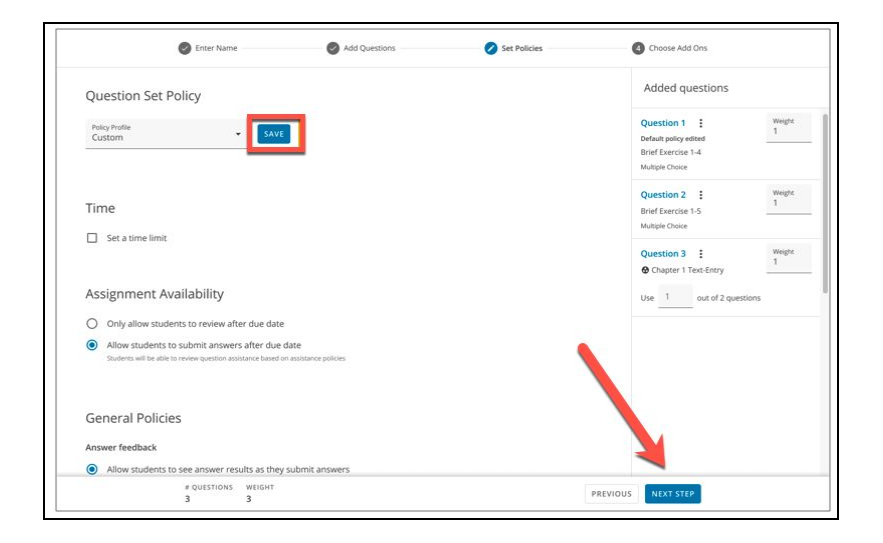

• Before you finish creating your Question Set, you are asked if you would like to provide your students a list of the Contents Covered on your assignment. All this does is tell students, on the Assignment Overview Page, what Chapters and Learning Objectives are covered in this assignment. If you would like you can toggle this offer, or leave it on. Once you set this feature, click Create.

| Enter Name                                             | Add Questions                                       | Set Policies | Choose Add ons |
|--------------------------------------------------------|-----------------------------------------------------|--------------|----------------|
| Content Covered<br>Students will see a list of chapter | s and sections covered on the assignment cover page |              | <b>•••</b> ••  |
| Ch 1: Guidelines for a He<br>1.1 Food Choices and Nut  | althy Diet<br>rient Intake                          |              |                |
|                                                        |                                                     |              |                |
|                                                        |                                                     |              |                |
|                                                        |                                                     |              |                |
|                                                        |                                                     |              |                |
|                                                        |                                                     |              |                |
|                                                        |                                                     |              |                |
|                                                        |                                                     |              |                |
|                                                        |                                                     |              |                |

• After creating your Question set click "Create" to return back to WileyPLUS or your LMS

# **Assigning Adaptive Practice**

#### 

#### How to assign Adaptive Practice in WileyPLUS

1) From your course homepage click on Assignments located in the left side Navigation bar.

| Home           | Recent Announcements                                  |  |  |  |  |
|----------------|-------------------------------------------------------|--|--|--|--|
| Modules        |                                                       |  |  |  |  |
| Grades         |                                                       |  |  |  |  |
| Announcements  | II + Welcome to your Wiley Course                     |  |  |  |  |
| Discussions    |                                                       |  |  |  |  |
| Conferences    | 🗄 🖹 What's Inside                                     |  |  |  |  |
| Collaborations |                                                       |  |  |  |  |
| WileyPLUS      | E Looking for Help and Tips?                          |  |  |  |  |
| People         | How to Succeed in This Course                         |  |  |  |  |
| Assignments    |                                                       |  |  |  |  |
| Quizzes        | ii 🗈 Guidelines for Instructors                       |  |  |  |  |
|                | Instructor Resources Guide                            |  |  |  |  |
| Files          |                                                       |  |  |  |  |
| Outcomes       | Assignment Zero - Introduction to WileyPLUS     O ots |  |  |  |  |
|                | 3 1347-00                                             |  |  |  |  |

2) Locate the chapter you wish to assign and click the 3 dots located to the right of the chapter.

| ₩ 🖻  | Ch 8: ANOVA to Compare Means Module   Available Multiple Dates   Due Multiple Dates   5 pts | C | )          | : |
|------|---------------------------------------------------------------------------------------------|---|------------|---|
| # B  | CH 1: Adaptive Practice<br>Ch 1: Collecting Data Module   Due Aug 10 at 11:59pm   10 pts    | C | •          | : |
| ₩ 🖻  | Ch 2: Adaptive Practice<br>Ch 2: Describing Data Module                                     | C | <b>ا</b> ر | : |
| II 🖻 | Ch 3: Adaptive Practice<br>Ch 3: Confidence Intervals Module                                | C |            | : |
| 11 🕑 | Ch 4: Adaptive Practice<br>Ch 4: Hypothesis Tests Module                                    | e |            | : |
| II 🖻 | Ch 5: Adaptive Practice<br>Ch 5: Adaptive Practice                                          | C | ,          | : |

3) Click edit.

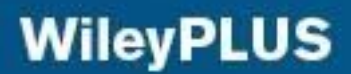

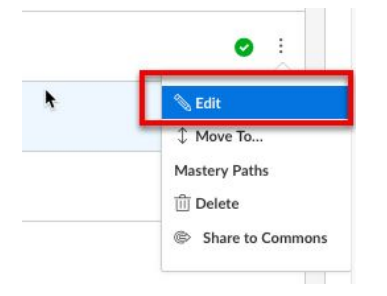

- 4) Set your due date and point value and click Save.
  - a. If you would like to assign to different sections at different dates click on More Options and scroll down to Assign to fields and select your sections, students, or groups. For directions on how to assign to multiple sections please view the how to create an assignment How to Guide

| Name:   | Ch 2: Adaptive Practic | e | _ |
|---------|------------------------|---|---|
| Due:    |                        |   | 1 |
| Points: | 0                      |   | L |
|         | in di                  |   |   |
|         |                        |   |   |

- 5) After clicking Save your Adaptive Practice assignment is assigned.
  - a. If you wish to adjust minimum number of questions, or the grading thresholders from your course home page, click any Chapter Adaptive practice assignment

|                                                                   | ♥ + :     |
|-------------------------------------------------------------------|-----------|
| # & 1.1 The Structure of Data                                     | 0 :       |
| $\overset{.}{=}$ $\mathscr{O}$ 1.2 Sampling from a Population     | 0 :       |
| $\overset{{}_\circ}{=}$ 0.3 Experiments and Observational Studies | 0 :       |
| II CH 1: Adaptive Practice<br>Aug 10   10 pts                     | •         |
| Ch 1: Quickstart     Aug 15   10 pts                              | r <u></u> |
| ii 🔗 Ch 1: Instructor Resources                                   | 0 :       |

6) Click the main menu icon on the top left

| Adaptive Practice Statistics: Unlocking the Po | wer of Da View as Student     |                     |
|------------------------------------------------|-------------------------------|---------------------|
| Class Performance by Chapters See a Sample     | Performance Report            | Fall Demo 👻         |
|                                                | Correct e Partially Incorrect | Incorrect 🛛 Skipped |

#### 7) Select Settings

| Ξ  | WileyPLUS<br>Adaptive Practice | Financial Accou                         | unting, 7Ce      | View as Student           |                          |
|----|--------------------------------|-----------------------------------------|------------------|---------------------------|--------------------------|
| ۲  | Dashboard                      | Days   <u>Last 5 Weeks</u>   <u>All</u> | See a Sample     | /iew class reports 🔹 F    | all 2018 Demo Course 🛛 👻 |
| Ē  | My Reports                     | >                                       |                  |                           |                          |
| 8  | My Profile                     |                                         | 0                | 0                         | 0                        |
| ٢  | Settings                       | a Available                             | Students Visited | Questions Attempted       | Seconds Spent            |
| 2  | View as Student                |                                         | 0                | 0%                        |                          |
| 0  | Help                           |                                         | Discussions      | More Activity This Period |                          |
| +] | Logout                         |                                         |                  |                           |                          |
|    |                                |                                         |                  |                           |                          |

- 8) From here you can control your assignment settings
  - a. Select the minimum number of questions your students need to complete in order to get a grade. Remember most prediagnostic quizzes have between 20-30 questions.
  - b. Do you want to use custom grading thresholds? You can use the sliding scale to show what proficiency settings students need to hit in order to get the grade
  - c. Do you want to allow students to complete Adaptive Practice assignments after the due date. Best practice is to leave this off, as students run the risk of getting a lower score.
    - i. If you need to extend you can do so from the assignment or through the course calendar.
  - d. Do you want these threshold settings to carry over to all of your other sections this semester
  - e. Click Save and all Adaptive Practice assignments will include these policies.

CH 1: Adaptive Practice

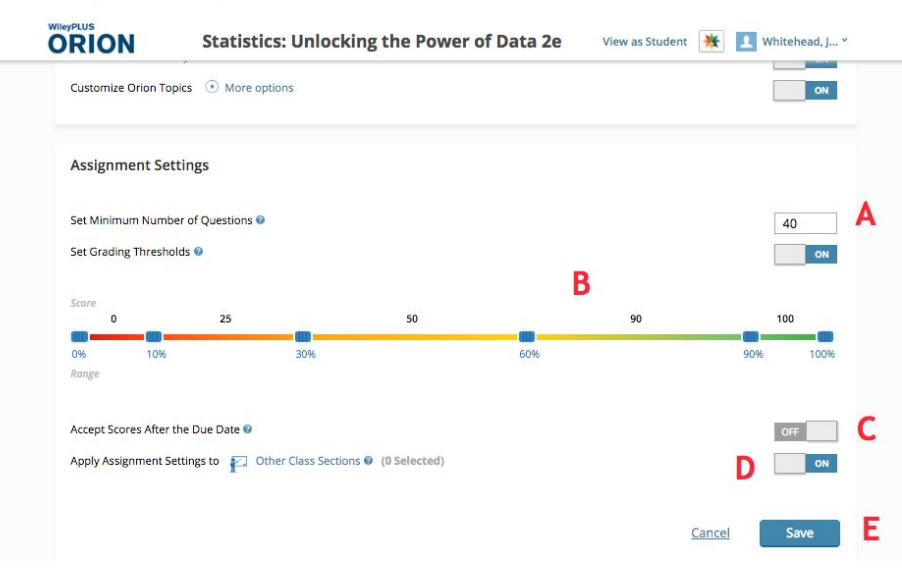

Now your Chapter Adaptive Practice is assigned and you have set your Adaptive assignment policies for every chapter. *Please note that this applies to all Adaptive Practice assignments. If you would like to change the policies for a later chapter, you must wait for the current assignment to pass its due date.* 

#### Using Adaptive Practice Reporting

#### How to use Adaptive Practice Reporting

- 1) From your WileyPLUS course, click any Chapter Adaptive Pratice link to access the Dashboard for Adaptive Practice.
- 2) From the Adaptive Practice Dashboard, click on the View Class Reports Dropdown from the Top Right and select which report you would like to view.
  - a. **Performance Repor**t- Allows professors to see students Proficiency level for every student on every chapter. You also have the ability to see every question your student has attempted.
  - b. **Productivity Report-** You can see how much time students have spent compared to their Proficiency Level for each chapter attempted.
  - c. **Metacognative Report-** You can see how confident your students select for each Learning Objective. This plays a role in their overall Profiency Level.
  - d. **Most Challenging Report-** You can see a report which listed each chapters overall performance and ranked from least performaning to best performaning. You can also filter by Learning Objective as well.

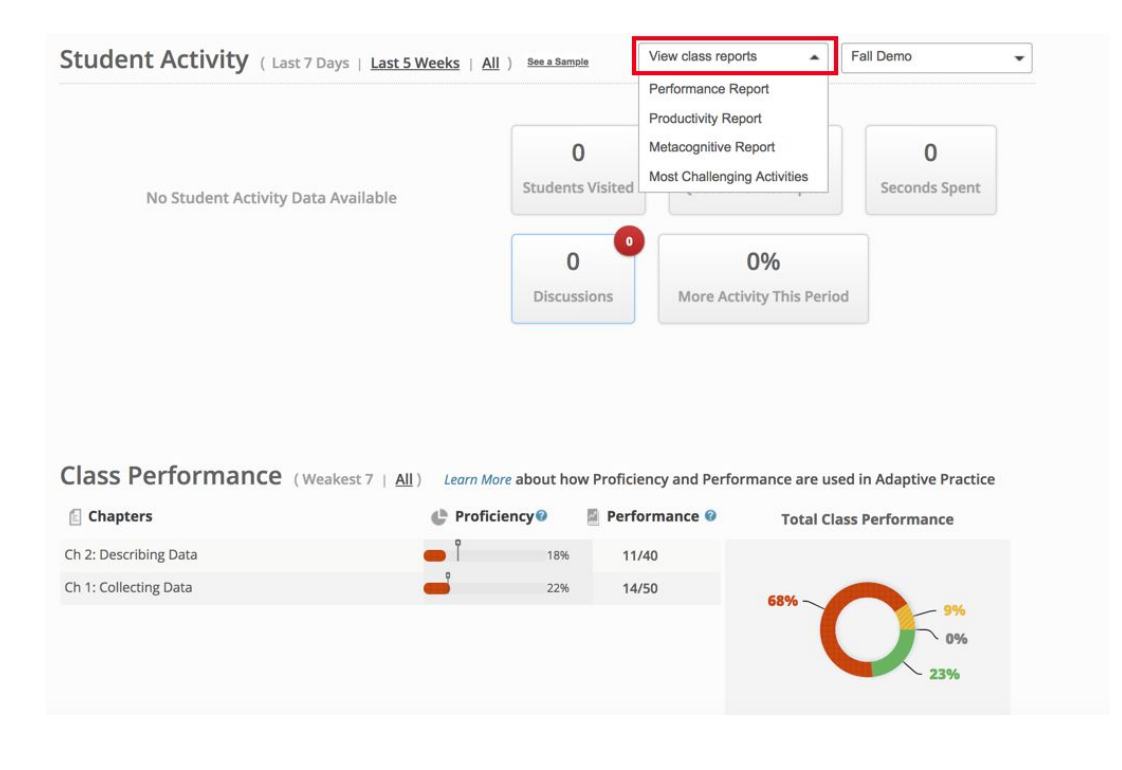

#### Performance Report

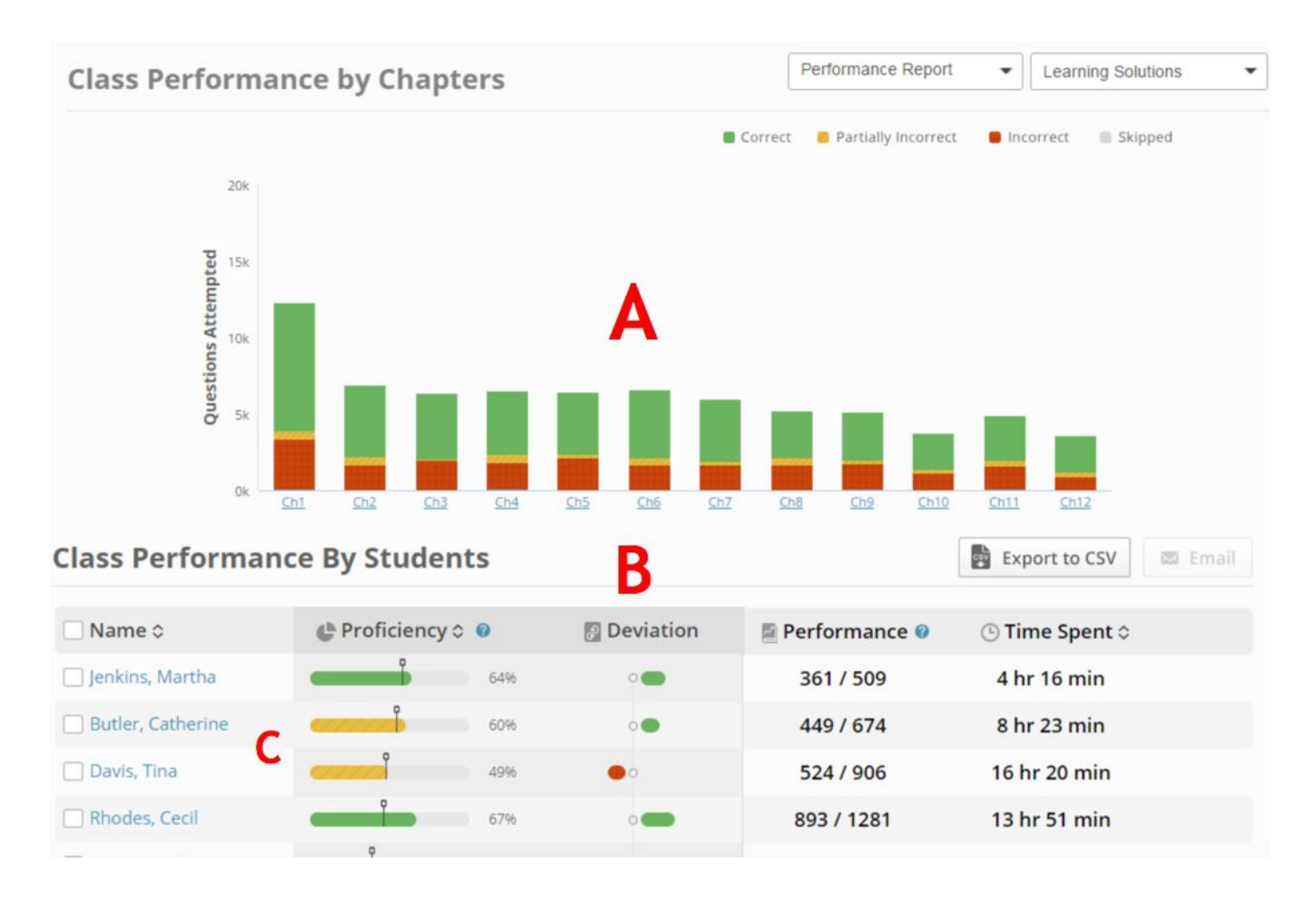

- a. You can view each chapters overall performance for all of your students.
  - a. You will be able to jump directly into a specific chapter.
- b. You can view you entire class' performance based by Proficiency, Performance, and Time Spent.
- c. You can also click and view each students progress by clicking on their name from the left side.

#### **Productivity Report**

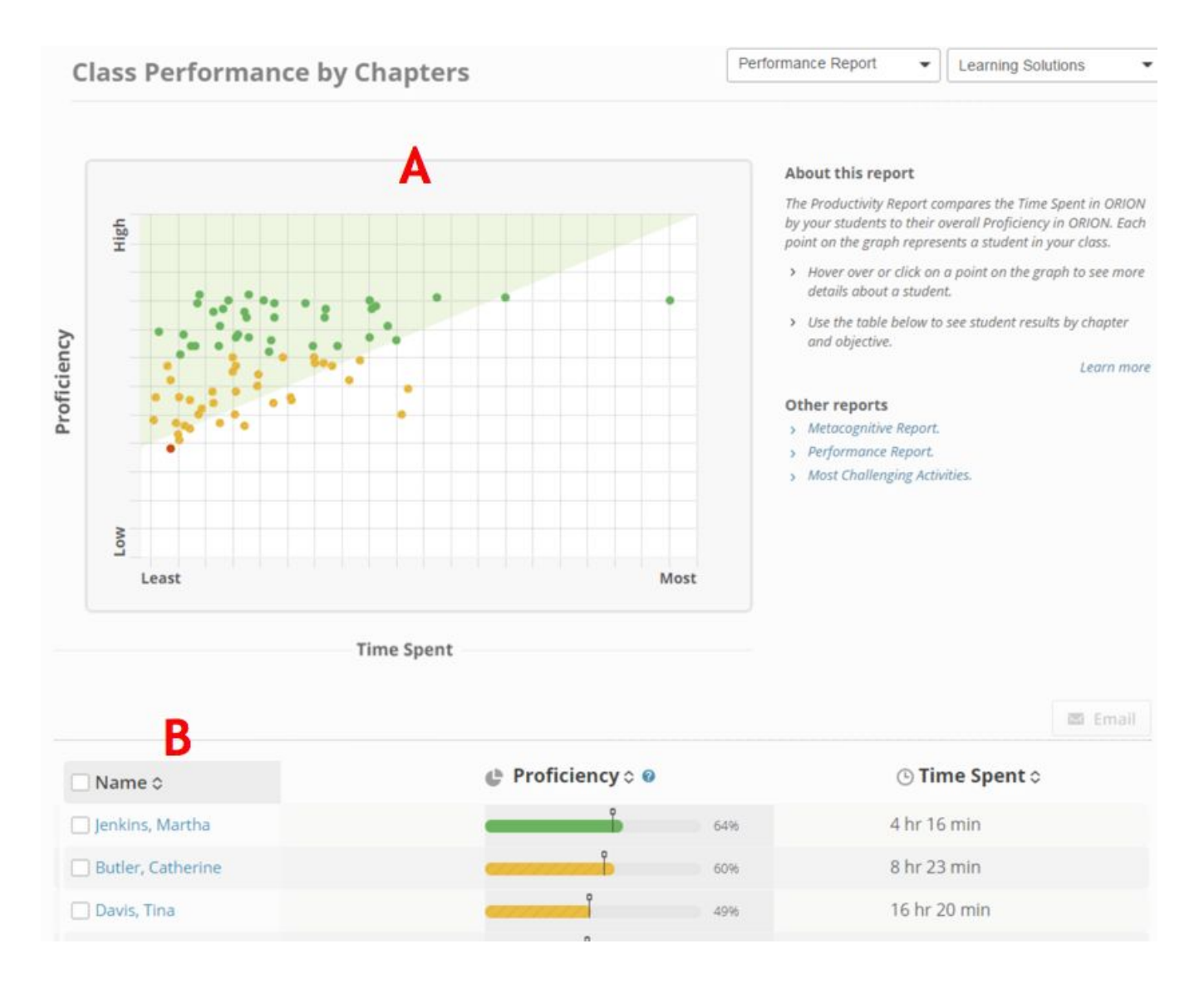

- a. You can view your students Productivity for all of their work, or drill down to a particular Chapter and Learning Objective.
- b. This will allow you to see where students are succeeding and struggling. You will also see how much time they are spending on each Chapter and Learning Objective compaired to overall Proficiency level.
- c. You can also drill down into the individual student progress.

#### **Metacognative Report**

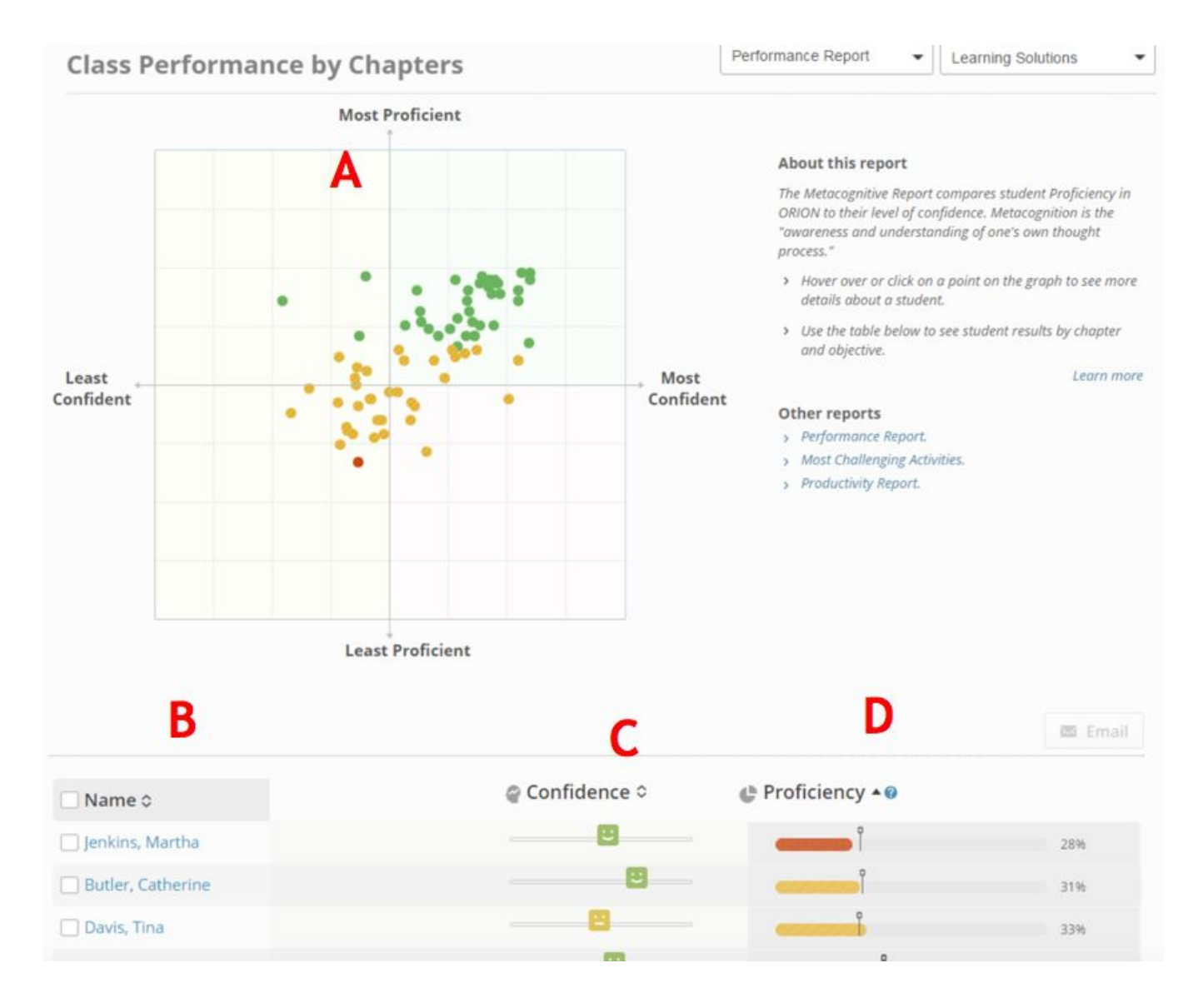

- a. You can view a T-Chart of your students confidence level compared to their overall Proficiency level.
- b. You can also drill down into an individual students progress.
- c. You can see their overall Confidence level at a 30,000 ft view or at the individual chapter and Learning Objective level.
- d. You can see their overall Proficiency score at a 30,000 ft view or at the individual chapter and Learning Objective Level.

#### **Most Challenging Activities Report**

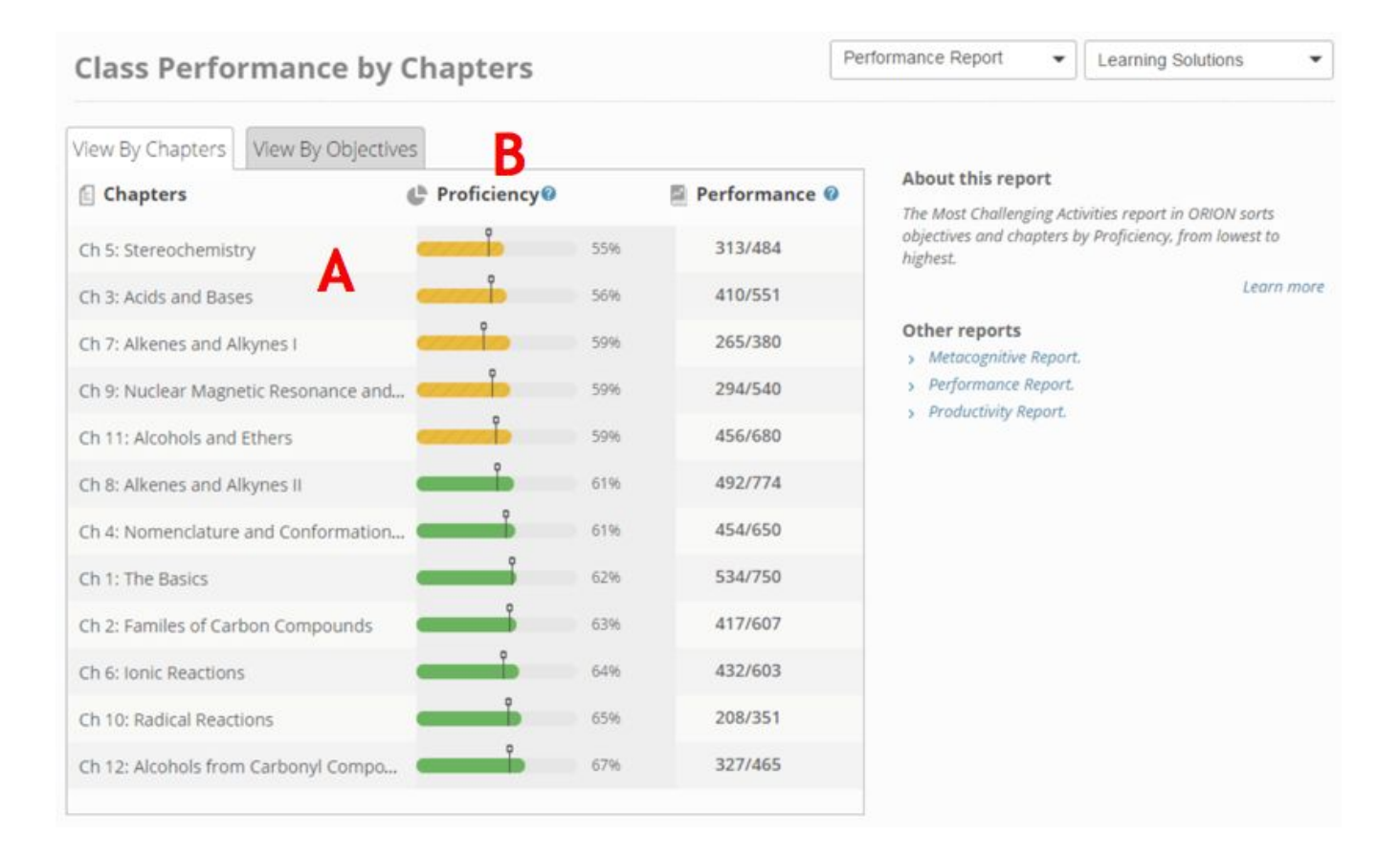

- a. You can view each chapters overall Proficiency and Performance level for your entire class.
- b. You can also drill down to the individual learning objective.
- c. Both will present the information is least performing to best performaning.

#### **Viewing students work in WileyPLUS**

#### How instructors view student's submissions in WileyPLUS

Instructors can have the ability to view their students work via the Gradebook, and from within the assignment as well. Choose which option you would like to review below:

- <u>View students work from the WileyPLUS gradebook</u>
- View students work from the Assignment

#### From the WileyPLUS Gradebook

#### Looking at the whole class

**1)** From your course homepage click on Grades (located on the Left Side navigation bar).

| WP        | Fall > Module  | es                                |  |  |  |  |
|-----------|----------------|-----------------------------------|--|--|--|--|
|           | Home           | Recent Announcements              |  |  |  |  |
| Account   | eTextbook      |                                   |  |  |  |  |
| 8         | Modules        |                                   |  |  |  |  |
| Admin     | Grades         |                                   |  |  |  |  |
| CD        | Announcements  | ii • Welcome to your Wiley Course |  |  |  |  |
| Dashboard | Discussions    | ii 👔 What's Inside                |  |  |  |  |
| Courses   | Conferences    |                                   |  |  |  |  |
|           | Collaborations | E Looking for Help and Tips?      |  |  |  |  |

**2)** Locate the assignment you want to view, hoover over the assignment title, click the Dropdown arrow and select SpeedGrader.

| Grades                | Learning Ma                                                   | istery                         |                                      |                               |                                |                               |                                     |
|-----------------------|---------------------------------------------------------------|--------------------------------|--------------------------------------|-------------------------------|--------------------------------|-------------------------------|-------------------------------------|
| Filter by             | student name                                                  | or secondary ID                |                                      |                               |                                |                               |                                     |
| Student I             | Name                                                          | Secondary ID                   | Ch 1: Adaptive Practice<br>Out of 10 | Ch 1: Quickstart<br>Out of 10 | Adaptive Practice<br>Out of 10 | Ch 2: Quickstart<br>Out of 10 | Ch 3: Adaptive Practice<br>Out of 0 |
| Andrew.<br>Fall Demo  | Darryl                                                        | darrylandrew1112+ap2@gmail.com | 2.1                                  | Assignment Details            | 2.5                            | 2                             |                                     |
| Montalb     Fall Demo | ano, Sean                                                     | darrylandrew1112+ap3@gmail.com | 2.5                                  | SpeedGrader                   |                                | -                             | -                                   |
| Sali Demo             | pachilly.co                                                   | yarovof@pachilly.com           |                                      | Message Students Who          |                                |                               | 1978                                |
| Student,<br>Fall Demo | Student, Test<br>Fall Demo and Spring Da44f6cc1c5c6363fb5a4at |                                |                                      | Set Default Grade             | -                              | -                             |                                     |
|                       |                                                               |                                |                                      | Curve Grades                  |                                |                               |                                     |
- 3) From the SpeedGrader you can.
  - a. View each students work.
  - b. Move from one student to the next.
  - c. View each students response on each question.
  - d. Reset the individual students ASSIGNMENT.
  - e. Update the Points on your students assignment.
  - f. Comment on your students assignment.
  - g. Go back to the Gradebook.

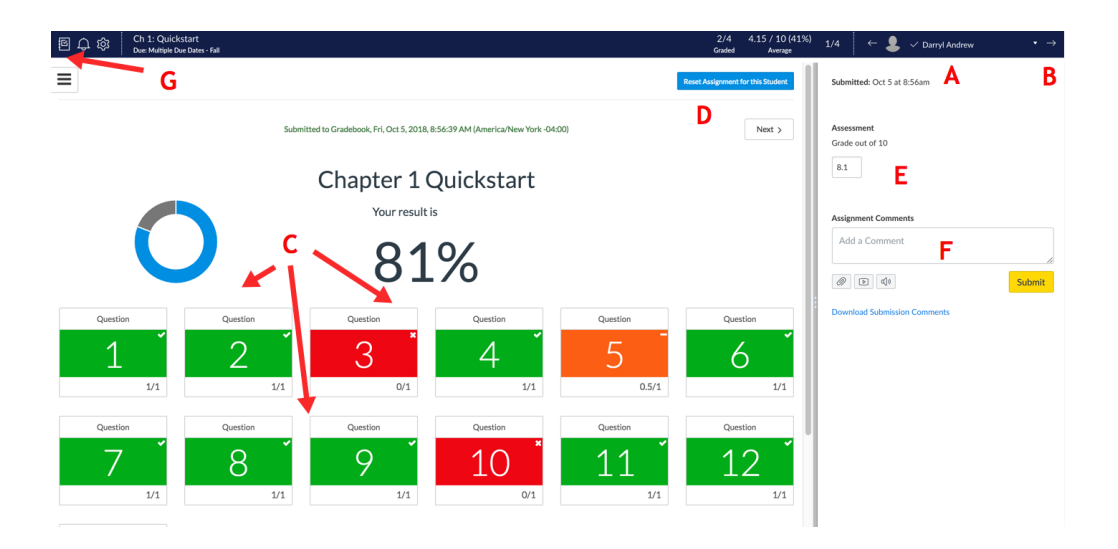

4) If you are viewing the question level submission for a student you can view each attempt made by your student, and see which question level assistence they used for each attempt.

|                                                                                             | Submitted to Gradebook, FriL Oct 5, 2018, 8:56:39 AM (America/New York-04.00) c Prev Next >                                                                                                    |                                                                                                    |                                                                                                    |                                                                                                    |  |  |  |  |
|---------------------------------------------------------------------------------------------|----------------------------------------------------------------------------------------------------|----------------------------------------------------------------------------------------------------|----------------------------------------------------------------------------------------------------|----------------------------------------------------------------------------------------------------|--|--|--|--|
| Question 2                                                                                  |                                                                                                    |                                                                                                    |                                                                                                    | 1/1                                                                                                    |  |  |  |  |
| Hide Attempt History                                                                        | Y                                                                                                    |                                                                                                    |                                                                                                    |                                                                                                    |  |  |  |  |
| Attempt#                                                                                    | Time                                                                                                    | Raw Score                                                                                                    | Used Assistances                                                                                                    | Final Score                                                                                                    |  |  |  |  |
| Attempt 1                                                                                   | Frl, Oct 5, 2018, 8:52:24 AM (America/New York -04:00)                                                                                                    | 33%                                                                                                    |                                                                                                    | 33%                                                                                                    |  |  |  |  |
| Attempt 2                                                                                   | Attempt 2         Frl, Oct 5, 2018, 8:52:29 AM (American New York-04.00)         67%         Link to Toxt         67%                                                                                                    |                                                                                                    |                                                                                                    |                                                                                                    |  |  |  |  |
| Attempt 3                                                                                   | Attempt 3         Frl, Oct 5, 2018, 85235 AM (American/New York-04-00)         100%         Hint, Link to Toot         100%                                                                                                    |                                                                                                    |                                                                                                    |                                                                                                    |  |  |  |  |
|                                                                                             |                                                                                                    |                                                                                                    |                                                                                                    |                                                                                                    |  |  |  |  |
| You Answered                                                                                | You Answered Correct Answer                                                                                                    |                                                                                                    |                                                                                                    |                                                                                                    |  |  |  |  |
| ✓ Correct.                                                                                  |                                                                                                    |                                                                                                    |                                                                                                    |                                                                                                    |  |  |  |  |
| Spider Sex Play                                                                             |                                                                                                    |                                                                                                    |                                                                                                    |                                                                                                    |  |  |  |  |
| Spiders regularly er<br>biologists wonderer<br>discovered that if el<br>not the spider enga | ngage in spider foreplay that does not culminate in mating. Male spiders matur<br>d why spiders engage in this behavior. In one study, <sup>4</sup> some spiders were allows<br>ither partner had participated at least once in mock sex, the pair reached the p<br>ged in mock-sex. Another is length of time for real mating once the spider is ful | e faster than female spiders and often practice the mating routine on not-yee<br>d to participate in these near-matings, while other maturing spiders were iss<br>onit of real mating significantly faster than inexperienced spiders did. (Matin<br>ly mature. | t-mature females. Since male spiders run the risk o<br>plated. When the spiders were fully mature, the sci<br>g faster is, apparently, a real advantage in the spid | f getting eaten by female spiders,<br>entists observed real matings. They<br>er world.) One variable is whether or |  |  |  |  |
| Is the variable whet                                                                        | ther or not the spider engaged in mock sex categorical or quantitative?                                                                                                    |                                                                                                    |                                                                                                    |                                                                                                    |  |  |  |  |
| Categorical \$                                                                              |                                                                                                    |                                                                                                    |                                                                                                    |                                                                                                    |  |  |  |  |
| Is the variable lengt                                                                       | th of time for real mating categorical or quantitative?                                                                                                    |                                                                                                    |                                                                                                    |                                                                                                    |  |  |  |  |
| Quantitative \$                                                                             |                                                                                                    |                                                                                                    |                                                                                                    |                                                                                                    |  |  |  |  |
| Is the variable lengt                                                                       | th of time for real mating the explanatory variable or the response variable?                                                                                                    |                                                                                                    |                                                                                                    |                                                                                                    |  |  |  |  |
| Response variable                                                                           | e \$                                                                                                    |                                                                                                    |                                                                                                    |                                                                                                    |  |  |  |  |
| <sup>1</sup> Pruitt, J., paper pr                                                           | esented at the Society for Integrative and Comparative Biology Annual Meeting                                                                                                    | ng, January 2011, and reported in "For spiders, sex play has its pluses", Science                                                                                                    | e News, January 29, 2011.                                                                                                    |                                                                                                    |  |  |  |  |

### To view Individual Students work

1) From your course homepage click on Grades (located on the Left Side navigation bar).

| WP                                                                                                    | Fall > Module  | es                           |
|----------------------------------------------------------------------------------------------------|----------------|------------------------------|
|                                                                                                    | Home           | Recent Announcements         |
| count                                                                                                    | eTextbook      |                              |
| 8                                                                                                    | Modules        |                              |
| dmin                                                                                                    | Grades         |                              |
| 9                                                                                                    | Announcements  | Welcome to your Wiley Course |
| Doard                                                                                                    | Discussions    | 🗄 🖻 What's Inside            |
| ourses                                                                                                    | Conferences    |                              |
| ta a la constante da la constante da la consta | Collaborations | E Looking for Help and Tips? |

2) Click on your students name you wish to view.

| Filter by student nam                   | ne or secondary ID                    |                                      |                               |                                      |                               |                                     |                             |
|-----------------------------------------|---------------------------------------|--------------------------------------|-------------------------------|--------------------------------------|-------------------------------|-------------------------------------|-----------------------------|
| Student Name                            | Secondary ID                          | Ch 1: Adaptive Practice<br>Out of 10 | Ch 1: Quickstart<br>Out of 10 | Ch 2: Adaptive Practice<br>Out of 10 | Ch 2: Quickstart<br>Out of 10 | Ch 3: Adaptive Practice<br>Out of 0 | Ch 3: Quickstar<br>Out of 4 |
| Andrew, Darryl<br>Fall Demo             | darrylandrew1112+ap2@gmail.com        | 2.1                                  | 8.1                           | 2.5                                  | 2                             | -                                   |                             |
| Fall Demo                               | darrylandrew1112+ap3@gmail.com        | 2.5                                  | 0.19                          |                                      |                               |                                     | 1.0                         |
| yarovof@pachilly.co                     | yarovof@pachilly.com                  | -                                    |                               | -                                    | -                             |                                     |                             |
| Student, Test<br>Fall Demo and Spring D | a44f6cc1c5c6363fb5a4a5ebf9440fc059047 | ÷                                    | •                             |                                      |                               | ÷                                   | 1                           |

3) On the right side of your screen you will see a pop out. Click on Grades to view the individual students scores.

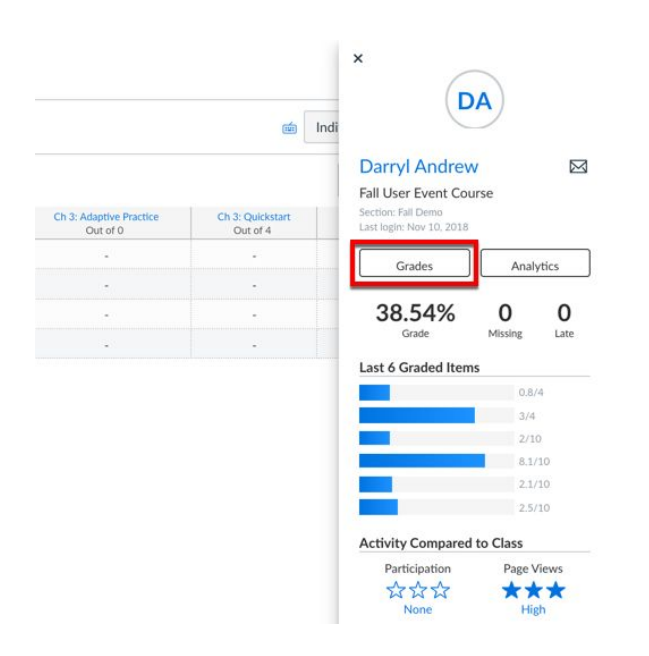

4) Click on the Assignment you want to view.

| WP                    |                                                         | > Darryl Andrew                                                                        |                                        |       |        |              |
|-----------------------|---------------------------------------------------------|----------------------------------------------------------------------------------------|----------------------------------------|-------|--------|--------------|
| Account<br>S<br>Admin | Home<br>eTextbook<br>Modules<br>Grades<br>Announcements | Grades for Darryl Andrew<br>Arrange By<br>Due Date ~ /<br>Assignments Learning Mastery | V<br>ply                               |       |        | 🖨 Print      |
| Courses               | Discussions<br>Conferences                              | Name                                                                                   | Due                                    | Score | Out of |              |
| Calendar              | Collaborations<br>WileyPLUS<br>Support                  | Ch 1: Quickstart                                                                       | Oct 18 by 11:59pm<br>Oct 19 by 11:59pm | 8.1   | 10     | रा<br><br>रा |
| Inbox<br>Commons      | People<br>Assignments                                   | Ch 2: Quickstart                                                                       | Oct 26 by 11:59pm                      | 2     | 10     | শ্র          |
| ?<br>Help             | Pages                                                   | Ch 3: Quickstart                                                                       | Oct 27 by 11:59pm                      |       | 4      |              |
|                       |                                                         | Chapter 5 HW                                                                           | Oct 27 by 11:59pm                      | 3     | 4      | 13           |

- 5) From here you can.

  - a. Update the score for your students submission.b. Make comments for your student on their assignment.
  - c. View your students work on each question.
  - d. Reset your students WHOLE assignment.

| 9 | Submission Details                                        |           |                                      |                                 |          | Grade:                         | 8.1            | / 10        |
|---|-----------------------------------------------------------|-----------|--------------------------------------|---------------------------------|----------|--------------------------------|----------------|-------------|
| ( | Ch 1: Quickstart<br>Darryl Andrew submitted Oct 5 at 8:56 | 6am       |                                      |                                 |          |                                | Α              |             |
|   | ≡                                                         |           |                                      |                                 | D        | et Assignment for this Student | Add a Comment: |             |
|   |                                                           | Submittee | I to Gradebook, Fri, Oct 5, 2018, 8: | 56:39 AM (America/New York -04: | 00)      | Next >                         | Media Comment  | Attach File |
|   |                                                           |           | Chapter 1 C                          | Quickstart                      |          |                                | Save           |             |
|   |                                                           |           | Your result i                        | s                               | с.       |                                |                |             |
|   |                                                           |           | 81                                   | % 🧹                             | 1        |                                |                |             |
|   | Question                                                  | Question  | Question                             | Question                        | Question | Question                       |                |             |
|   | 1                                                         | 2         | 3                                    | 4                               | 5        | 6                              |                |             |
|   | 1/1                                                       | 1/1       | 0/1                                  | 1/1                             | 0.5/1    | 1/1                            |                |             |
|   | Question                                                  | Question  | Question                             | Question                        | Question | Question                       |                |             |
|   |                                                           | 0         | $\cap$                               | 10                              | 11       | 10                             |                |             |

6) If you want to view your students attempt on a question. Click the question tile from step 5. Here you can view each attempt made by the student and which attempt they used any question assistence.

|                                                                                                    | Submit                                                                                                    | ted to Gradebook, Fri, Oct 5, 2018, 8:56:39 AM (America/New York -04:00)                                                                                                    |                                                                                                    | < Prev Next >                                                                                                    |
|----------------------------------------------------------------------------------------------------|----------------------------------------------------------------------------------------------------|----------------------------------------------------------------------------------------------------|----------------------------------------------------------------------------------------------------|----------------------------------------------------------------------------------------------------|
| Question 2                                                                                                    |                                                                                                    |                                                                                                    |                                                                                                    | 1/1                                                                                                    |
| Hide Attempt History                                                                                                    |                                                                                                    |                                                                                                    |                                                                                                    |                                                                                                    |
| Attempt#                                                                                                    | Time                                                                                                    | Raw Score                                                                                                    | Used Assistances                                                                                                    | Final Score                                                                                                    |
| Attempt 1                                                                                                    | Fri, Oct 5, 2018, 8:52:24 AM (America/New York -04:00)                                                                                                    | 33%                                                                                                    |                                                                                                    | 33%                                                                                                    |
| Attempt 2                                                                                                    | Fri, Oct 5, 2018, 8:52:29 AM (America/New York -04:00)                                                                                                    | 67%                                                                                                    | Link to Text                                                                                                    | 67%                                                                                                    |
| Attempt 3                                                                                                    | Fri, Oct 5, 2018, 8:52:35 AM (America/New York -04:00)                                                                                                    | 100%                                                                                                    | Hint, Link to Text                                                                                                    | 100%                                                                                                    |
| You Answered C                                                                                                    | orrect Answer                                                                                                    | •                                                                                                    |                                                                                                    |                                                                                                    |
| Spider Sex Ploy<br>Spiders regularly eng<br>biologists wondered<br>discovered that if eit<br>not the spider engage<br>Is the variable wheth<br>Categorical | age in spider foreplay that does not culminate in grating. Male spiders mature<br>why spider engage in this behavior. In one study, " some spiders were allow<br>the partner had particular all reach one does does the part and the part<br>of in mock-see. Another is singlish of time for neal mating once the spider is fa<br>er or not the spider engaged in mock sex categorical or quantitative? | e faster than female spiders and often practice the mating routine on not-ye<br>of to participate in these near-matings, while other maturing spiders were is<br>and of real mating significantly faster than inexperienced spiders did. (Matin<br>ly mature. | -mature females. Since male spiders run the risk of<br>island. When the spiders were fully mature, the sci<br>faster is, apparently, a real advantage in the spid | f getting eaten by female spiders,<br>entists observed real matings. They<br>er world.) One variable is whether or |
| Quantitative \$                                                                                                    | of time for real mating categorical or quantitative?                                                                                                    |                                                                                                    |                                                                                                    |                                                                                                    |
| Is the variable length Response variable                                                                                                    | of time for real mating the explanatory variable or the response variable?                                                                                                    |                                                                                                    |                                                                                                    |                                                                                                    |
| <sup>1</sup> Pruitt, J., paper pres                                                                                                    | ented at the Society for Integrative and Comparative Biology Annual Meeting                                                                                                    | ng, January 2011, and reported in "For spiders, sex play has its pluses", Science                                                                                                    | News, January 29, 2011.                                                                                                    |                                                                                                    |

#### From within the Assignment

- 1) Click on the Assignment you want to review
- 2) From the Assignment Overview page, click on Student Progress

#### Chapter 1 Homework

|                  |                |             | Edit Questio | n Set Reset Assignment 3 | Next > |
|------------------|----------------|-------------|--------------|--------------------------|--------|
| Question List St | udent Progress |             |              |                          |        |
|                  | C              | Chapter 1 H | lomework     |                          |        |
| Question         | Question       | Question    | Question     | Question                 |        |
| 1                | 2              | 3           | 4            | 5                        |        |
| /1               | -/1            | /1          | /1           | /1                       | Next > |

- 3) From here you will see all of your students that have attempted your assignment.
  - a. Shows students that have made submissions on the assignment. To review their work click on the students name
  - b. Shows you have many questions this student has complete vs. how many are on the assignment
  - c. Shows you the students current % score on the assignment

|             |                  |                   |                       | Next >        |
|-------------|------------------|-------------------|-----------------------|---------------|
| estion List | Student Progress |                   |                       |               |
|             |                  | Student 🕹 🔺       | B Questions Completed | C Performance |
|             |                  | Stark, Ned        | 4/5                   | 82%           |
|             |                  | Stark, Arya       | 5/5                   | 100%          |
|             |                  | Of Tarth, Brienne | 4/5                   | 88%           |
|             |                  |                   |                       |               |

4) If you click on the students name you will see an overview of their assignment. If you want to view their work on a specific question, just click the Question tile.

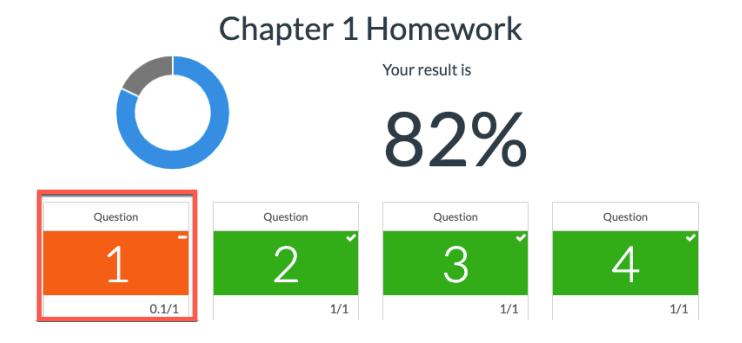

5) From here you can view each attempt made by the student and which attempt they used any question assistence.

|                                                                                                    | Submi                                                                                                    | tted to Gradebook, Fri, Oct 5, 2018, 8:56:39 AM (America/New                                                                                                    | v York -04:00)                                                        |                                                                                                    | < Prev                                                                       | Next >                                                |
|----------------------------------------------------------------------------------------------------|----------------------------------------------------------------------------------------------------|----------------------------------------------------------------------------------------------------|-----------------------------------------------------------------------|----------------------------------------------------------------------------------------------------|------------------------------------------------------------------------------|-------------------------------------------------------|
| Question 2                                                                                            |                                                                                                    |                                                                                                    |                                                                       |                                                                                                    |                                                                              | 1/1                                                   |
| Hide Attempt History                                                                                  |                                                                                                    |                                                                                                    |                                                                       |                                                                                                    |                                                                              |                                                       |
| Attempt#                                                                                              | Time                                                                                                    |                                                                                                    | Raw Score                                                             | Used Assistances                                                                                                    | Final Score                                                                  |                                                       |
| Attempt 1                                                                                             | Fri, Oct 5, 2018, 8:52:24 AM (America/New York -04:00)                                                                                                    |                                                                                                    | 33%                                                                   |                                                                                                    | 33%                                                                          |                                                       |
| Attempt 2                                                                                             | Fri, Oct 5, 2018, 8:52:29 AM (America/New York -04:00)                                                                                                    |                                                                                                    | 67%                                                                   | Link to Text                                                                                                    | 67%                                                                          |                                                       |
| Attempt 3                                                                                             | Fri, Oct 5, 2018, 8:52:35 AM (America/New York -04:00)                                                                                                    |                                                                                                    | 100%                                                                  | Hint, Link to Text                                                                                                    | 100%                                                                         |                                                       |
|                                                                                                    |                                                                                                    |                                                                                                    |                                                                       |                                                                                                    |                                                                              |                                                       |
| You Answered Cor                                                                                      | rrect Answer                                                                                                    |                                                                                                    |                                                                       |                                                                                                    |                                                                              |                                                       |
| A Correct                                                                                             |                                                                                                    |                                                                                                    |                                                                       |                                                                                                    |                                                                              |                                                       |
| • conect                                                                                              |                                                                                                    |                                                                                                    |                                                                       |                                                                                                    |                                                                              |                                                       |
| Spider Sex Play                                                                                       |                                                                                                    |                                                                                                    |                                                                       |                                                                                                    |                                                                              |                                                       |
| Spiders regularly enga<br>biologists wondered w<br>discovered that if eithe<br>not the spider engaged | ge in spider foreplay that does not culminate in mating. Male spiders matu<br>hy spiders engage in this behavior. In one study, <sup>8</sup> some spiders were allow<br>re partner had participated at least once in mock sex, the pair reached the g<br>in mock-sex. Another is length of time for real mating once the spider is fi | re faster than female spiders and often practice the mating rou<br>ed to participate in these near-matings, while other maturing s<br>solint of real mating significantly faster than inexperienced spid<br>ify mature. | tine on not-yet-mat<br>piders were isolated<br>lers did. (Mating fast | ure females. Since male spiders run the risk<br>d. When the spiders were fully mature, the s-<br>ter is, apparently, a real advantage in the spi | of getting eaten by fer<br>cientists observed real<br>der world.) One variab | nale spiders,<br>I matings. They<br>sle is whether or |
| Is the variable whether                                                                               | r or not the spider engaged in mock sex categorical or quantitative?                                                                                                    |                                                                                                    |                                                                       |                                                                                                    |                                                                              |                                                       |
| Categorical \$                                                                                        |                                                                                                    |                                                                                                    |                                                                       |                                                                                                    |                                                                              |                                                       |
| Is the variable length o                                                                              | if time for real mating categorical or quantitative?                                                                                                    |                                                                                                    |                                                                       |                                                                                                    |                                                                              |                                                       |
| Quantitative \$                                                                                       |                                                                                                    |                                                                                                    |                                                                       |                                                                                                    |                                                                              |                                                       |
| Is the variable length o                                                                              | f time for real mating the explanatory variable or the response variable?                                                                                                    |                                                                                                    |                                                                       |                                                                                                    |                                                                              |                                                       |
| Response variable                                                                                     |                                                                                                    |                                                                                                    |                                                                       |                                                                                                    |                                                                              |                                                       |
| <sup>1</sup> Pruitt, J., paper prese                                                                  | nted at the Society for Integrative and Comparative Biology Annual Meeti                                                                                                    | ng, January 2011, and reported in "For spiders, sex play has its                                                                                                    | pluses", Science New                                                  | is, January 29, 2011.                                                                                                    |                                                                              |                                                       |

6) You will be able to reset the question for this student if you wish to allow them more attempts.a. Just remember to extend their time if the due date has passed.

| Questio           | 11                        | Dent Ouestion for this Student |
|-------------------|---------------------------|--------------------------------|
| /iew Policies     |                           | Reset Question for dis student |
| Show Attempt His  | tory                      |                                |
| You are viewing A | ttempt 3                  |                                |
| Your Answer       | Correct Answer            |                                |
| - Vour and        | vor is partially correct  |                                |
| - Your ans        | ver is partially correct. |                                |

# **Instructor FAQ**

#### Question: Where do I direct my students to log in?

Answer: Because you are integrating into your Campus LMS, all your students need to do is click on any WileyPLUS link from within your LMS. This will prompt them to sign in or create a new WileyPLUS account, and then move to the Shopping cart.

### Question: Can I add my own resources to my WileyPLUS course?

Answer: Yes, you can. Instructors have the ability to fully customize your course. You can add your own content in a chapter module, by clicking on the + located to the right of the Chapter title and selecting Content Page. Here you have the full use to add content, embed media, and link to other areas in your course and the web.

### Question: Can I turn off a specific Resource in Wiley Course Resources?

Answer: Yes, you can. By clicking the box to the left of a resource, then clicking Hide, you will move this from a Visible category to being hidden from your students.

# Question: I have a student retaking this course from last semester. Do they need to repurchase access to WileyPLUS again?

Answer: Wiley offers an Access Until You Pass feature. If you have a student that is retaking the course, where their Access has expired, please have them go to <a href="https://www.wileyplus.com/wp-access/">https://www.wileyplus.com/wp-access/</a> and complete our short form. Wiley will extend their access within 24-48 hours. In the time being, have your students sign up using the 14 Day Free Trial.

#### Question: Can I create a custom Assignment?

Answer: Yes, you can. You have the ability to edit an already created Question Set or build one from scratch.

#### Question: Can I customize the policies to my assignment?

Answer: Yes, all course come with 4 prebuilt global policies. You can edit these if you like and create additional policies to use on future assignments.

#### Question: Can I customize the policies on individual questions?

Answer: Yes, if you are creating an assignment and do not want to give the same policies across every question. Instructors can click on the gear icon to the right of each question and customize the policies in place. Giving instructors the freedom to have greater control of their assignments.

### **Question: Can I Assign Adaptive Practice?**

Answer: Yes, if your course has Adaptive Practice you will find these easily assignable in your assignments tab. You can assign these a couple of ways:

- 1) Either click on the three dots located to the right of the Chapter Adaptive Practice assignment and click edit. (remember you must be in the Assignments Tab)
- 2) Click on the Assignment link and then click Edit Assignments Settings (located on the top right in the link) then scroll down to enter in your Assign To fields.

After assigning Adaptive Practice, you can also customize the grading thresholds and have these carry over to all of your sections this semester.

## Question: Can a student have multiple tabs open?

Answer: Yes, students can have multiple WileyPLUS tabs open while in their course. If they are completing an assignment and want to review a resource or the eText they will not get an error message to opening another tab.

## Question: Can I update a student's grade on an assignment?

Answer: Yes, you can update your students' grade on an assignment, this is done in your LMS gradebook. It is important to note, that you are only managing one gradebook with the WileyPLUS integration, as everything will live natively within your LMS.

### Question: Can I view the questions students have attempted in Adaptive Practice?

Answer: Yes, you can do this 2 different ways.

- If you click into the gradebook then select the student you wish to view. Select to view their grades then click on the Adaptive Practice assignment. Here you will be taken directly to your students' Performance report and can view each question they have attempted. You can also communicate with your student in the gradebook.
- 2) If you are not assigning Adaptive Practice, or you do assign and want to view additional practice for your student(s). Click on the link to the Chapter Adaptive Practice then click on the Main Menu icon (located on the top left) and select reports, then Performance. Here you can view your entire course or drill down to the individual student. Looking at the individual student will allow you to view each question they have attempted.

### **Question: What are your Technical Support hours?**

Answer: Our Technical Support team is available 24 hours, 7 days a week, 365 days a year.

# **Student FAQ**

#### **Question: Where do I Login to WileyPLUS?**

Answer: From within your LMS, click on any WileyPLUS link. This will take you to the WileyPLUS login screen. If you have used WileyPLUS in the past, enter in the same username and password. If this is your first time using WileyPLUS, click on Create an Account and follow the account creation steps. Once you have signed in or created an account, you will be taken to the WileyPLUS Shopping cart where you will choose how you want to access WileyPLUS this semester.

#### Question: Can I purchase access to WileyPLUS while I am in my 14-day Free Trial?

Answer: Yes, when you log into your account you will see how many days are left in your Free Trial from your All Courses page. You will also be able to upgrade your subscription while in your course, during the Free Trial. You will see an Upgrade button at the top of every Learning Hub, and Assignment.

### Question: Where do I find all of the course resources?

Answer: From your course homepage you will find all of the content that you are going to cover this semester. From here you will click on the Learning Objective link to be taken to our Learning Hub. From the Learning Hub you will find a direct link to the eText (Page this Learning Objective begins) all of the recommend resources for this Learning Objective, Practice Questions, and a list of resources for the whole chapter.

# Question: I took this course last semester but need to retake it again. Do I need to purchase access to WileyPLUS again?

Answer: If you took this course last semester and the edition is still the same, you will be able to access WileyPLUS at no additional charge. If you are retaking the course please contact our 24/7 Technical Support Staff at <a href="https://www.wileyplus.com/wp-access/">https://www.wileyplus.com/wp-access/</a>

#### Question: How do I submit my homework?

Answer: To score your attempt you must click Submit Answer on each question. This will score your question and use one of your attempts on that question. If you are not ready to score the attempt, but want your answer saved, click Save for Later. This will save your response, but not use one of your attempts. As your progress through your assignment, you will see an updated percentage score, and gradebook score on your Assignment Overview page.

#### Question: Can I have multiple WileyPLUS tabs open in one browser?

Answer: Yes, you can have multiple WileyPLUS tabs open in one browser.

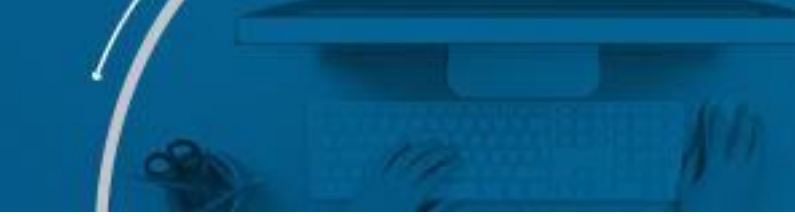

### Question: Where do I find all of my course Resources?

Answer: You will find all of our course resources, such as eText links, interactive resources, and Practice Questions, by clicking on the Wiley Course Resources link in your course.

### Question: Can I view the questions I have attempted in Adaptive Practice?

Answer: Yes, you can do these one of three ways:

1) From your gradebook, click the Assignment name to view all of the questions you have completed for the Chapter

2) Click the assignment link from your Chapter Module. Then click on the Main Menu icon on the top left in Adaptive Practice. Select Reports and choose Performance report, this will let you see every question you have attempted.

3) Click the assignment link from your Chapter Module. Then click on the Main Menu icon on the top left in Adaptive Practice. Select All Activity, this will let you see every session in Adaptive Practice. You can search by chapter and Learning Objective as well. Click on the session to see every question you attempted with your answer and the correct answer.

### Question: What are your Technical Support hours?

Answer: 24 hours, 7 days a week, 365 days a year.